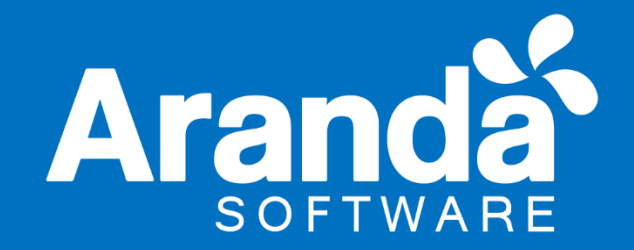

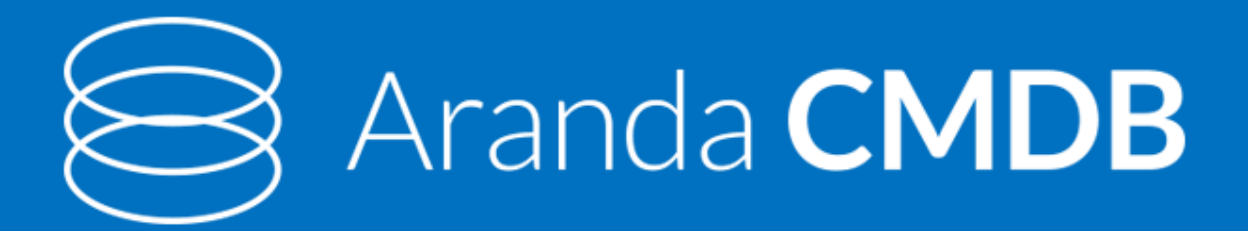

# Manual de Instalación y Uso Versión 8

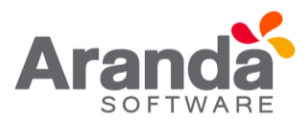

# Tabla de contenido

| 1. Fi | uncior | nalidad Consola Web Aranda CMDB V8.0                         | 8  |
|-------|--------|--------------------------------------------------------------|----|
| 1.1   | Fu     | ncionalidad consola WEB                                      | 8  |
| 1.2   | El     | ementos Básicos de la consola WEB                            | 8  |
| 1.3   | Сс     | onfiguración general                                         |    |
| 1.4   | Pr     | oyectos                                                      |    |
| 1.    | .4.1   | ¿Qué es un proyecto?                                         |    |
| 1.    | .4.2   | Lista de proyectos                                           | 11 |
| 1.    | .4.3   | ¿Cómo crear un proyecto?                                     | 11 |
| 1.    | .4.4   | ¿Cómo asignar un administrador a un proyecto?                | 12 |
| 1.    | .4.5   | Componentes Asociados a los proyectos                        | 13 |
| 1.5   | Ca     | tegorias                                                     | 13 |
| 1.    | .5.1   | ¿Qué es una categoría?                                       | 13 |
| 1.    | .5.2   | Lista de categorías                                          | 13 |
| 1.    | .5.3   | ¿Cómo crear una categoría?                                   | 14 |
| 1.    | .5.4   | Asignar permisos a categorías                                | 15 |
| 1.    | .5.5   | Asociar estados a categorías                                 | 16 |
| 1.    | .5.6   | Asociar categorías a proyectos                               | 16 |
| 1.6   | Es     | tados                                                        | 17 |
| 1.    | .6.1   | ¿Qué es un estado?                                           | 17 |
| 1.    | .6.2   | Lista de estados                                             | 17 |
| 1.    | .6.3   | ¿cómo crear un estado?                                       |    |
| 1.    | .6.4   | Asociar estados a categorías                                 |    |
| 1.    | .6.5   | Transiciones entre estados                                   | 21 |
| 1.7   | Ca     | mpos Lookup                                                  | 21 |
| 1.    | .7.1   | ¿Qué son campos Lookup?                                      | 21 |
| 1.    | .7.2   | ¿Qué campos Lookup se pueden configurar en Aranda CMDB V8?0? | 22 |
| 1.    | .7.3   | Lista para los campos Lookup                                 | 22 |
| 1.    | .7.4   | ¿Cómo crear campos Lookup?                                   | 22 |
| 1.    | .7.5   | Configuración de moneda                                      | 23 |
| 2. A  | rand   | a File Server                                                | 23 |
| 2.1   | 20     | Cómo asociar AFS?                                            | 23 |

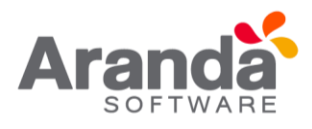

| 3. Ag | rupac   | iones24                                          |
|-------|---------|--------------------------------------------------|
| 3.1   | έQ      | ué es una agrupación?24                          |
| 3.1   | 1.1     | Lista de agrupaciones24                          |
| 3.1   | 1.2     | ¿Cómo crear una agrupación?25                    |
| 3.1   | 1.3     | Asignar permisos a agrupaciones25                |
| 3.1   | 1.4     | Asociar agrupaciones a proyectos26               |
| 4. Gr | upos    | de especialistas27                               |
| 4.1   | έQι     | ué es un grupo de especialistas?27               |
| 4.2   | List    | a de grupo de especialistas27                    |
| 4.2   | 2.1     | ¿Cómo crear un grupo de especialistas?28         |
| 4.2   | 2.2     | Asociar especialistas a grupo de especialistas28 |
| 5. Us | uarios  | 5                                                |
| 5.1   | έQ      | ué es un usuario?29                              |
| 5.2   | List    | a de usuarios                                    |
| 5.3   | śCć     | ómo asociar un usuario?                          |
| 6. Pe | rfiles. |                                                  |
| 6.1   | έQ      | ué es un perfil?31                               |
| 6.1   | 1.1     | Lista de perfiles31                              |
| 6.1   | 1.2     | ¿Cómo crear un perfil?32                         |
| 6.1   | 1.3     | Asociar perfiles a proyectos                     |
| 7. Re | glas    |                                                  |
| 7.1   | έQ      | ué es una regla?33                               |
| 7.2   | List    | a de Reglas34                                    |
| 7.3   | śCć     | ómo crear una regla?34                           |
| 8. Ce | ntro c  | de costo43                                       |
| 8.1   | έQ      | ué es un centro de costo?43                      |
| 8.2   | List    | a de centros de costo44                          |
| 8.3   | śCć     | ómo crear centros de costo?44                    |
| 8.4   | Asc     | ociar centros de costo a proyectos45             |
| 9. ¿Q | lué es  | un Cl?46                                         |
| 9.1   | List    | a de Cl47                                        |
| 9.2   | śCć     | ómo crear un Cl?47                               |
| 9.3   | Dat     | tos generales48                                  |

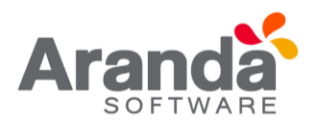

| 9.4   | Ubicación                        | 48 |
|-------|----------------------------------|----|
| 9.5   | Reactivar Cl´S                   | 49 |
| 9.6   | Asociar/desasociar CI a proyecto | 49 |
| 9.7   | Clonar Cl                        | 50 |
| 10. F | Relaciones                       | 51 |
| 10.1  | Crear tipo de relaciones         | 52 |
| 10.2  | Asociar Cl                       | 53 |
| 10.3  | Componentes                      | 55 |
| 10.4  | Mantenimientos                   | 56 |
| 10.5  | Usuarios                         | 57 |
| 10.6  | Históricos                       | 58 |
| 10.7  | Depreciación                     | 58 |
| 10.8  | Service Desk                     | 59 |
| 10.9  | Artículos                        | 60 |
| 10.10 | D Línea Base                     | 61 |
| 11. C | Campo adicionales                | 62 |
| 11.1  | Crear campos adicionales         | 63 |
| 11.2  | Especificar campos adicionales   | 64 |
| 12. I | Importar Cl                      | 64 |
| 12.1  | Importar CI desde AAM            | 64 |
| 12.2  | Exportar Cl                      | 68 |
| 13. 0 | Gestión de contratos             | 68 |
| 13.1  | Contratos                        | 68 |
| 13.   | .1.1 ¿Qué es un contrato?        | 69 |
| 13.   | .1.2 Lista de contratos          | 69 |
| 13.   | .1.3 ¿Cómo crear un contrato?    | 69 |
| 13.   | .1.4 Exportar contratos          | 72 |
| 14. F | Facturas                         | 72 |
| 14.1  | ¿Qué es una factura?             | 72 |
| 14.2  | Lista de facturas                | 72 |
| 14.3  | ¿Cómo crear una factura?         | 73 |
| 14.4  | Exportar facturas                | 75 |
| 15. C | Otros Documentos                 | 75 |

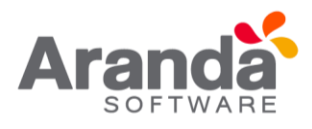

| 15.1 | ¿Qué son otros documentos?                                                                                     | 75 |
|------|----------------------------------------------------------------------------------------------------|----|
| 15.2 | 2 Lista de otros documentos                                                                                    | 75 |
| 15.3 | ¿Cómo crear otros documentos?                                                                                  | 76 |
| 15.4 | Exportar otros documentos                                                                                      | 78 |
| 16.  | Proveedores                                                                                                    | 78 |
| 16.1 | ¿Qué son proveedores?                                                                                          | 78 |
| 16.2 | 2 Lista de proveedores                                                                                         | 78 |
| 16.3 | کۆل دەختە كۆل كۈل كۈل كۈل كۈل كۈل كۈل كۈل كۈل كۈل كۈ                                                           | 79 |
| 16.4 | Exportar proveedores                                                                                           | 81 |
| 16.5 | S Asociar Proveedores                                                                                          | 81 |
| 17.  | Mantenimientos                                                                                                 | 82 |
| 17.1 | ¿Qué es un mantenimiento?                                                                                      | 82 |
| 17.2 | 2 Lista de mantenimientos                                                                                      | 82 |
| 17.3 | كۆلەر دەۋە كۆلەر كۆلەر كۆلەر كۈلەر كۈلەر كۈلەر كۈلەر كۈلەر كۈلەر كۈلەر كۈلەر كۈلەر كۈلەر كۈلەر كۈلەر كۈلەر كۈل | 83 |
| 17.4 | Programar mantenimiento                                                                                        | 84 |
| 17.5 | 5 Configuración                                                                                                | 85 |
| 17   | 7.5.1 Tipos de mantenimiento                                                                                   | 85 |
| 17   | 7.5.2 Reparaciones                                                                                             | 86 |
| 17   | 7.5.3 Daños                                                                                                    | 86 |
| 17.6 | Recordatorio de órdenes                                                                                        | 87 |
| 18.  | Reportes del usuario                                                                                           | 87 |
| 18.1 | ¿Qué es un reporte del usuario?                                                                                | 87 |
| 18.2 | 2 Consulta del reporte del usuario                                                                             | 87 |
| 19.  | Presupuestos                                                                                                   | 89 |
| 19.1 | ¿Qué es un presupuesto?                                                                                        | 89 |
| 19.2 | 2 Lista de presupuestos                                                                                        | 89 |
| 19.3 | كۆلەر كۆلەر كۆلەر كۆلەر كۈلەر كۈلەر كۈلەر كۈلەر كۈلەر كۈلەر كۈلەر كۈلەر كۈلەر كۈلەر كۈلەر كۈلەر كۈلەر كۈلەر كۈ | 90 |
| 19.4 | Exportar presupuestos                                                                                          | 91 |
| 20.  | Auditorias, catálogo de servicios                                                                              | 92 |
| 20.1 | ¿Qué es una auditoria?                                                                                         | 92 |
| 20.2 | 2 Lista de Auditorias                                                                                          | 92 |
| 20.3 | 3 ¿Cómo crear una auditoria?                                                                                   | 92 |
| 20.4 | Catálogo de servicios                                                                                          | 93 |

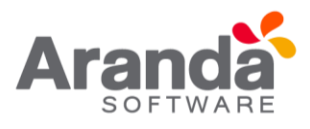

| 20.4.1   | ¿Qué es un catálogo de servicios? | 93 |
|----------|-----------------------------------|----|
| 20.4.2   | Lista de servicios                | 93 |
| 20.5 Ba  | ase de conocimiento               | 94 |
| 20.5.1   | ¿Qué es la base de conocimiento?  | 94 |
| 20.5.2   | Lista de artículos                | 94 |
| 21. Segu | ıridad                            | 95 |
| 21.1 Ca  | ambiar contraseña                 | 95 |
| 21.2 C   | ondiciones Generales              | 97 |

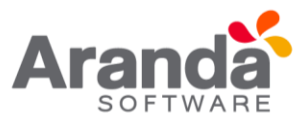

| Contro                      | ol de Cambios                   |
|-----------------------------|---------------------------------|
| Fecha de Creación           | Aranda CMDB Web V8              |
| 2017.Enero 4                | Versión 1                       |
| 2018.Agosto 16              | Versión 2                       |
| Cargo                       | Responsable                     |
| Redactor Técnico - Preventa | German Hernández                |
|                             | german.hernandez@arandasoft.com |

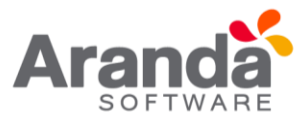

# 1. Funcionalidad Consola Web Aranda CMDB V8.0

# 1.1 Funcionalidad consola WEB

Para entender el funcionamiento y uso de la consola Web de Aranda CMDB, se definirán unos conceptos y preguntas que servirán de guía para que el usuario identifique los tópicos necesarios para la generación y Administración de CI.

Igualmente encontrará elementos básicos para el manejo de la consola web para la configuración y la consulta de la base de datos para la gestión de CI.

Para ingresar a la consola web de CMDB, puede hacerlo a través de la dirección http://servidor/CMDB

# 1.2 Elementos Básicos de la consola WEB

A continuación, se explicará el uso de la interfaz de la consola web de Aranda CMDB. Tenga en cuenta que los componentes creados se mostrarán dependiendo de los permisos que tenga el usuario sobre la herramienta.

**Inicio:** Esta opción contiene la lista de todas las opciones en la página principal de la herramienta.

**Menú Superior:** Esta barra la podrá utilizar una vez haya creado una configuración básica. En esta sección podrá acceder a las opciones para creación, edición y eliminación en las áreas de CI, gestión de contratos, proveedores, presupuestos y auditorías.

**Menú Principal:** En esta sección puede acceder a tareas de administración asociadas a los CI como gestión de contratos, proveedores, entre otros y tareas de configuración como proyectos, categorías, campos LookUps, entre otros.

**Área de trabajo:** En esta sección se ejecutan tareas de administración y configuración (crear, editar, eliminar, publicar) de CI, proyectos, categorías y grupos de especialistas, contratos, estados de costos, órdenes de mantenimiento, entre otros.

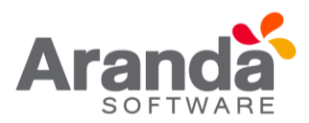

| Aranda (MDB <sup>®</sup>    |       |                         |                                              |                                                  |
|-----------------------------|-------|-------------------------|----------------------------------------------|--------------------------------------------------|
| 🗋 Nuevo 🥜 Editar 💥 Borrar   | 2     |                         |                                              |                                                  |
| Elementos de configuración  | * APF | PLICATION ADMINISTRATOR | 3/12/2016 6:47:06 PM                         | Inicio > Configuración de Parámetros > Proyectos |
| 🖊 Contratos                 | ×     |                         |                                              |                                                  |
| Facturas 3                  | * 4   | Provectos               |                                              |                                                  |
| Otros Documentos            | ×     | Floyectos               |                                              |                                                  |
| Proveedores                 | *     | Arrastre un encabeza    | ado de columna y soltar aquí para agrupar po | or esa columna                                   |
| A Mantenimientos            | ×     |                         | Nombre                                       | Administrador                                    |
| 💊 Reportes de Usuario       | ×     | Servicio al Cliente     |                                              | Yudy Angelica Ramirez                            |
| Presupuestos                | ×     | Tecnología e Infraest   | tructura                                     | APPLICATION ADMINISTRATOR                        |
| Auditorías                  | ×     |                         |                                              |                                                  |
| Catálogo de Servicios       | ×     |                         |                                              |                                                  |
| Configuración de Parámetros | ×     |                         |                                              |                                                  |
| Base de Conocimiento        | ×     |                         |                                              |                                                  |
| S Usuarios                  | ×     |                         |                                              |                                                  |
| 🔄 Cambiar Contraseña        | ×     |                         |                                              |                                                  |
| 👶 Salir                     | ×     |                         |                                              |                                                  |

Para configurar la CMDB desde esta interfaz, en primer lugar, debe acceder a las opciones de "Configuración de parámetros" disponible en el menú izquierdo de opciones.

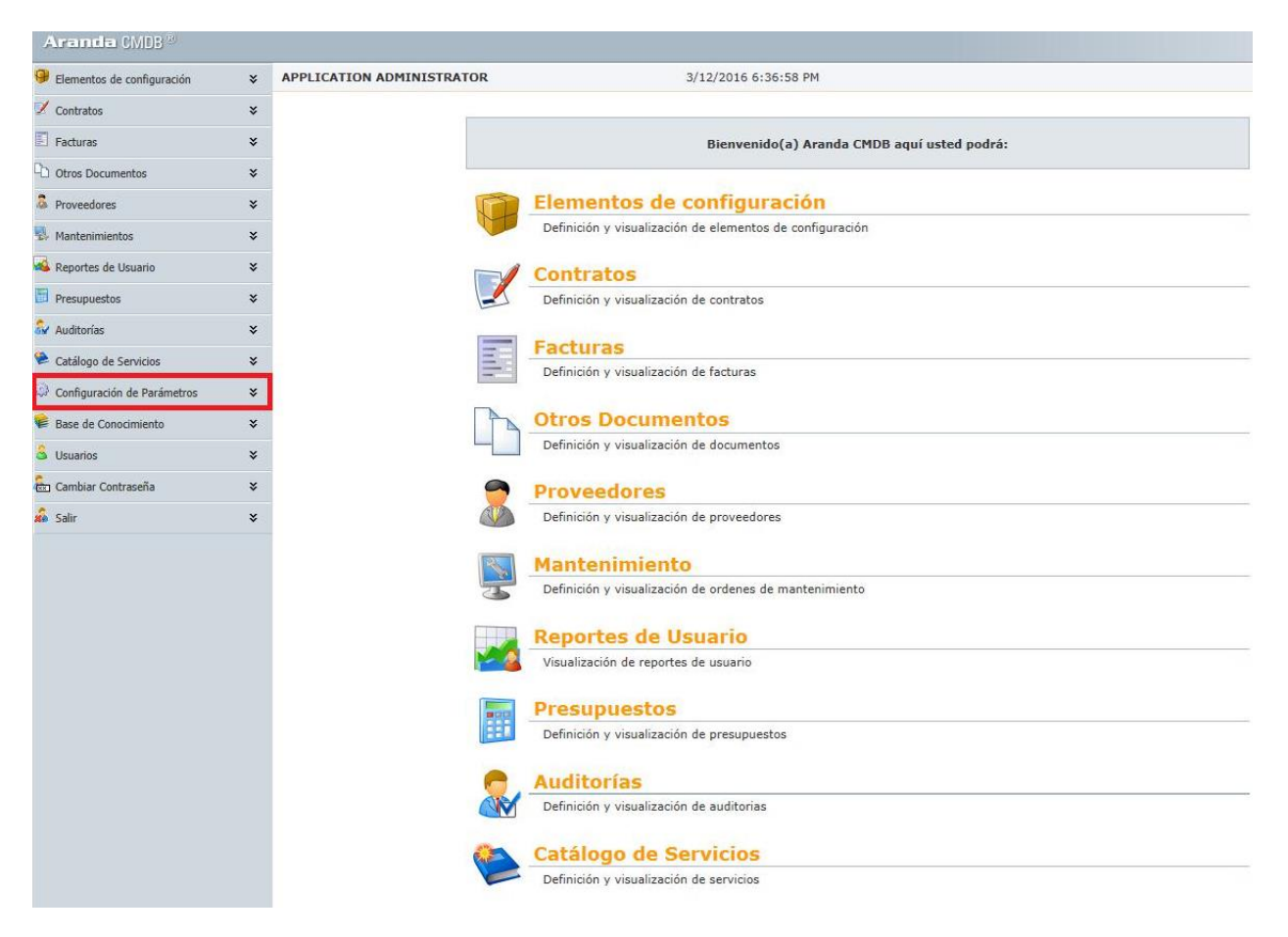

Dicha opción, despliega un menú para seleccionar las opciones de configuración: General y de Proyecto.

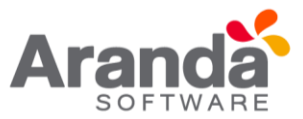

# 1.3 Configuración general

Antes de empezar a crear Cl's en Aranda CMDB, es necesaria la creación de características que permitan organizar, clasificar y especificar dichos Cl's de tal manera que posibiliten al usuario a encontrar información de manera óptima y eficiente.

Al empezar a utilizar Aranda CMDB, en el menú principal de la consola solo tendrá habilitada la opción de Configuración, para que se habiliten las demás opciones deberá realizar una configuración básica necesaria para la creación y configuración de parámetros adicionales. Para esto, se recomienda seguir con una configuración básica.

A continuación, se muestra un ejemplo:

- 1. Crear **Proyecto**.
- 2. Crear Categoría.
- 3. Crear Estados.
- 4. Asociar Estados a Categoría.
- 5. Asignar Permisos por Categorías.
- 6. Asociar Categorías a Proyectos.
- 7. Configurar Campos lookup.
- 8. Creación Árbol de agrupaciones.
- 9. Asociar Agrupaciones a Proyecto.
- 10. Configurar **AFS**
- 11. Asociar Usuarios al Proyecto.
- 12. Crear Grupos especialistas.

Asociar Especialistas a Grupos de Especialistas

A partir de éste momento, podrá empezar a crear CI y tendrá acceso a las demás opciones de Aranda CMDB.

- 1.4 Proyectos
- 1.4.1 ¿Qué es un proyecto?

Debido a que Aranda CMDB en una herramienta multiproyecto, posibilita la creación de proyectos como el primer grado de clasificación para los diferentes CI que se pueden

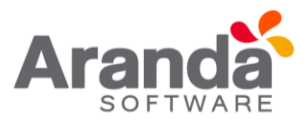

registrar en la herramienta, según las necesidades específicas de su compañía, es decir, que se pueden crear proyectos orientados a TI, HHRR, Desarrollo de Software; en donde cada uno de los CI que se crean es administrado por diferentes especialistas y accesado por diferentes usuarios.

# 1.4.2 Lista de proyectos

Para ingresar a esta opción identifique y seleccione la opción **Configuración** y en la **sección General** encontrará la opción **Proyectos** en el menú principal de Aranda CMDB.

| Permentos de configuración *   APPLICATION ADMINISTRATOR 4/5/2016 3:44:03 PM   Contratos *   Contratos *   Pacturas *   Pacturas *   Otros Documentos *   Mantenimientos *   Mantenimientos *   Reportes de Usuaño *   Presupuestos *   Auditorías *   Auditorías *   Base de Conocimiento *   Usuaños *   Outras Contraseña *                                                                                                    | 🗋 Nuevo 🥜 Editar 💥 Born     | ar |                             |                                          |                                                  |
|----------------------------------------------------------------------------------------------------|-----------------------------|----|-----------------------------|------------------------------------------|--------------------------------------------------|
| <ul> <li>Contratos</li> <li>Facturas</li> <li>Facturas</li> <li>Otros Documentos</li> <li>Proveedores</li> <li>Mantenimientos</li> <li>Reportes de Usuario</li> <li>Reportes de Usuario</li> <li>Reportes de Usuario</li> <li>Reportes de Usuario</li> <li>Configuración de Parámetros</li> <li>Configuración de Parámetros</li> <li>Usuarios</li> <li>Configuración de Parámetros</li> <li>Usuarios</li> <li>Conditiar Contraseña</li> <li>Combiar Contraseña</li> <li>Combiar Contraseña</li> </ul>                                                                                                    | Elementos de configuración  | *  | APPLICATION ADMINISTRATOR   | 4/5/2016 3:44:03 PM                      | Inicio > Configuración de Parámetros > Proyectos |
| <ul> <li>Facturas</li> <li>Facturas</li> <li>Facturas</li> <li>Otros Documentos</li> <li>Forveedores</li> <li>Mantenimientos</li> <li>Reportes de Usuario</li> <li>Reportes de Usuario</li> <li>Forsupuestos</li> <li>Catalogo de Servicios</li> <li>Configuración de Parámetros</li> <li>Guinais Contraseña</li> <li>Cambiar Contraseña</li> <li>Cambiar Contreseña</li> <li>Cambiar Contraseña<!--</td--><td>🖉 Contratos</td><td>¥</td><td></td><td></td><td></td></li></ul> | 🖉 Contratos                 | ¥  |                             |                                          |                                                  |
| Chros Documentos *   Proveedores *   Mantenimientos *   Reportes de Usuario *   Presupuestos *   Additorías *   Configuración de Parámetros *   Base de Conocimiento *   Usuarios *   Cambiar Contraseña *                                                                                                    | Facturas                    | ¥  | Provectos                   |                                          |                                                  |
| Arrastre un encabezado de columna y soltar aquí para agrupar por esa columna   Mantenimientos   Reportes de Usuario   Presupuestos   Arrastre un encabezado de columna y soltar aquí para agrupar por esa columna   Nombre   Montenímientos   Presupuestos   Auditorías   Catálogo de Servicios   Base de Conocimiento   Servicios   Susarios   Susarios   Catálogo de Servicios                                                                                                    | Otros Documentos            | ×  |                             |                                          |                                                  |
| Nombre       Administrador         Reportes de Usuario       >         Presupuestos       >         Auditoriás       >         Auditoriás       >         Catáldopo de Servicios       >         Base de Conocimiento       >         Usuarios       >         Catáldopo (Arraseña       >         Catáldopo (Arraseña       >         Catáldopo (Arraseña       >                                                                                                    | Proveedores                 | *  | Arrastre un encabezado de   | columna y soltar aquí para agrupar por e | sa columna                                       |
| <ul> <li>Servicio al Cliente</li> <li>Yudy Angelica Ramirez</li> <li>Presupuestos</li> <li>Auditorías</li> <li>Catálogo de Servicios</li> <li>Configuración de Parámetros</li> <li>Base de Conocimiento</li> <li>Usuarios</li> <li>Cambiar Contraseña</li> <li>Catálogo</li> </ul>                                                                                                    | Mantenimientos              | ×  |                             | Nombre                                   | Administrador                                    |
| <ul> <li>Presupuestos</li> <li>Auditorías</li> <li>Catálogo de Servicios</li> <li>Configuración de Parámetros</li> <li>Base de Conocimiento</li> <li>Usuarios</li> <li>Cambiar Contraseña</li> <li>Catalogo</li> </ul>                                                                                                    | 💪 Reportes de Usuario       | ¥  | Servicio al Cliente         |                                          | Yudy Angelica Ramirez                            |
| Auditorias ×   Auditorias ×   Catálogo de Servicios ×   Configuración de Parámetros ×   Base de Conocimiento ×   Susurios ×   Cambiar Contraseña ×                                                                                                    | Presupuestos                | ¥  | Tecnología e Infraestructur | a                                        | APPLICATION ADMINISTRATOR                        |
| Catalogo de Servicios ×   Configuración de Parámetros ×   Base de Conocimiento ×   Usuarios ×   Catalogo Ales Parámetros ×   Catalogo Ales Parámetros ×                                                                                                    | Auditorías                  | ×  |                             |                                          |                                                  |
| Configuración de Parámetros   Base de Conocimiento   Usuarios   Cambiar Contraseña                                                                                                    | Catálogo de Servicios       | ×  |                             |                                          |                                                  |
| Base de Conocimiento     ×       Usuarios     ×       Cambiar Contraseña     ×                                                                                                    | Configuración de Parámetros | ¥  |                             |                                          |                                                  |
| Usuarios     ×       In Cambiar Contraseña     ×                                                                                                    | Base de Conocimiento        | ¥  |                             |                                          |                                                  |
| zn Cambiar Contraseña 🛛 🗙                                                                                                    | S Usuarios                  | ×  |                             |                                          |                                                  |
|                                                                                                    | Cambiar Contraseña          | ×  |                             |                                          |                                                  |
| le sali                                                                                                    | Salir                       | ¥  |                             |                                          |                                                  |
|                                                                                                    |                             |    |                             |                                          |                                                  |
|                                                                                                    |                             |    |                             |                                          |                                                  |

Esta funcionalidad permite administrar los proyectos disponibles, donde podrá crear, visualizar, editar y eliminar un proyecto seleccionado.

#### 1.4.3 ¿Cómo crear un proyecto?

Aranda CMDB permite la creación de diferentes proyectos como primer paso para la categorización de CI. Para crear un proyecto siga los pasos que se muestran a continuación:

1. Identifique y seleccione la opción en el menú superior sobre el área de trabajo. En la ventana que se habilita podrá complementar la información requerida.

| Proyecto      |     |  |
|---------------|-----|--|
| Nombre        |     |  |
| Administrador | - P |  |
|               |     |  |

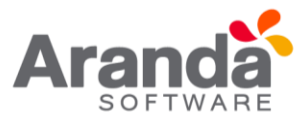

2. Finalmente, haga clic en 😼 Salvar

# 1.4.4 ¿Cómo asignar un administrador a un proyecto?

Aranda CMDB permite asignar un administrador a un proyecto, como responsable de todos los CI's que formarán parte de él.

1. Para asignar un administrador a un proyecto, haga clic en Buscar <sup>22</sup>. Allí se abrirá la ventana Buscar Usuarios.

2. Para conocer la lista total de usuarios, haga clic en <sup>Buscar</sup>. Esta funcionalidad también permite realizar diferentes criterios de búsqueda de usuarios, en caso de ser necesario. Para esto, seleccione algún campo y asigne un valor

 Campo
 Seleccione alguna de las siguientes variables: Nombre, alias, grupo de trabajo, etc.

 Texto
 Esta opción permite ingresar un texto, el cual será utilizado para filtrar la lista de usuarios, dependiendo del que haya Seleccionado previamente.

| Aranila CMDB® Web Edition         |                                    |                    |                   | © = □ × |
|-----------------------------------|------------------------------------|--------------------|-------------------|---------|
| Buscar Usuarios                   |                                    |                    |                   |         |
| 🔓 Adicionar 💥 Borrar 🛕 8          | Buscar 🔚 Seleccionar 🙆 Ce          | rrar               |                   |         |
| Adicione uno o varios criterio    | e de búsqueda y después d          | e clic en "Buscar' |                   |         |
| Campo                             | C                                  | ondición           | Valor             |         |
| NOMBRE                            |                                    | ontiene 💌          | ra                |         |
| Campo                             | Condición                          |                    | Valor             | _       |
| No records to display.            |                                    |                    |                   |         |
|                                   |                                    |                    |                   | =       |
| Arrestie un encebezado de column  | a y soltar aquí para agrupar por e | sa columna         |                   |         |
| Nombre                            |                                    | Email              |                   |         |
| Ana Maria Ramirez                 |                                    | Ana.Ramirez@ar     | randasoft.com     |         |
| Andres Aravena                    |                                    | Andres Aravenad    | garandasoft.com   |         |
| Antonio Gerardo Quiroz Garda      |                                    | Antonio.Quiroz@    | arendesoft.com    |         |
| APPLICATION ADMINISTRATOR         |                                    |                    |                   |         |
| aranda brasil                     |                                    | aranda.brasil@ar   | randasoft.com     |         |
| arandataining                     |                                    | arandatraining@    | arandasoft.com    |         |
| ascbrasil                         |                                    | ascbrasil@arands   | asoft.com         |         |
| Carmen Elizabeth Balarezo Ramos   |                                    | Elizabeth.Balare   | zo@arandasoft.com |         |
| Claudia Parra                     |                                    | claudia.parra@a    | randasoft.com     |         |
| Cristian Camilo Ramirez Betancour | t                                  | Cristian Ramirezt  | @arandasolt.com   |         |
|                                   |                                    |                    |                   |         |

3. Haga clic en Adicionar , para adicionar tantos criterios de búsqueda como requiera. (Para eliminar algún criterio, selecciónelo y haga clic en Borrar ).

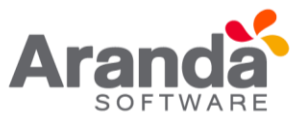

4. Filtre el listado de usuarios, haciendo clic en

5. Seleccione el usuario administrador del proyecto y haga clic en 🔞 Cerrar

#### **1.4.5** Componentes Asociados a los proyectos

Esta funcionalidad permite conocer todos los componentes de la herramienta que pueden ser asociados a los diferentes proyectos creados en Aranda CMDB.

Para ingresar a esta opción identifique y seleccione la opción **Configuración de Parámetros** y ubíquese en la sección **Proyecto.** 

| 0 | Configuración de Parámetros |
|---|-----------------------------|
|   | General                     |
| U | Proyecto                    |
|   | Centro de Costo             |
|   | Perfiles                    |
|   | Agrupación                  |
|   | Grupos de Especialistas     |
|   | Usuarios                    |
|   | Categoría                   |
|   | Elementos de configuración  |
|   | Reglas                      |
|   | Sincronización con AAM      |

#### 1.5 Categorias

#### 1.5.1 ¿Qué es una categoría?

Las categorías se definen como el segundo escalón de la jerarquía de clasificación de Cl's dentro de Aranda CMDB.

En otras palabras, un proyecto puede tener asociadas diferentes categorías que facilitarán la búsqueda de los CI registrados. Cabe destacar que cada categoría puede contener las sub categorías que desee.

#### **1.5.2 Lista de categorías**

Para ingresar a esta opción identifique y seleccione la opción **Configuración de Parámetros**, ubíquese en la sección **General** y encontrará la opción **Categorías**.

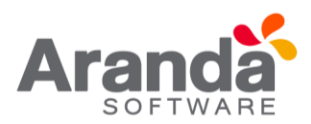

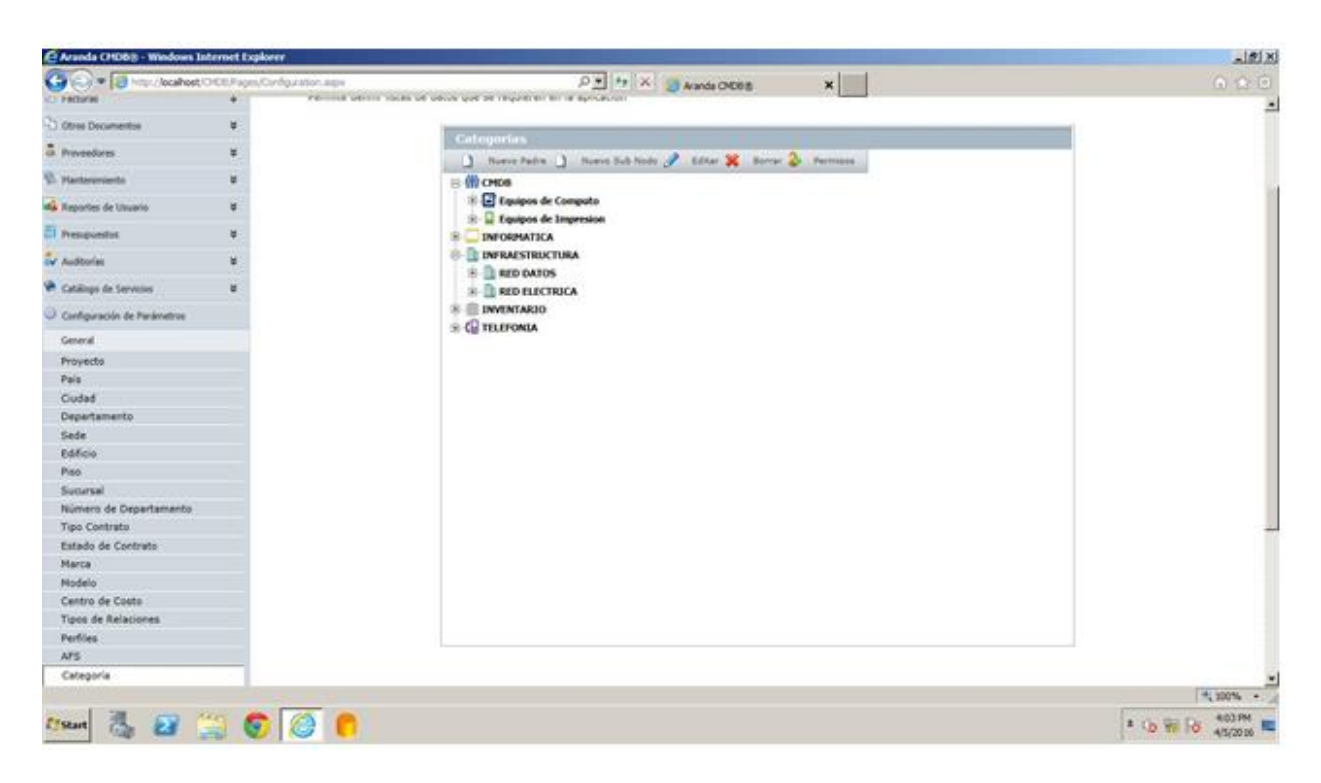

Esta funcionalidad permite administrar las categorías disponibles, donde podrá crear, visualizar, editar y eliminar una categoría seleccionada.

# 1.5.3 ¿Cómo crear una categoría?

Aranda CMDB permite crear categorías y subcategorías, las cuales permiten asociar Cl's con temas relacionados para así realizar búsquedas fácilmente.

1. Identifique y seleccione el tipo de categoría que dese crear:

- Si desea crear una Categoría de primer nivel, haga clic en
   Nuevo Padre
- Si desea crear una Subcategoría, seleccione la categoría madre y haga clic en
   Nuevo Sub Nodo

En la ventana que se habilita podrá completar la información requerida:

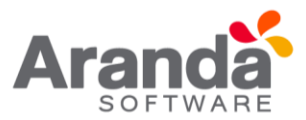

| 723      |                      |                                       |  |
|----------|----------------------|---------------------------------------|--|
|          | MDB                  |                                       |  |
| ±.       | Equipos de Computo   |                                       |  |
|          | Equipos de Impresion |                                       |  |
| ± 🗌 II   | NFORMATICA           |                                       |  |
| ¢ 🗈 🛙    | NFRAESTRUCTURA       |                                       |  |
| <b>.</b> | RED DATOS            |                                       |  |
|          | RED ELECTRICA        |                                       |  |
| ÷        | NVENTARIO            |                                       |  |
| E C T    | ELEFONIA             |                                       |  |
|          | RED COMUNICACIONES   |                                       |  |
| Catagori | (2)                  |                                       |  |
| Categoin |                      |                                       |  |
|          |                      | · · · · · · · · · · · · · · · · · · · |  |
|          |                      |                                       |  |

2. Finalmente, haga clic en [Salvar]

# 1.5.4 Asignar permisos a categorías

Aranda CMDB permite asignar permisos sobre las categorías, con el n de que solo los especialistas y usuarios a quienes se hayan asociado dichos permisos puedan interactuar con éstas.

Para esto, utilice los pasos a continuación:

1. Oprima el botón Permisos , donde se habilita una nueva ventana con el árbol de categorías (1), la lista de grupos de usuarios disponibles (2) y la lista de grupos de usuarios asociados de acuerdo a la categoría que escoja (3).

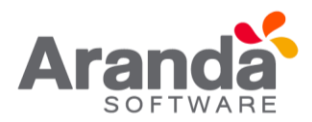

| Categor                                         | ias                                                 |                            |                     | Perfiles                                                                                                    |  |
|-------------------------------------------------|-----------------------------------------------------|----------------------------|---------------------|----------------------------------------------------------------------------------------------------|--|
| E CMC<br>B CMC<br>B C INF<br>B C INF<br>B C TEL | DB<br>ORMATICA<br>RAESTRUCTURA<br>ENTARIO<br>EFONIA | 1                          | 2                   | Administradores<br>Administrator<br>Cordinadores<br>Desarrollo<br>Especialistas<br>Soporte<br>Tecnologia<br>USER |  |
| }<br>Drag a colu                                | umn header and dr                                   | op it here to group by tha | at column           |                                                                                                    |  |
| }<br>Drag a colu                                | umn header and dr                                   | op it here to group by tha | at column<br>Nombre |                                                                                                    |  |
| 3<br>Drag a colt                                | umn header and dr<br>Administrator                  | op it here to group by tha | at column<br>Nombre |                                                                                                    |  |
| }<br>Drag a coli<br>X<br>X                      | umn header and dr<br>Administrator<br>Tecnologia    | op it here to group by tha | at column<br>Nombre |                                                                                                    |  |

- 1. Seleccione la categoría a la cual desea asignar permisos, en el árbol de categorías.
- 2. Seguido a esto, seleccione el grupo de usuarios al cual desea asignar permisos para interactuar con la categoría escogida.

3. Para terminar, haga clic en

#### 1.5.5 Asociar estados a categorías

Aranda CMDB permite asociar estados a las categorías, para así ubicar en qué etapa de su ciclo de vida se encuentran los CI correspondientes a la categoría a la cual han sido enlazados.

Para esto, remítase a la sección Asociar estados a categorías.

#### 1.5.6 Asociar categorías a proyectos

Aranda CMDB permite asociar categorías a proyectos, con el n de que se creen diferentes filtros de Cl's de la manera más granular posible.

Para esto, utilice los pasos a continuación:

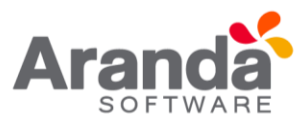

 Seleccione el proyecto al que desea vincular las categorías, en la parte superior de la consola. Para ingresar a esta opción identifique y seleccione la opción Configuración de Parámetros, ubíquese en la sección Proyectos y seleccione la opción Categorías. A continuación, se muestra la siguiente pantalla:

| Aranda 6/08                 |   | Proyecto                          | Tecnología e Infraestructura          | 2        |                                      |
|-----------------------------|---|-----------------------------------|---------------------------------------|----------|--------------------------------------|
| 🖬 Salvar 🙆 Cancalar         |   |                                   |                                       |          |                                      |
| Elementos de configuración  | ¥ | APPLICATION ADMINISTRATOR         | 4/5/2016 4:22:10 PM                   |          | Inicio > Configuración de Parámetros |
| / Contratos                 | 8 | <ul> <li>Configuración</li> </ul> |                                       |          |                                      |
| E Factures                  | * | Permite definir listas de da      | tos que se requieren en la aplicación |          |                                      |
| Ctros Documentos            | ¥ | Gali                              | noorias                               |          |                                      |
| A Proveedores               | ¥ |                                   | Categorias del Provento               | 1        | Categorias creadas                   |
| S. Hantenmiento             | 8 |                                   | Caregorian our respecto               |          | (B) CHINE                            |
| Reportes de Usuano          | × |                                   | INFORMATICA                           |          |                                      |
| Presupuentos                | × | 8.0                               | INVENTARIO                            |          | E INFRAESTRUCTURA 2                  |
| Auditorias                  | ¥ | H G                               | TELEFONDA                             |          |                                      |
| Catálogo de Servicios       | ¥ |                                   | Deservering                           |          | (Inclusion)                          |
| Configuración de Parámetros |   |                                   | L'restsour                            | 144) [55 | AMASHI                               |
| General                     |   |                                   |                                       |          |                                      |
| Proyects                    |   |                                   |                                       |          |                                      |
| Centro de Costo             |   |                                   |                                       |          |                                      |
| Perfiles                    |   |                                   |                                       |          |                                      |
| Agrupación                  |   |                                   |                                       |          |                                      |
| Grupos de Especialistas     |   |                                   |                                       |          |                                      |
| Usuarios                    |   |                                   |                                       |          |                                      |
| Categoria                   |   |                                   |                                       |          |                                      |

- Donde encontrará el árbol de categorías asociadas al proyecto (1) y el árbol de categorías creadas en Aranda CMDB (2). Seleccione la categoría (rama principal) que desea asociar con el proyecto, en el árbol de categorías creadas.
- 3. Para realizar la vinculación, haga clic en **<< Asociar.**

# 1.6 Estados

# 1.6.1 ¿Qué es un estado?

Un estado es la etapa o fase en la que se puede encontrar un CI a lo largo de su ciclo de vida dentro de una organización.

# 1.6.2 Lista de estados

| Nombre           | Nombre para el nuevo estado.                                                                     |
|------------------|--------------------------------------------------------------------------------------------------|
| Descripción      | Breve descripción del estado.                                                                    |
| Color de fondo   | Permite asignar un color de fondo que identifique el estado.                                     |
| Color de Letra   | Permite asignar un color de letra, de acuerdo al color de fondo, que identifique el estado.      |
| Estado Bloqueado | Si un CI se encuentra en un estado bloqueado, estará bloqueado para realizar cambios sobre<br>él |

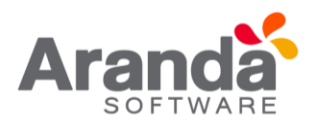

| Elementos de configuración  | ¥ | APPLICATION ADMINISTRATOR 4/6/2016 2:55                                                                                                    | 5:31 PH Estado                                                      |
|-----------------------------|---|----------------------------------------------------------------------------------------------------|---------------------------------------------------------------------|
| / Contratos                 | ¥ | Estados / Estados por categoria                                                                                                    | D.                                                                  |
| C Fectural                  | ¥ | Estados                                                                                                    |                                                                     |
| Otros Documentos            | * | Numbre                                                                                                    | Descripción                                                         |
| Proveedores                 | ¥ | ACTINO                                                                                                    | ACTIVO y ASIONADO                                                   |
|                             |   | MANTENIMENTO                                                                                                    | EN MANTENIMENTO                                                     |
| Mantenmientos               | ¥ | ALMACEN                                                                                                    | LOS ACTIVOS SE ENCUENTRAN EN ALMANCEN                               |
| Reportes de Usuario         | 8 | DEVUELTO A PROVEEDOR                                                                                                    | EL ACTIVO HA SIDO REGRESADO AL PROVEEDOR POR COMPRAS DE<br>LEASSING |
| Designation                 | × | DESAAROLLO                                                                                                    | EL ACTIVO SE ESTA PRODUCIENDO O ACTUALIZANDO.                       |
|                             |   | ESTRAVADO                                                                                                    | El Activo se Encuentra Robado o Estraviado                          |
| Audtorias                   | ¥ | DISPONIBLE                                                                                                    | El Activo se Encuentra Disponible para Asignar                      |
| Catilizan de Senirini       | * | EN GARANTIA                                                                                                    | Equipos en Garantia                                                 |
|                             |   | DADO DE BAJA                                                                                                    | DADO DE BAJA                                                        |
| Configuración de Parámetros | 8 | and the second second se |                                                                     |
| Base de Conocimiento        | 8 |                                                                                                    |                                                                     |
| Osuarios                    | ¥ |                                                                                                    |                                                                     |
| Cambiar Contrasella         | 8 |                                                                                                    |                                                                     |
|                             |   |                                                                                                    |                                                                     |

Esta funcionalidad permite administrar y visualizar la lista de estados en total y los estados por categoría disponibles y sus relaciones, donde podrá crear, visualizar, editar, eliminar y asociar un estado seleccionado.

#### 1.6.3 ¿cómo crear un estado?

Aranda CMDB permite crear diferentes estados que representen la etapa de cada CI según se requiera.

1. Para crear un estado, identi que y seleccione la opción Nuevo en el menú superior del área de trabajo. En la pantalla que se habilita podrá completar la información requerida:

| Estados        |                  |   |
|----------------|------------------|---|
| Nombre         |                  | A |
| Descripción    |                  |   |
| Color de fondo | FFFFF            |   |
| Color de letra | FFFFF            |   |
|                | Estado Bloqueado | - |
| •              | 11               | + |

2. Finalmente haga clic en **salvar** para actualizar la lista de estado.

#### **1.6.4** Asociar estados a categorías

Aranda CMDB permite asociar los estados de los CI a las categorías de cada proyecto, con el n de identificar fácilmente las fases en que se encuentra cada CI de acuerdo a la categoría a la que pertenece.

Para esto utilice los pasos que se muestran a continuación:

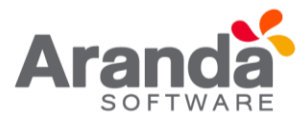

 Diríjase a la opción Configuración de parámetros – General – pestaña Estados, en primer lugar, visualizará los estados existentes. Seleccione la pestaña "Estados por categoría"

| Nombre               | Descripción                                                         |
|----------------------|---------------------------------------------------------------------|
| ACTIVO               | ACTIVO y ASIGNADO                                                   |
| MANTENIMIENTO        | EN MANTENIMIENTO                                                    |
| ALMACEN              | LOS ACTIVOS SE ENCUENTRAN EN ALMANCEN                               |
| DEVUELTO A PROVEEDOR | EL ACTIVO HA SIDO REGRESADO AL PROVEEDOR POR COMPRAS DE<br>LEASSING |
| DESARROLLO           | EL ACTIVO SE ESTA PRODUCIENDO O ACTUALIZANDO.                       |
| ESTRAVIADO           | El Activo se Encuentra Robado o Estraviado                          |
| DISPONIBLE           | El Activo se Encuentra Disponible para Asignar                      |
| EN GARANTIA          | Equipos en Garantia                                                 |
| DADO DE BAJA         | DADO DE BAJA                                                        |

2. Luego encontrará el árbol de categorías correspondiente al proyecto

| Estados por categ | joria                         |             |          |
|-------------------|-------------------------------|-------------|----------|
| CMD8              | Asociar estado 🖨 Transiciones |             |          |
|                   | Nombre                        | Descripción | <u>^</u> |
|                   | No records to display.        |             |          |
|                   |                               |             |          |
|                   |                               |             |          |
|                   |                               |             |          |
|                   |                               |             |          |
|                   |                               |             |          |
|                   |                               |             | •        |

3. Seleccione la categoría a la cual desea asociar estados y haga clic en Asociar estado, donde se abrirá la ventana:

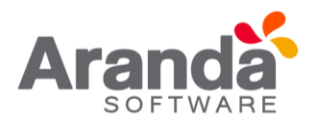

| Arrastre un encabezado de columna y so | oltar aquí para agrupar por esa columna                             |  |  |  |
|----------------------------------------|---------------------------------------------------------------------|--|--|--|
| Nombre                                 | Descripción                                                         |  |  |  |
| ACTIVO                                 | ACTIVO y ASIGNADO                                                   |  |  |  |
| MANTENIMIENTO                          | EN MANTENIMIENTO                                                    |  |  |  |
| ALMACEN                                | LOS ACTIVOS SE ENCUENTRAN EN ALMANCEN                               |  |  |  |
| DEVUELTO A PROVEEDOR                   | EL ACTIVO HA SIDO REGRESADO AL PROVEEDOR POR COMPRAS DE<br>LEASSING |  |  |  |
| DESARROLLO                             | EL ACTIVO SE ESTA PRODUCIENDO O ACTUALIZANDO.                       |  |  |  |
| ESTRAVIADO                             | El Activo se Encuentra Robado o Estraviado                          |  |  |  |
| DISPONIBLE                             | El Activo se Encuentra Disponible para Asignar                      |  |  |  |
| EN GARANTIA                            | Equipos en Garantia                                                 |  |  |  |
| DADO DE BAJA                           | DADO DE BAJA                                                        |  |  |  |

- 4. Seguido a esto, escoja los estados a asociar. Para esto puede seleccionar varios estados usando la tecla Ctrl.
- 5. Haga clic en Eseleccionar A continuación, en el área de trabajo se despliega la lista de los estados asociados.

| DHDE            | 🏟 Asociar estado 🎑 Transic | iones                                 |  |
|-----------------|----------------------------|---------------------------------------|--|
| INFORMATICA     | Nombre                     | Descripción                           |  |
| INFRAESTRUCTURA | 💥 ACTIVO                   | ACTIVO y ASIGNADO                     |  |
| INVENTARIO      | X MANTENIMIENTO            | EN MANTENIMIENTO                      |  |
| TELEPONIA       | 💥 ALMACEN                  | LOS ACTIVOS SE ENCUENTRAN EN ALMANCEN |  |
|                 |                            |                                       |  |
|                 |                            |                                       |  |
|                 |                            |                                       |  |
|                 |                            |                                       |  |

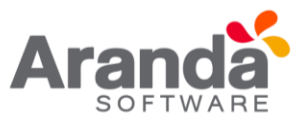

# **1.6.5** Transiciones entre estados

Aranda CMDB permite la creación de relaciones de transición entre estados, para esto podrá utilizar los pasos que se muestran a continuación:

- 1. Diríjase a la pestaña Estados por Categoría. Allí encontrará el árbol de categorías correspondiente al proyecto
- 2. Seleccione la categoría a la cual desea asociar estados y haga clic en Transiciones, a continuación, se abrirá una ventana mostrando los estados a relacionar que pertenecen a la categoría escogida.
- 3. Seguido a esto, escoja los estados a asociar, primero el inicial y luego el final, y haga clic en Crear transición. Finalmente obtendrá un flujo de asociaciones entre estados como el siguiente:

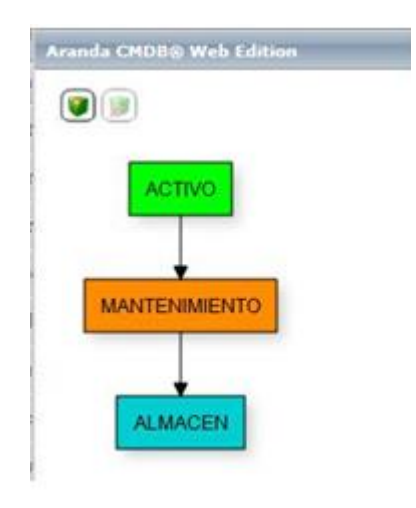

**Nota:** Si desea borrar una transición, realice clic sobre la línea a borrar y con la tecla SUPRIMIR borre la transición deseada.

# 1.7 Campos Lookup

#### 1.7.1 ¿Qué son campos Lookup?

Se refiere a ciertos campos adicionales, los cuales son aplicables para todas las soluciones de Aranda SOFTWARE.

Hace alusión a los diferentes campos que se pueden agregar a los registros, tales como: País, departamento, Nivel, Ciudad, Sede, Edificio, Piso, Sucursal, Estados estación, Tipo Periférico, entre otros.

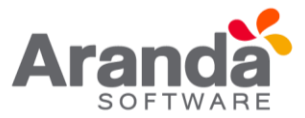

#### 1.7.2 ¿Qué campos Lookup se pueden configurar en Aranda CMDB V8?0?

Aranda CMDB posibilita la creación de los siguientes campos Lookup: marca, sede, departamento, piso, edificio, tipo de contrato, tipo de relación, sucursal, número de departamento, modelo, país, estado de contratos, ciudad, estado inactividad de contratos.

#### 1.7.3 Lista para los campos Lookup

Para ingresar a cualquiera de los Campos Lookup localice la opción Configuración de Parámetros y escoja la sección General, allí encontrará listados la mayoría de campos lookup utilizados por Aranda CMDB V 8.0:

| Salvar 🐼 Cancelar           |   |
|-----------------------------|---|
| Configuración de Parámetros |   |
| General                     |   |
| Proyecto                    |   |
| País                        |   |
| Ciudad                      |   |
| Departamento                |   |
| Sede                        |   |
| Edificio                    |   |
| Piso                        |   |
| Sucursal                    |   |
| Número de Departamento      |   |
| Tipo Contrato               |   |
| Estado de Contrato          |   |
| Marca                       |   |
| Modelo                      |   |
| Centro de Costo             |   |
| Tipos de Relaciones         |   |
| AFS                         |   |
| Categoría                   |   |
| Agrupaciones                |   |
| Estados                     |   |
| Configuración de moneda     |   |
| Proyecto predeterminado     |   |
| Sitio para autorización     |   |
| Usuarios                    | ¥ |
| 🖞 Cambiar Contraseña        | ¥ |
|                             |   |

Esta funcionalidad permite administrar y visualizar los campos disponibles. Una vez allí identifique y seleccione el campo lookup que desee, donde podrá crear, visualizar, editar y eliminar un campo lookup seleccionado.

# 1.7.4 ¿Cómo crear campos Lookup?

Aranda CMDB permite crear diferentes campos según se requiera.

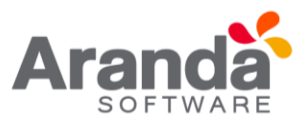

- 1. Para crear un campo, identifique y seleccione la opción que necesite en el menú principal correspondiente a la sección General.
- Seguido a esto, se carga la lista de campos lookup creados dependiendo del tipo correspondiente. Allí haga clic en <u>Adicionar</u> e ingrese el nombre del registro.

| País   |          |                                                                |              |
|--------|----------|----------------------------------------------------------------|--------------|
| Arrast | e un en  | cabezado de columna y soltar aquí para agrupar por esa columna |              |
| A      | licionar |                                                                | 2 Actualizar |
|        |          | Nor                                                            | nbre         |
| 0      | ×        | Argentina                                                      |              |
| 0      | ×        | Chile                                                          |              |
| 0      | ×        | Colombia                                                       |              |
| 0      | ×        | Ecuador                                                        |              |
| 0      | ×        | Mexico                                                         |              |
| 0      | ×        | Peru                                                           |              |

3. Finalmente, haga clic en Salvar para aplicar los cambios

# 1.7.5 Configuración de moneda

Permite seleccionar la moneda en la cual se manejarán los valores dentro de la CMDB.

Despliegue y seleccione de la lista el valor correspondiente a la moneda en la que se desea establecer los valores de trabajo.

| Configuración de moneda |                |  |  |  |
|-------------------------|----------------|--|--|--|
| Seleccione una moneda   | Colombia - COP |  |  |  |
| Ejemplo                 | \$1.234,5679   |  |  |  |

#### 2. Aranda File Server

Aranda CMDB posibilita configurar en qué Aranda FILE SERVER se almacenarán los contratos que se adjunten en diferentes formatos, así como también, los archivos e imágenes relacionados a los CI registrados.

# 2.1 ¿Cómo asociar AFS?

Identifique y seleccione la opción AFS en la sección General en la opción Configuración de Parámetros del menú principal. Esta funcionalidad permite administrar el AFS disponible.

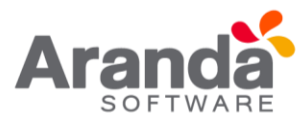

1. Ingrese la dirección URL donde se encuentra configurado el AFS en el campo correspondiente.

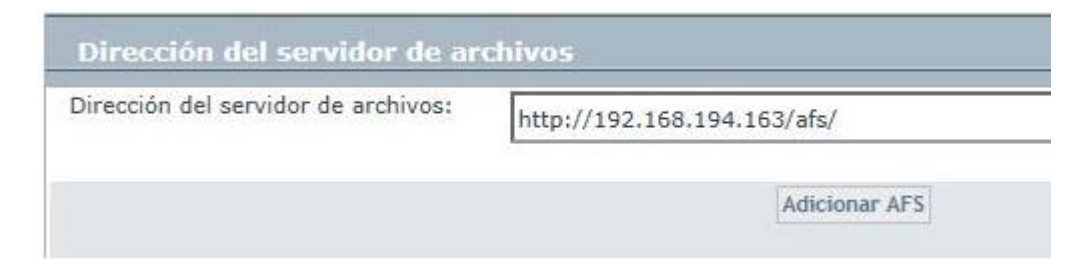

2. Finamente, haga clic en Adicionar AFS.

# 3. Agrupaciones

#### 3.1 ¿Qué es una agrupación?

Aranda CMDB permite crear relaciones padre-hijo entre los diferentes países, ciudades, sedes y áreas de una compañía, lo cual permite conocer fácilmente los CI que pertenecen a cada área en cada sede de la compañía.

#### 3.1.1 Lista de agrupaciones

Para ingresar a esta opción identifique y seleccione la opción Configuración de Parámetros y en la sección General encontrará la opción **Agrupaciones**.

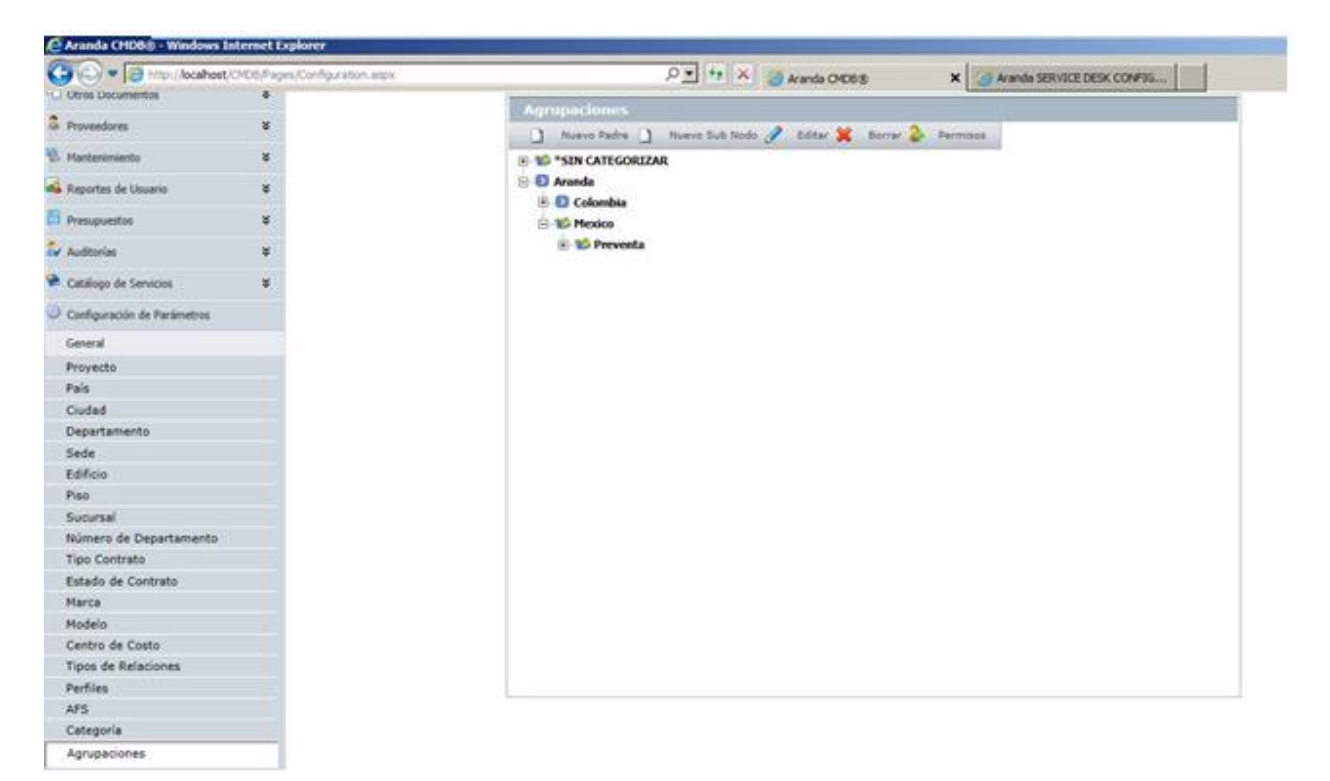

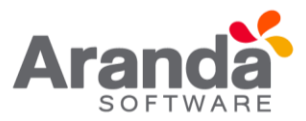

Esta funcionalidad permite administrar las agrupaciones disponibles, donde podrá crear, visualizar, editar y eliminar una agrupación seleccionada.

# 3.1.2 ¿Cómo crear una agrupación?

Aranda CMDB permite la creación de diferentes agrupaciones para la categorización de CI. Para crear una agrupación, siga los pasos que se muestran a continuación:

1. Identifique y seleccione el tipo de agrupación que dese crear:

- Si desea crear una Agrupación de primer nivel, haga clic en
- Si desea crear una Subgrupación, seleccione la Agrupación padre y haga clic en

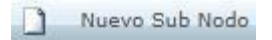

En la ventana que se habilita podrá completar la información requerida:

|            | Nuevo Padre | Nuevo Sub Nodo 🧭 Editar 🐹 Borrar 💕 Permisos |
|------------|-------------|---------------------------------------------|
|            | Aranda      |                                             |
| <b>±</b>   | D Colombia  |                                             |
| <b>—</b> — | Mexico      | ta                                          |
|            |             | A.                                          |
| Agrupa     | ción        |                                             |
| Icono      | 0           | ×                                           |
| 100110     | U           | Salvar Cancelar                             |
|            |             |                                             |
|            |             |                                             |
|            | Agrupación  | Nombre de la nueva Agrupación.              |

# 3.1.3 Asignar permisos a agrupaciones

Aranda CMDB permite asignar permisos sobre las agrupaciones, con el n de que solo los especialistas y usuarios a quienes se hayan asociado dichos permisos puedan interactuar con éstas.

Para esto, utilice los pasos a continuación:

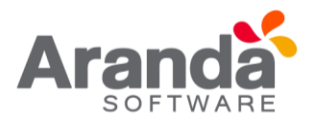

1. Oprima el botón Permisos, donde se habilita una nueva ventana con el árbol de agrupaciones (1), la lista de grupos de usuarios disponibles (2) y la lista de grupos de usuarios asociados a cada agrupación, de acuerdo a la que escoja (3).

| grup            | aciones                                                                                    |                        | Perfiles                                                                                   |   |
|-----------------|--------------------------------------------------------------------------------------------|------------------------|--------------------------------------------------------------------------------------------|---|
|                 | SIN CATEGORIZAR<br>randa<br>Colombia<br>Colombia<br>B-O Desarrolic<br>B-O Recursos humanos | ×                      | Administradores<br>Administrator<br>Cordinadores<br>Desarrollo<br>Especialistas<br>Soporte | 2 |
| <b>.</b>        | Mexico                                                                                     |                        | USER                                                                                       |   |
| • T             | Mexico                                                                                     | s group by that column | Nombre                                                                                     |   |
| ⊕ ¶<br>Drag a c | Mexico<br>olumn header and drop it here t<br>Soporte                                       | o group by that column | Nombre                                                                                     |   |

- 2. Seleccione la agrupación a la cual desea asignar permisos, en el árbol de agrupaciones.
- 3. Seguido a esto, seleccione el grupo de usuarios al cual desea asignar permisos para interactuar con la agrupación escogida.

<

4. Finalmente para terminar, haga clic en

# 3.1.4 Asociar agrupaciones a proyectos

Aranda CMDB permite asociar agrupaciones a proyectos, con el n de que se creen diferentes filtros de Cl's de la manera más granular posible.

Para esto, utilice los pasos a continuación:

1. Seleccione el proyecto al que desea vincular las categorías, en la parte superior de la consola.

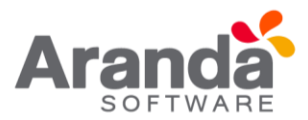

2. Para ingresar a esta opción identifique y seleccione la opción Configuración de Parámetros, ubíquese en la sección Proyectos y seleccione la opción Agrupación. A continuación, se despliega la siguiente pantalla:

| Agrupaciones                                              |                      |
|-----------------------------------------------------------|----------------------|
| Aquí puede crear la estructura jerárquica de agrupaciones |                      |
| Agrupaciones del Proyecto                                 | Agrupaciones creadas |
| SIN CATEGORIZAR                                           | e SIN CATEGORIZAR    |
| Desasociar >>                                             | << Asociar           |

Donde encontrará el árbol de agrupaciones asociadas al proyecto (1) y el árbol de agrupaciones creadas en Aranda CMDB (2).

- 3. Seleccione la agrupación (rama principal) que desea asociar con el proyecto, en el árbol de agrupaciones creadas.
- 4. Para realizar la vinculación haga clic en
- 4. Grupos de especialistas
- 4.1 ¿Qué es un grupo de especialistas?

Los grupos de especialistas son el conjunto de personas que tienen como responsabilidad administrar los Cl's de cada proyecto.

# 4.2 Lista de grupo de especialistas

Para ingresar a esta opción identi que y seleccione la opción Con guración de Parámetros y en la sección Proyectos encontrará la opción Grupos de Especialistas.

| G     |   | n | 2 | C |
|-------|---|---|---|---|
| <br>0 | u | ν | v | 0 |

| G  | Grupos de Especialistas                                                    |
|----|----------------------------------------------------------------------------|
| An | rastre un encabezado de columna y soltar aquí para agrupar por esa columna |
|    | Nombre                                                                     |
| AF | PLICACIONES                                                                |
| AF | PLICACIONES CORE                                                           |
| AL | UDITORES                                                                   |
| BA | ASES DE DATOS                                                              |

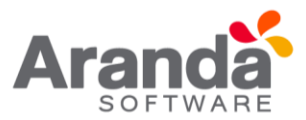

# 4.2.1 ¿Cómo crear un grupo de especialistas?

Aranda CMDB permite la creación de grupos de especialistas encargados de la gestión de los diferentes CI's que se crean en la aplicación.

- 1. Seleccione el proyecto en la parte superior de la consola.
- 2. Para crear un grupo, haga clic en **Nuevo**. En la ventana que se habilita podrá completar la información requerida:

| Nombre                 |  |
|------------------------|--|
| Nombre del Responsable |  |

# 3. Finalmente haga clic en Salvar

# 4.2.2 Asociar especialistas a grupo de especialistas

Aranda CMDB permite asociar los especialistas de su preferencia a cada grupo creado. Para esto, siga los pasos a continuación:

1. Para poder ingresar a esta opción, debe seleccionar un Grupo de Especialistas específico y hacer clic en la opción

| Grupos de Especialistas | ¥ | APPLICATION ADMINISTRATOR | 4/6/2016 6:58:25 PM     | Inicio > Configu      | ración de Parámetros > C | Grupo de Especialista |
|-------------------------|---|---------------------------|-------------------------|-----------------------|--------------------------|-----------------------|
| Datos Generales         |   | Nombre                    |                         | ADUSCACIONES          |                          |                       |
| Asociar Especialista    |   |                           |                         | in creatines          |                          |                       |
| Sale                    | 8 | Nombre dei Kespo          | onsable                 | Fabio Rodriguez       | 1                        |                       |
|                         |   | Nombre                    | Nombre para el nuevo gr | upo de especialistas. |                          |                       |
|                         |   |                           |                         |                       |                          |                       |

2. Seleccione la opción Asociar especialistas en el menú principal, allí se desplegará la tabla de especialistas que pertenecen al grupo

| Grupos de Especialistas | ¥ | APPLICATION ADMINISTRATOR           | 4/6/2016 6:58:25 PM                       | Inicio > Configuración de Parámetros > Grupo de Especial |
|-------------------------|---|-------------------------------------|-------------------------------------------|----------------------------------------------------------|
| Datos Generales         |   | Autorian P                          |                                           |                                                          |
| Asociar Especialista    |   | Anasta un accetante de columne y    |                                           |                                                          |
| 📫 Salir                 | * | Autastre un encadezado de columna y | r sonar aqui para agrupar por esa columna | 12-1                                                     |
|                         |   |                                     | No                                        | ntre                                                     |
|                         |   | 💢 Angelica Guzman                   |                                           |                                                          |
|                         |   | 💥 Benjamin Castano Guzman           |                                           |                                                          |
|                         |   | 💥 Carlos Barcias Espinal            |                                           |                                                          |

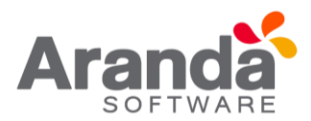

3. Haga clic en usuarios especialistas

Asociar donde se abrirá la ventana que contiene la lista de

| Buscar Usuarios             |                                 |                      |       |
|-----------------------------|---------------------------------|----------------------|-------|
| 📄 Seleccionar 😣 Cen         | rar                             |                      |       |
| Campo                       |                                 | Condición            | Valor |
| No records to display.      |                                 |                      |       |
|                             |                                 |                      |       |
| Arrastre un encabezado de o | columna y soltar aquí para agru | upar por esa columna |       |
| Nombre                      | Email                           |                      |       |
| APPLICATION ADMINISTR       | ATOR                            |                      |       |
| Eduardo Ruiz Arredondo      |                                 |                      |       |
| Marco Lopez Valencia        |                                 |                      |       |
| Luis Bravo Osorio           |                                 |                      |       |
| Orlando Osorio Lopez        |                                 |                      |       |
| Jose Rios Prado             |                                 |                      |       |
| Hernando Mendoza Martine:   | z                               |                      |       |
| Tobias Arcila Salas         |                                 |                      |       |
| Fernando Motato Barcias     |                                 |                      |       |
|                             |                                 |                      |       |

Escoja los usuarios que desee asociar, utilizando la tecla Ctrl y finalmente, haga clic en

| Arrast | rastre un encabezado de columna y soltar aquí para agrupar por esa columna |  |  |  |  |  |  |  |
|--------|----------------------------------------------------------------------------|--|--|--|--|--|--|--|
|        | Nombre                                                                     |  |  |  |  |  |  |  |
| ×      | Angelica Guzman                                                            |  |  |  |  |  |  |  |
| ×      | Benjamin Castano Guzman                                                    |  |  |  |  |  |  |  |
| ×      | Carlos Barcias Espinal                                                     |  |  |  |  |  |  |  |
| ×      | Carlos Becerra Carmona                                                     |  |  |  |  |  |  |  |
| ×      | Edwin Morales Vernaza                                                      |  |  |  |  |  |  |  |
| ×      | Fabio Rodriguez                                                            |  |  |  |  |  |  |  |
| ×      | Hernando Mendoza Martinez                                                  |  |  |  |  |  |  |  |
| ×      | Jose Luis Barrios                                                          |  |  |  |  |  |  |  |
| ×      | Jose Rios Prado                                                            |  |  |  |  |  |  |  |
| ×      | Miller Torres Gonzalez                                                     |  |  |  |  |  |  |  |

- 5. Usuarios
- 5.1 ¿Qué es un usuario?

Estos usuarios son aquellos que podrán visualizar e interactuar con los CI registrados al proyecto al cual están asociados.

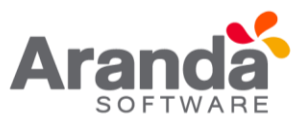

# 5.2 Lista de usuarios

Para ingresar a esta opción identifique y seleccione la opción Configuración de Parámetros y en la sección Proyectos encontrará la opción Usuarios.

| Asociar                     |   |                           |                                                |                                                              |         |
|-----------------------------|---|---------------------------|------------------------------------------------|--------------------------------------------------------------|---------|
| Elementos de configuración  | ¥ | APPLICATION ADMINISTRATOR | 4/6/2016 7:06:22 PM                            | <ul> <li>Inicio - Configuración de Parámetros - I</li> </ul> | huarios |
| Contratos                   | ¥ |                           |                                                |                                                              |         |
| E Feduras                   | ų | Usuarios                  |                                                |                                                              |         |
| Ctros Documentos            | × | Arrastre un encab         | ezado de columna y soltar aquí para agrupar pr | or esa columna                                               |         |
| & Proveedures               | 8 |                           | Nombre                                         | Alias                                                        |         |
| . Hartersmientos            | * | X Abelardo Citu           | entes Méndez                                   | acifuentes                                                   |         |
| Reportes de Usuario         | ¥ | X Adiela Posadi           | a Cabrera                                      | aposada                                                      |         |
| Presupuestos                |   | 💥 Adriana Agud            | elo Ospina                                     | aagudelo                                                     |         |
| av Audtorias                |   | Adriana Mano              | nuz<br>salva Arana                             | acoco<br>amanosalva                                          |         |
| Catálogo de Servicios       | ¥ | 💥 Adriana Novo            | a Castrillon                                   | anovoa                                                       |         |
| Configuración de Parámetros | ¥ | Adriana Velez             | Rengifo                                        | avgina<br>avgina                                             |         |
| Base de Conocimiento        | ¥ | 💥 Albania Crista          | ncho Pineda                                    | acristancho                                                  |         |
| Contraction Contraction     | ¥ |                           |                                                |                                                              |         |

# 5.3 ¿Cómo asociar un usuario?

Aranda CMDB permite especificar que usuarios podrán hacer uso de un mismo proyecto.

- 1. Seleccione el proyecto al que desea vincular los usuarios, en la parte superior de la consola.
- 2. Haga clic en Asociar y allí se abrirá la ventana Buscar Usuarios:

| Buscar Usuarios                                 |                                  |                               |  |  |
|-------------------------------------------------|----------------------------------|-------------------------------|--|--|
| 🛛 🔓 Adicionar 💥 Borrar 🛕 Buscar 🔚 Se            | leccionar 🔯 Cerrar               |                               |  |  |
| Adicione uno o varios criterios de búsque       | da y después de clic en "Buscar" |                               |  |  |
| ampo                                            | Condición                        | Valor                         |  |  |
| NOMBRE                                          | Contiene                         | ra                            |  |  |
| Campo Con                                       | dición                           | Valor                         |  |  |
| No records to display.                          |                                  |                               |  |  |
|                                                 |                                  |                               |  |  |
|                                                 |                                  |                               |  |  |
| Arrastre un encabezado de columna y soltar aquí | para agrupar por esa columna     |                               |  |  |
| Nombre                                          | Email                            |                               |  |  |
| Ana Maria Ramirez                               | Ana.Ramirez@ar                   | and asoft.com                 |  |  |
| Andres Aravena                                  | Andres Aravena@                  | Andres Aravena@arandasofi.com |  |  |
| Antonio Gerardo Quiroz Garcia                   | Antonio.Quiroz@                  | arandasoft.com                |  |  |
| APPLICATION ADMINISTRATOR                       |                                  |                               |  |  |
| aranda brasil                                   | aranda.brasil@ar                 | and asoft.com                 |  |  |
| arandatraining                                  | arandatraining@                  | arandasoft.com                |  |  |
| ascbrasil                                       | ascbrasil@aranda                 | isolt.com                     |  |  |
| Carmen Elizabeth Balarezo Ramos                 | Elizabeth.Balare.                | zo@arandesoft.com             |  |  |
| Claudia Parra                                   | claudia.parra@ar                 | andasoft.com                  |  |  |
| Cristian Camilo Ramirez Betancourt              | Cristian.Ramirez(                | Barandasoft.com               |  |  |
|                                                 |                                  |                               |  |  |

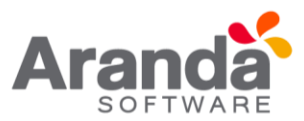

| Campo     | Seleccione alguna de las siguientes variables: Nombre, alias, grupo de trabajo, etc.                                                                                                  |
|-----------|----------------------------------------------------------------------------------------------------|
| Condición | Seleccione la condición por la cual realizará la búsqueda del registro. Si utiliza la condición "Contiene";<br>Buscará los valores cuyo valor sea contenga el valor o texto digitado. |
| Valor     | Esta opción permite ingresar un texto, el cual será utilizado para filtrar la lista de usuarios, dependiendo del<br>e haya seleccionado previamente.                                  |

- 3. Para conocer la lista total de usuarios, haga clic en La Buscar Esta funcionalidad también permite realizar diferentes criterios de búsqueda de usuarios, en caso de ser necesario. Para esto, seleccione algún campo y asigne un valor.
- 4. Haga clic en Adicionar para adicionar tantos criterios de búsqueda como le sea necesario. (Para eliminar algún criterio, haga clic en Borrar)
- 5. Filtre el listado de usuarios, haciendo clic en 🚨 Buscar
- 6. Seleccione los usuarios del proyecto usando la tecla Ctrl y haga clic en
- 6. Perfiles

# 6.1 ¿Qué es un perfil?

Los perfiles se definen como otra manera de clasificación y especificación de la ubicación de Cl's dentro de Aranda CMDB. En otras palabras, un proyecto puede tener asociados diferentes per les que facilitarán la búsqueda de los Cl registrados.

# 6.1.1 Lista de perfiles

Para ingresar a esta opción identifique y seleccione la opción **Configuración**, ubíquese en la sección **General** y encontrará la opción **Perfiles**.

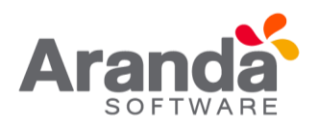

| Savatina (W09)               |   |                |            |         |                        |                                                     |                                      |  |  |
|------------------------------|---|----------------|------------|---------|------------------------|-----------------------------------------------------|--------------------------------------|--|--|
| 🖬 Balvar 🙆 Cancelar          |   |                |            |         |                        |                                                     |                                      |  |  |
| Denentos de configuración    |   | APPLICATION AD | MINIS      | TRAT    | <b>R</b> 07/0-         | 4/2016 16:01:51                                     | Inicio - Configuración de Parámetros |  |  |
| / Contratos                  | * | - Confi        | qura       | ació    | n                      |                                                     |                                      |  |  |
| Factures                     | ¥ | Permits d      | Sefinir Is | stas de | datos que se requier   | en en la aplicación                                 |                                      |  |  |
| Otros Documentos             | * |                |            |         |                        |                                                     |                                      |  |  |
| Proveedores                  | * |                | Per        |         |                        |                                                     |                                      |  |  |
| A Mantenimiento              |   |                | Arras      | TE LA P | ncebecedo de columna y | solar aqui para agrupar por esa columa              |                                      |  |  |
| Reportes de Usuario          | * |                | 8 A        |         |                        |                                                     | 2 <mark>Actualiza</mark>             |  |  |
| Presupuestas                 | ¥ |                | -          |         | Nombre                 | Descripción                                         |                                      |  |  |
| Auditorias                   | * |                | 0          | *       | ARRENDO                | Elementos que estan en arrendados                   |                                      |  |  |
| Católoco de Servicios        |   |                | 1          | ŵ       | EN GARANTÍA            | Elementos que se encuentran actualmente en garantía |                                      |  |  |
| Configuración de Parámetrica |   |                | -          |         |                        |                                                     |                                      |  |  |
| Ceneral                      |   |                |            |         |                        |                                                     |                                      |  |  |
| Provecto                     |   |                |            |         |                        |                                                     |                                      |  |  |
| Pais                         |   |                |            |         |                        |                                                     |                                      |  |  |
| Cuded                        |   |                |            |         |                        |                                                     |                                      |  |  |
| Departamento                 |   |                |            |         |                        |                                                     |                                      |  |  |
| Sede                         |   |                |            |         |                        |                                                     |                                      |  |  |
| Edificio                     |   |                |            |         |                        |                                                     |                                      |  |  |
| Piso                         |   |                |            |         |                        |                                                     |                                      |  |  |
| Sucursal                     |   |                |            |         |                        |                                                     |                                      |  |  |
| Número de Departamento       |   |                |            |         |                        |                                                     |                                      |  |  |
| Tipo Contrato                |   |                |            |         |                        |                                                     |                                      |  |  |
| Estado de Contrato           |   |                |            |         |                        |                                                     |                                      |  |  |
| Marca                        |   |                |            |         |                        |                                                     |                                      |  |  |
| Modelo                       |   |                |            |         |                        |                                                     |                                      |  |  |
| Centro de Costo              |   |                |            |         |                        |                                                     |                                      |  |  |
| Tipos de Relaciones          |   |                |            |         |                        |                                                     |                                      |  |  |
| Perfiles                     |   |                |            |         |                        |                                                     |                                      |  |  |
|                              |   |                |            |         |                        |                                                     |                                      |  |  |

# 6.1.2 ¿Cómo crear un perfil?

Aranda CMDB permite crear per les, los cuales permiten asociar Cl's con temas relacionados para así realizar búsquedas fáciles y más específicas.

1. Identifique y seleccione la opción <u>Adicionar</u>. En la fila la que se habilita en el listado podrá completar la información requerida:

| Pretruites  |                         |                                               |                 |
|-------------|-------------------------|-----------------------------------------------|-----------------|
| Arrastre un | encabezado de columna y | soltar aquí para agrupar por esa columna      |                 |
| Adicion     | ar.                     |                                               | 2 Actu          |
|             | Nombre                  | Descripción                                   |                 |
|             |                         |                                               |                 |
| Nombre      | - A.                    | Descrinción                                   |                 |
|             |                         | School (press)                                |                 |
|             |                         |                                               |                 |
|             |                         |                                               |                 |
|             |                         |                                               | Salvar Cancelar |
|             | ARRENDO                 | Elementos que estan en arrendados             | Salvar Cancelar |
| 1           | ARRIENDO<br>COMODATO    | Elementos que estan en arrendados<br>COMODATO | Salvar Cancelar |

2. Finalmente, haga clic en Salvar.

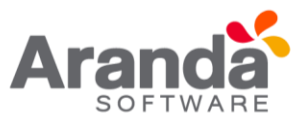

# 6.1.3 Asociar perfiles a proyectos

Aranda CMDB permite vincular per les a los Proyectos requeridos, con el n de permitir una clasificación lo más granular posible.

Para esto, utilice los pasos a continuación:

1.Seleccione el proyecto al que desea vincular los perfiles, en la parte superior de la consola.

2. Para ingresar a esta opción identifique y seleccione la opción **Configuración de Parámetros**, ubíquese en la sección **Proyectos** y seleccione la opción **Perfiles**. Donde encontrará la lista de los perfiles asociados al proyecto y los per les creados en Aranda CMDB.

| Benentos de configuración   | 8 | APPLICATION ADMINISTRATOR 07/04/2016 16:23:41                     | <ul> <li>Inicio - Configuración de Parámetros</li> </ul> |
|-----------------------------|---|-------------------------------------------------------------------|----------------------------------------------------------|
| / Contratos                 | * | - Configuración                                                   |                                                          |
| E Pacharas                  | * | Permite definir listas de datos que se requieren en la aplicación |                                                          |
| Chros Documentos            | × |                                                                   |                                                          |
| & Proveedores               | * | Periles                                                           |                                                          |
| S. Mantenmento              |   | Asociado del Proyecto                                             | Sin Proyecto Asociado                                    |
| 💰 Reportes de Usuario       | ¥ |                                                                   |                                                          |
| Presupuestos                | 8 | Rembre                                                            | Nombre                                                   |
| Auditorias                  | * | No records to display.                                            | ARRENDO<br>COMODATO                                      |
| Catallogo de Servicios      |   |                                                                   | EN GARANTÍA                                              |
| Conflouración de Parámetros |   |                                                                   |                                                          |
| General                     |   |                                                                   |                                                          |
| Provecto                    |   |                                                                   |                                                          |
| Centro de Costo             |   |                                                                   |                                                          |
| Perfiles                    |   |                                                                   |                                                          |
| Agrupeción                  |   |                                                                   |                                                          |
| Grupos de Especialistas     |   |                                                                   |                                                          |
| Usuarios                    |   |                                                                   |                                                          |
| Categoria                   |   |                                                                   |                                                          |
| Elementos de configuración  |   | Desasociar >>                                                     | << Asociar                                               |
| Reglas                      |   |                                                                   |                                                          |
| Sincronización con AAM      |   |                                                                   |                                                          |

3. Seleccione el perfil a asociar al proyecto y haga clic en

# 7. Reglas

# 7.1 ¿Qué es una regla?

Esta función permite elaborar ciertas normas relacionadas a los diferentes parámetros utilizados para la creación y modificación de CI dentro de Aranda CMDB. Cada regla puede ser definida en orden para tener una o varias condiciones que de forma automática disparan una o varias acciones con el propósito de informar a los usuarios y especialistas responsables de posibles cambios, problemas y/o avances, modificación de parámetros relacionados, invocar un servicio web o bien crear un caso en **Aranda SERVICE DESK.** 

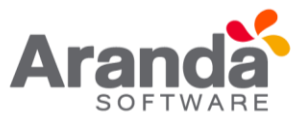

# 7.2 Lista de Reglas

Para ingresar a esta opción identifique y seleccione la opción **Configuración de Parámetros** del menú principal, seguido de la sección Proyectos y a continuación escoja **Reglas**.

Esta funcionalidad permite administrar las reglas creadas para cada proyecto, donde podrá crear, visualizar, editar y eliminar una regla seleccionada para **Elementos de configuración y mantenimientos.** 

#### 7.3 ¿Cómo crear una regla?

Aranda CMDB permite la creación de reglas que realizarán alguna acción de acuerdo a las condiciones estipuladas.

Para esto, siga los pasos a continuación:

1. Seleccione el proyecto para el cual creará reglas, en la parte superior de la consola. A continuación, se despliega la siguiente ventana, donde encuentra listadas las reglas creadas:

| Aranda (1939                |     | Proyecto            | Tecno               | logia e Ir | draestructura 👱                         |                     |                                      |           |
|-----------------------------|-----|---------------------|---------------------|------------|-----------------------------------------|---------------------|--------------------------------------|-----------|
| 🗋 Nuevo 🖋 Editar 💥 Barr     | ec. |                     |                     | _          |                                         |                     |                                      |           |
| Elementos de configuración  | ¥   | APPLICATION ADM     | INISTRATOR          |            | 07/04/2016 16:28:15                     | 8                   | Inicio - Configuración de Pacimetros | • Regles  |
| Contratos                   | 8   | Regias              |                     |            |                                         |                     |                                      |           |
| Pacturas                    | ¥   | Genere y Automatice | e Notificaciones se | gün su n   | elevaccia                               |                     |                                      |           |
| Otros Documentos            | ¥   |                     |                     |            |                                         |                     |                                      |           |
| Proveedores                 | ¥   |                     | Reglas              |            |                                         |                     |                                      |           |
| J. Manteninientos           | *   |                     | Arrestre un er      | cabezado   | de columna y soltar aquí para agrupar s | por esa columna     |                                      | 2         |
| Reportes de Usuario         | 8   |                     | Activo              | Regla      | Condición                               | Modificada          | Creado                               | Tipo de F |
| Presupuestos                | ¥   |                     | 1                   | 7          | ESTADO ACTUAL = EXTRAVADO               | 12/03/2014 10:13:05 | 12/03/2014 10:10:11                  | CS        |
| Auditorias                  | ¥   |                     |                     |            |                                         |                     |                                      |           |
| Cabilogo de Servicios       | ¥   |                     |                     |            |                                         |                     |                                      |           |
| Configuración de Parámetros | \$  |                     |                     |            |                                         |                     |                                      |           |
| Base de Conocimiento        | ¥   |                     |                     |            |                                         |                     |                                      |           |
| Usuarios                    | ¥   |                     |                     |            |                                         |                     |                                      |           |
| Cambiar Contraseña          | *   |                     |                     |            |                                         |                     |                                      |           |
| Sale                        | *   |                     |                     |            |                                         |                     |                                      |           |
|                             |     |                     |                     |            |                                         |                     |                                      |           |
|                             |     |                     |                     |            |                                         |                     |                                      |           |
|                             |     |                     | 1                   |            |                                         |                     |                                      | 1         |

Para crear una regla, identifique y seleccione la opción en el menú superior. Donde se despliega la siguiente ventana donde debe seleccionar el tipo de regla a crear. El menú desplegable permite la selección de: **elemento de configuración.** 

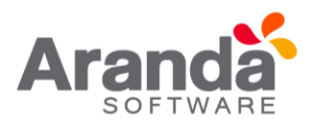

| Proyect                         | I fecnologia e                                                   | nfraestructura                                                                                                    |                                                                                                    |                                                                                                    |                                                                                                    |
|---------------------------------|------------------------------------------------------------------|----------------------------------------------------------------------------------------------------|----------------------------------------------------------------------------------------------------|----------------------------------------------------------------------------------------------------|----------------------------------------------------------------------------------------------------|
|                                 |                                                                  |                                                                                                    |                                                                                                    |                                                                                                    |                                                                                                    |
| * APPLICATION ADMIN             | ISTRATOR 07/0                                                    | 4/2016 16:34:00                                                                                                    | Inicio - Configurar                                                                                                    | ción de Parámetros > Reglas                                                                                                    |                                                                                                    |
| - Reglas<br>Genere y Automatice | iotificaciones según su relevar                                  | cia                                                                                                    |                                                                                                    |                                                                                                    |                                                                                                    |
|                                 | Condición                                                        |                                                                                                    |                                                                                                    |                                                                                                    |                                                                                                    |
|                                 | Tipo de regla<br>Elemento de configuració<br>Campo<br>Agrupación | Operador Valor                                                                                                    | TEGORIZAR                                                                                                    | Da                                                                                                    | 4                                                                                                    |
|                                 | Condición                                                        | Campo 1                                                                                                    | Operador                                                                                                    | Valor                                                                                                    | -                                                                                                    |
|                                 | No records to display.                                           | - file                                                                                                    |                                                                                                    |                                                                                                    |                                                                                                    |
|                                 | Condiciones de la regla<br>Ingrese en este especio la            | expresión que desea validar con las                                                                                                    | condiciones que definió (ej. (C1 and                                                                                                    | C2) or C3).                                                                                                    |                                                                                                    |
|                                 |                                                                  |                                                                                                    |                                                                                                    |                                                                                                    |                                                                                                    |
|                                 | APPLICATION ADMIN     • Reglas     Genere y Automatice I         | APPLICATION ADMINISTRATOR 07/0      Reglas     Genere y Automatice Notificaciones según su relevar     Condición     Tipo de regla     Elemento de configuració     Campo     Agrupación     No records to deplay     Condiciones de la regla     Ingrese en este espacio la | Proyecto     Tecnologia e Infraestructura     APPLICATION ADMINISTRATOR     O7/04/2016 16:34:00     Regias     Genere y Automatice Notificaciones según su relevancia      Contocidon     Tipo de regis     Elemento de configuración      Gerador     Agrupación     Agrupación     Condiciones de la regia     Ingrese en este espació la expresión que desea validar con las | Proyecto     Tecnologia e Infraestructura     APPLICATION ADMINISTRATOR     O7/04/2016 16:54:00     e Inicia - Configuratio     Reglas     Genere y Automatice Notificaciones según su relevancia     Condición     Tipo de regla     Elemento de configuración | Proyecto     Tecnologia e Infraentructura     APPLICATION ADMINISTRATOR     O7/04/2016 16:54:00     e Inicio - Configuración de Reviewetros - Regias     Cencolición     Topo de regia     Elemento de configuración      Cencolición     Topo de regia     Elemento de configuración      e y Automatico Notificaciones según su relevancia     Condición     Topo de regia     Elemento de configuración      e y alor     Agrupación     Condición     Condición     Condición     Condición     Condición     Topo de regia     Elemento de configuración      e y alor     Agrupación     Condición     Condiciónes de la regia     Ingrese en este espacio la expresión que desea validar con las condiciones que definió (ej. (C1 and C2) or C1). |

2. Seguido a esto, deberá crear las condiciones que componen la regla en creación. Para esto, seleccione un campo, un operador y asigne un valor:

| Campo    | Seleccione alguna de las siguientes opciones: país, ciudad, piso, categoría, usuario responsable, agrupación<br>ategoría, entre otros.                                                                            |
|----------|----------------------------------------------------------------------------------------------------|
| Operador | Permite definir el operador que se va a utilizar para elaborar el criterio. Allí se debe seleccionar cualquiera<br>estas opciones según lo<br>que quiera especificar:<br>• Es Igual<br>• Es Diferente<br>• Existe |
| Valor    | Lista los posibles valores que puede tener el campo, dependiendo del que haya seleccionado previamente, ra que se cumpla dicha condición.                                                                         |

Cada vez que termine de crear una condición, haga clic en luego de esto, puede agregar la cantidad de condiciones que requiera.

3. Así mismo, debe configurar una expresión que define la organización y relación que debe existir entre las condiciones, para que se cumpla la regla.

| Condición                                                          |                                            |                           |                     |   |
|--------------------------------------------------------------------|--------------------------------------------|---------------------------|---------------------|---|
| Tipo de regla                                                      |                                            |                           |                     | - |
| Elemento de configuració                                           | in 👻                                       |                           |                     |   |
| Campo                                                              | Operador Valor                             |                           |                     |   |
| CIUDAD                                                             | 💌 = 💌 Barranquilla 💌                       |                           |                     |   |
| Condición                                                          | Campo 1                                    | Operador                  | Valor               | _ |
| 💥 C1                                                               | Agrupación                                 |                           | Colombia            |   |
| 💥 C2                                                               | CIUDAD                                     |                           | Barranguilla        |   |
| Condiciones de la regla<br>Ingrese en este espacio la<br>C1 AND C2 | s expresión que desea validar con las cono | diciones que definió (ej. | (C1 and C2) or C3). | × |

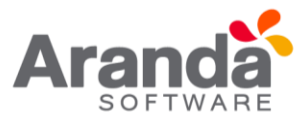

**Condiciones de la regla:** Determina como va a ser la operación lógica de ejecución de la regla, si existen varias condiciones se unen con palabra como AND o OR, dependiendo de lo que se requiera.

- 4. Seguido a esto, debe guardar la regla haciendo clic en 🔛 Salvar
- 5. podrá configurar las acciones a llevar a cabo una vez se cumpla la regla. Para esto, haga clic en la opción Acciones del menú, donde se abrirá la siguiente ventana:

| > Tipo de Acción       | ENVIAR CORREO | - D   | 2        |
|------------------------|---------------|-------|----------|
| Nom                    | bre           | Orden |          |
| No records to display. |               |       |          |
| 1                      |               |       | <u> </u> |

6. Seleccione el(los) tipo(s) de acciones que requiera y haga clic en Nueva acción. Recuerde que puede escoger más de una acción y éstas se realizarán de acuerdo al orden en que hayan sido configuradas. Cada vez que escoja una nueva acción los campos requeridos se desplegarán en la lista:

| ENVIAR CORREO  |       |
|----------------|-------|
| MODIFICAR ITEM |       |
| CREAR ITEM     |       |
| INVOCAR WEB SE | RVICE |
|                |       |

7. Cada vez que requiera una acción nueva deberá realizar clic en el ícono

| Acciones       |                 |       |   |
|----------------|-----------------|-------|---|
| Tipo de Acción | ENVIAR CORREO   |       | * |
|                | Nombre          | Orden |   |
| Seleccionar    | 💥 ENVIAR CORREO | 1     | Y |
| त              |                 |       | > |

#### • Enviar correo

Un correo electrónico será enviado al autor o el responsable del CI. El asunto y contenido del correo electrónico puede ser personalizado adicionando etiquetas predefinidas relacionadas con el registro (la etiqueta cambia de acuerdo al tipo de registro).
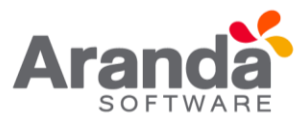

Si desea adicionar una etiqueta como título importante y general en los campos asunto y cuerpo para el envío, primero haga clic en Seleccionar donde visualizará la siguiente imagen.

| nviar     | Autor      | *      |        |  |
|-----------|------------|--------|--------|--|
| sunto     |            | Agrega | ar Tag |  |
| uerpo 🔎 A | gregar Tag |        |        |  |
|           |            |        |        |  |
|           |            |        |        |  |
|           |            |        |        |  |
|           |            |        |        |  |
|           |            |        |        |  |
|           |            |        |        |  |
|           |            |        |        |  |
|           |            |        |        |  |
|           |            |        |        |  |
|           |            |        |        |  |
|           |            |        |        |  |

Posteriormente en la ventana emergente **Agregar Tag**, escoja el tag y oprima para adicionar el campo deseado con el botón de Seleccionar.

| da CMDB® Web Edition                                                           |
|--------------------------------------------------------------------------------|
| eleccionar                                                                     |
| Seleccionar 🔞 Cerrar                                                           |
| astre un encabezado de columna y soltar aquí para agrupar por esa columna      |
| nbre                                                                           |
| rsion                                                                          |
| egoria                                                                         |
| itro de costo                                                                  |
| dad                                                                            |
| DITONER                                                                        |
| DIGO UBICACION                                                                 |
| npañia                                                                         |
| artamento                                                                      |
| cripción                                                                       |
| recion                                                                         |
|                                                                                |
|                                                                                |
|                                                                                |
|                                                                                |
| egación de páginas: < 1 <u>2 3 4 5 ≿</u>   Página 1 de 5 - Total registros 47. |

**Nota:** maximizando la ventana emergente encontrará varias páginas donde encontrará otros tags que puede utilizar en la opción de envío de correo.

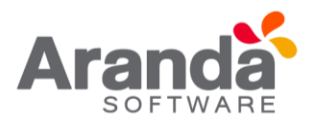

| nviar                  | Nombre del Responsable                                         |                                   |  |  |  |
|------------------------|----------------------------------------------------------------|-----------------------------------|--|--|--|
| Asunto                 | /CI_NAME/ ha cambiado de ubicaci 🌮 A                           | gregar Tag                        |  |  |  |
| Cuerpo 🖗 Agregar Tag   |                                                                |                                   |  |  |  |
| CATEGORIA<br>CENTRO DE | DEL ITEM DE CONFIGURACION:<br>COSTO DEL ITEM DE CONFIGURACION: | /CI_TYPE_ITEM/<br>/CI_COSTCENTER/ |  |  |  |

Finalmente, haga clic en Aplicar Cambios para volver a la página de acciones. Con esta acción el cuerpo del correo quedará guardado temporalmente.

| Reglas                                                                       |        |       |                                                    |                     |                     |           |
|------------------------------------------------------------------------------|--------|-------|----------------------------------------------------|---------------------|---------------------|-----------|
| Arrastre un encabezado de columna y soltar aquí para agrupar por esa columna |        |       |                                                    |                     |                     | 2         |
|                                                                              | Activo | Regla | Condición                                          | Modificada          | Creado              | Tipo de F |
| 1                                                                            |        | 7     | ESTADO ACTUAL = ESTRAVIADO                         | 12/03/2014 10:13:05 | 12/03/2014 10:10:11 | CIS       |
| 1                                                                            | 9      | 12    | Agrupación = Colombia AND CIUDAD =<br>BARRANGUILLA | 07/04/2016 17:15:26 | 07/04/2016 16:53:16 | CIS       |

### • Modificar Item

Permite que un caso relacionado a un ítem de configuración (CI), sea modificado automáticamente en los campos de Estado, Impacto y Nombre de responsable del CI. Con esta acción podrá cambiar, por ejemplo, la persona responsable del ítem cuando su ubicación sea modificada en la consola de CMDB. Este tipo de regla permite modificar uno, dos o los tres valores listados en la ventana.

| Aranda CMDB Web Edition      | Q - D                   |
|------------------------------|-------------------------|
| 🗋 Aplicar Cambios 🛞 Cancelar |                         |
| Estado                       | DEVUELTO A PROVEEDOR    |
| Impacto                      | Ninguno                 |
| Nombre del Responsable       | Benjamin Castano Guzman |
|                              |                         |

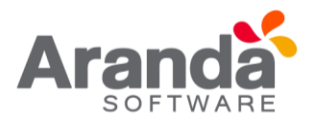

De igual manera que en la opción anterior debe realizar clic en Aplicar Cambios para guardar temporalmente las modificaciones realizadas antes de salvar definitivamente la regla.

### • Crear Item

Se creará un nuevo caso automáticamente (incidente, problema, cambio, requerimiento de servicio) en Aranda SERVICE DESK. Así mismo, podrá ingresar la información básica para el caso, de acuerdo con el tipo de registro, tal como: categoría, servicio, urgencia y descripción. El nuevo registro estará disponible en la consola del especialista asignado.

- El contenido del caso puede ser personalizado adicionando etiquetas predefinidas relacionadas con el registro (la etiqueta cambia de acuerdo al tipo de registro) Para esto haga clic en **Crear Item**.
- Los campos categoría y servicio se refiere a aquellos que han sido creados en la consola de Aranda Service Desk para el tipo de caso seleccionado. Por lo tanto, es necesario que Aranda CMDB se encuentre integrada con esta herramienta para poder usar esta acción.

| ablas                                           | Llamadas de Servicio                                                                                                    |  |
|-------------------------------------------------|----------------------------------------------------------------------------------------------------|--|
| Categoría                                       | Servicio Técnico                                                                                                    |  |
| ervicio                                         | SOPORTE                                                                                                    |  |
|                                                 |                                                                                                    |  |
| Irgencia                                        | Alta                                                                                                    |  |
| lrgencia<br>Descripción<br>Se ha re<br>/CI_NAME | Alta<br>Agregar Tag<br>gistrado un movimiento en la ubicación del elemento<br>/. se solicita verificación del equipo de soporte en sitio |  |
| Irgencia<br>Descripción<br>Se ha re<br>(CI_NAME | Alta<br>Agregar Tag<br>gistrado un movimiento en la ubicación del elemento<br>/. se solicita verificación del equipo de soporte en sitio |  |

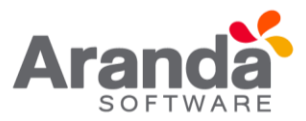

Finalmente, haga clic en Aplicar Cambios para regresar a la ventana de acciones y continuar con la creación de la regla.

### • Invocar Web service

Se invocará un Web Service, ingresando la ruta o URL destino, el cual se encargará de recibir y enviar la información de un CI hacia un web service externo. Por esta razón, es necesario que sea desarrollado como parte del conector.

| Aranda CMDB Web | Edition             |                 |                 |              |              |
|-----------------|---------------------|-----------------|-----------------|--------------|--------------|
| Aplicar Can     | nbios 🔀 Cancelar    |                 |                 |              |              |
| WebServices     |                     |                 |                 |              |              |
| Finalmente, ha  | aga clic en 🗋 Aplie | ar Cambios para | a regresar a la | a ventana de | e acciones y |

continuar con la creación de la regla.

Una vez termine de configurar cada acción, haga clic en salvar para guardar los cambios realizados y finalizar la creación de la regla.

# **REGLAS PARA EL MODULO DE MANTENIMIENTOS**

La funcionalidad de reglas para el módulo de mantenimientos permite configurar los siguientes campos:

- Estado
- Técnico responsable
- Fecha programada de inicio
- Fecha programada de finalización
- Usuario solicitante
- Tipo de mantenimiento

Y las únicas acciones configurables para este tipo de regla es enviar correo electrónico a los posibles destinatarios:

- Técnico responsable
- Usuario solicitante
- 1. crear una regla por mantenimiento seleccione el proyecto para el cual creará reglas, en la parte superior de la consola. A continuación, se despliega la siguiente ventana, donde encuentra listadas las reglas creadas:

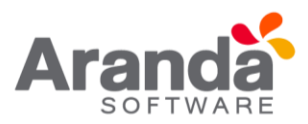

| and the second second second second second second second second second second second second second second second | -    | 0.0000000000000000000000000000000000000 |                   |          |                                         |                     |                                      |           |
|----------------------------------------------------------------------------------------------------|------|-----------------------------------------|-------------------|----------|-----------------------------------------|---------------------|--------------------------------------|-----------|
| 🗋 Nomvo 🖉 Editar 💥 Borr                                                                                          | er . |                                         |                   |          |                                         |                     |                                      |           |
| Elementos de configuración                                                                                       | ¥    | APPLICATION ADMIN                       | ISTRATOR          |          | 07/04/2016 16:28:15                     |                     | Inicio - Configuración de Parámetros | - Reglas  |
| / Contratos                                                                                                    | ¥    | - Reglas                                |                   |          |                                         |                     |                                      |           |
| Factures                                                                                                    | 8    | Genere y Automatice I                   | Notificaciones se | qün su n | elevancia                               |                     |                                      |           |
| Ctros Documentos                                                                                                 | ¥    |                                         | -                 |          |                                         |                     |                                      |           |
| Proveedores                                                                                                    | ¥    |                                         | Roglas            |          |                                         |                     |                                      |           |
| Mantenimientos                                                                                                   | 8    |                                         | Arrastre un e     | cabezado | de columna y soltar aquí para agrupar s | por esa columna.    |                                      | -         |
| Reportes de Usuario                                                                                              | ¥    |                                         | Activo            | llegia   | Condición                               | Modificada          | Creado                               | Tipo de l |
| Presupuestos                                                                                                    | ¥    |                                         | 1                 | 7        | ESTADO ACTUAL = EXTRAVADO               | 12/03/2014 10:13:05 | 12/03/2014 10:10:11                  | CS .      |
| Auditories                                                                                                    |      |                                         |                   |          |                                         |                     |                                      |           |
| Catallogo de Servicios                                                                                           | ¥    |                                         |                   |          |                                         |                     |                                      |           |
| Configuración de Parámetros                                                                                      | *    |                                         |                   |          |                                         |                     |                                      |           |
| Bise de Conocimiento                                                                                             | 8    |                                         |                   |          |                                         |                     |                                      |           |
| Usuarios                                                                                                    | ¥    |                                         |                   |          |                                         |                     |                                      |           |
| Cambiar Contraseña                                                                                               | ¥    |                                         |                   |          |                                         |                     |                                      |           |
| Sale                                                                                                    | *    |                                         |                   |          |                                         |                     |                                      |           |
|                                                                                                    |      |                                         |                   |          |                                         |                     |                                      |           |
|                                                                                                    |      |                                         |                   |          |                                         |                     | 1                                    |           |
|                                                                                                    |      |                                         | -                 |          |                                         |                     |                                      | 121       |

- crear una regla, identifique y seleccione la opción Nuevo en el menú superior. Donde se despliega la siguiente ventana donde debe seleccionar el tipo de regla a crear. El menú desplegable permite la selección de: mantenimiento.
- 3. vez seleccionado el tipo de regla para mantenimiento, podrá crear la regla seleccionando los campos deseados y asignándole los calores correspondientes.

Cada vez que termine de crear una condición, haga clic en que luego de esto, puede agregar la cantidad de condiciones que requiera

| Aranda (MDB         |   | Proyecto                                                                                                    | Tecnologia e Infraestructura                                                         |                |                   |            |                                    |             |
|---------------------|---|----------------------------------------------------------------------------------------------------|--------------------------------------------------------------------------------------|----------------|-------------------|------------|------------------------------------|-------------|
| 🖬 Salvar 🙆 Cancelar | _ |                                                                                                    |                                                                                      |                |                   |            |                                    |             |
| Regies              | * | APPLICATION ADMINISTRATOR                                                                                                    | 4/11/2016 10:47:31                                                                   | м              |                   |            | Inicio - Configuración de Parámetr | os > Reglas |
| Condición           |   | Reglas Genere y Automatice Notificacione      Cou Tipo 4      Mant Camp      ESTA      STA      S | s según su relevancia<br>adiición<br>le regla<br>entimiento<br>DO ZO Z               | Conceptor<br>- | Valor<br>APPROVED |            | G.                                 |             |
|                     |   | FECH<br>TECH<br>TIPO                                                                                                    | A PROGRAMADA DE FINGLOAUNT<br>ICO RESPONSABLE<br>DE MANTENIMIENTO<br>RID SOLICITANTE |                | Campo 1           |            | Operador                           | Valor       |
|                     |   | Condi<br>Ingre                                                                                                    | ciones de la regla<br>se en este espacio la expresión que d                          | esea validar   | con las condicion | es que def | mó (ej. (C1 and C2) or C3).        | ]           |

4. Posteriormente debe ingresar una expresión lógica valida que contenga las condiciones adicionadas anteriormente.

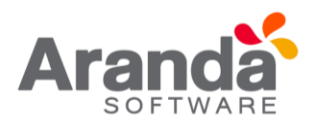

| am<br>SU | de regia<br>tenímiento<br>po<br>ARIO SOLICITANTE | Operador Valor        |          | Là                                |
|----------|--------------------------------------------------|-----------------------|----------|-----------------------------------|
|          | Condición                                        | Campo 1               | Operador | Valor                             |
| ×        | C1                                               | ESTADO                |          | APPROVED                          |
| ×        | C2                                               | TIPO DE MANTENIMIENTO |          | Mantenimeinto Limpieza de equipos |
| ×        | C3                                               | USUARIO SOLICITANTE   |          | Fabio Yela Agudelo                |

**Nota**: en el caso de ingresar la condición de Usuario solicitante, para buscar dicha persona debe escribir parte del primer nombre de la persona en el campo valor y a continuación oprimir la tecla ENTER, esto generará un filtro el cual mostrará los posibles usuarios cuyo nombre inicie con la cadena de caracteres ingresado donde posteriormente podrá seleccionarlo del listado. Entre más caracteres o nombres ingrese, podrá generar un mejor filtro de selección.

| ipo de regla<br>Mantenimiento           | N                                               |                                                      |                            |
|-----------------------------------------|-------------------------------------------------|------------------------------------------------------|----------------------------|
| ampo<br>USUARIO SOLICITA                | ANTE Operador                                   | Valor<br><mark>fab</mark><br>Fabian Gutierrez Angulo | <b>La</b>                  |
| Condició                                | ón Campo 1                                      | Fabian Moreno Rodriguez                              | Valor                      |
| 💢 C1                                    | ESTADO                                          | Fabio Cardona Loaiza                                 | /ED                        |
| 💢 C2                                    | TIPO DE MANTENIMIENTO                           | Fabio Diaz Urbano                                    | neinto Limpieza de equipos |
| 💢 C3                                    | USUARIO SOLICITANTE                             | Fabio Rodriguez                                      | ila Agudelo                |
| ondiciones de la i<br>ngrese en este es | regla<br>pacio la expresión que desea validar c | Fabio Sanchez Moreno<br>Fabio Yela Agudelo           | nd C2) or C3).             |
| c1 and c2 and c3                        |                                                 |                                                      |                            |

5. el botón **Salvar** para guardar y continuar la creación de la regla. Esto permitirá que la opción de **acciones** se active para adicionar los elementos faltantes.

| Aranda CM18         |   | Proyecto                        | Tecnologia e Infraestructura | 2      |                                                                         |
|---------------------|---|---------------------------------|------------------------------|--------|-------------------------------------------------------------------------|
| 🛃 Salvar 🙆 Cancalar | _ |                                 |                              |        |                                                                         |
| r Regias            |   | APPLICATION ADMINISTRATO        | 4/11/2016 11:05:02 AM        |        | <ul> <li>Inicio &gt; Configuración de Parámetros &gt; Reglas</li> </ul> |
| Condición           |   | Reglas                          |                              |        |                                                                         |
| Accidents           |   | Canara y Automatica Not-Kracion | s seale au miniana           |        |                                                                         |
|                     |   | densis à same anna montana      | a seguri as recentrica       |        |                                                                         |
|                     |   | ~                               | dones                        |        |                                                                         |
|                     |   |                                 | po de Acción EMMAR CORREO    | 0      |                                                                         |
|                     |   |                                 |                              |        |                                                                         |
|                     |   |                                 |                              | Nombre | Orden                                                                   |

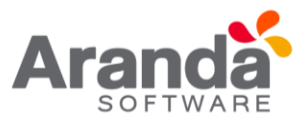

6. La acción de este módulo es únicamente enviar correo. Realice clic en el ícono

para continuar. Posteriormente realice clic <u>Seleccionar</u> para adicionar el asunto, cuerpo del mensaje y destinatario del correo:

| Aranda CMDB Web E | dition                                                                     | 0 - 🗆 × |
|-------------------|----------------------------------------------------------------------------|---------|
| Aplicar Cambio    | os 😣 Cancelar                                                              |         |
| Enviar            | Técnico responsable                                                        |         |
| Asunto            | Mantenimiento programado 🖉 🖉 Agregar Tag                                   |         |
| Cuerpo 👂 Agregar  | Tag                                                                        |         |
| AS (3) X 43       | 🕰 🎲 🐔 🤊 · 🤄 🗐 · 👷 🤧 🕲 · B 🖌 🛛 📰 📰 🖽 🖽                                      |         |
| 读读 IH ×           | 🛪 🛧 😥 🏥 Font Name 🔹 Size 🔹 🗛 🔹 🖓 🔹 Apply CSS Class 🔹 Paragraph Style 🔹 💅 🔹 |         |
|                   |                                                                            |         |
| 1 40 9            |                                                                            |         |

En la ventana podrá diseñar el correo haciendo uso de los tag disponibles tanto en el asunto como en el cuerpo del mensaje.

Una vez diseñado el formato del correo, haga clic en Aplicar Cambios y posteriormente haga clic en salvar para finalizar la creación de la regla.

| Re   | iglas      |         |                                                                                                    |                       |                       |                  |
|------|------------|---------|----------------------------------------------------------------------------------------------------|-----------------------|-----------------------|------------------|
| Arra | stre un en | cabezad | o de columna y soltar aquí para agn                                                                                                    | upar por esa columna  |                       |                  |
|      | Activo     | Regla   | Condición                                                                                                    | Modificada            | Creado                | Tipo de Registro |
| 0    | e - 1      | 7       | ESTADO ACTUAL =<br>ESTRAVIADO                                                                                                    | 3/12/2014 10:13:05 AM | 3/12/2014 10:10:11 AM | CIS              |
| 0    | 4          | 12      | Agrupación = Colombia AND<br>CIUDAD = BARRANOUILLA                                                                                           | 4/7/2016 5:15:26 PM   | 4/7/2016 4:53:16 PM   | CIS              |
| 0    | 9          | 13      | ESTADO = APPROVED AND<br>TIPO DE MANTENIMIENTO =<br>MANTENIMEINTO LIMPIEZA DE<br>EQUIPOS AND USUARIO<br>SOLICITANTE = FABIO YELA<br>AGUDELO. | 4/11/2016 11:15:30 AM | 4/11/2016 11:05:01 AM | MANTENIMIENTO    |

- 8. Centro de costo
- 8.1 ¿Qué es un centro de costo?

Un centro de costo se refiere a la unidad organizacional a la cual se le desean asociar los gastos incurridos por la compra y/o alquiler de CI, a los cuales se les ha asignado presupuestos para fechas determinadas.

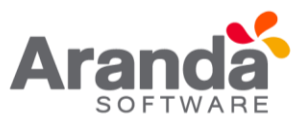

### 8.2 Lista de centros de costo

Para ingresar a esta opción identifique y seleccione la opción Configuración de Parámetros y en la sección proyectos encontrará la opción Centro de Costo.

| Contrates                 | ¥ | Configurac             | ión         |                           |                                                                                                    |                              |        |          |
|---------------------------|---|------------------------|-------------|---------------------------|----------------------------------------------------------------------------------------------------|------------------------------|--------|----------|
| E Fectures                | ¥ | Permite definir listas | de datos    | que se requ               | ieren en la aplicació                                                                                          |                              |        |          |
| Cores Documentos          | 8 |                        |             |                           |                                                                                                    |                              |        |          |
| Proveedores               | 8 |                        | Centro      | de Costo                  |                                                                                                    |                              |        |          |
| S. Hardenimienta          | 8 | 1                      | washe un r  | incabezado d              | le columna y sollar aqu                                                                                        | para agrupar por esa columna |        |          |
| 🐴 Reportes de Usuario     | 8 |                        | Adiciona    | <b>K</b> )                |                                                                                                    |                              |        | ACTUMENT |
| Presumpenting             | × |                        |             | -                         | Congo                                                                                                    | ADAMAGE TO A TO AD           | NOTION |          |
|                           |   |                        | 5 3         | 014                       |                                                                                                    | ALMACEN                      |        |          |
| Auditorian                | * |                        | 2 0         | 015                       |                                                                                                    | ATENCION AL CLIENTE          |        |          |
| Catálogo de Senicios      | * |                        | 2 2         | 005                       |                                                                                                    | CARTERA                      |        |          |
| a carter and a trained    |   |                        | 1 8         | 009                       |                                                                                                    | COMERCIAL                    |        |          |
| Comparación de Parametros |   |                        | 1 1         | 002                       |                                                                                                    | COMPRAS                      |        |          |
| General                   |   |                        | 1 1         | 003                       |                                                                                                    | CONTABLE                     |        |          |
| Proyecto                  |   |                        | 1 1         | 904                       |                                                                                                    | FINANCIOERO                  |        |          |
| Pais                      |   |                        | 1 1         | 013                       |                                                                                                    | JURIDICA                     |        |          |
| Ciudad                    |   |                        | 1 1         | 007                       |                                                                                                    | PRESUPUESTO                  |        |          |
| Departamento              |   |                        | / *         | 012                       |                                                                                                    | PROCESOS                     |        |          |
| Sede                      |   |                        | 1 8         | 005                       |                                                                                                    | PRODUCCION                   |        |          |
| Edificio                  |   |                        | 1 1         | 010                       |                                                                                                    | PROVECTOS                    |        |          |
| Piso                      |   |                        | / ×         | 011                       |                                                                                                    | SEGURIDAD                    |        |          |
| Socursal                  |   |                        | 1 8         | 016                       |                                                                                                    | SERVICIOS GENERALES          |        |          |
| Número de Departamenta    |   |                        | avegación i | de pàgnes. «              | 1 2 ±   Página 1 de 2                                                                                          | - Total registros 16.        |        |          |
| Tipo Contrato             |   | 0                      | ambiar pé   | ginar 1 a                 | 15 Cambiar                                                                                                    |                              |        |          |
| Estado de Contrato        |   |                        |             | a second de la seconda de | and a second second second second second second second second second second second second second second second |                              |        |          |
| Marca                     |   |                        |             |                           |                                                                                                    |                              |        |          |
| Modelo                    |   |                        |             |                           |                                                                                                    |                              |        |          |
| Centro de Costo           | _ |                        |             |                           |                                                                                                    |                              |        |          |
| Tipos de Relaciones       |   |                        |             |                           |                                                                                                    |                              |        |          |

Esta funcionalidad permite administrar los centros de costo disponibles, donde podrá visualizar, crear, editar y eliminar un centro de costo seleccionado.

### 8.3 ¿Cómo crear centros de costo?

Aranda CMDB permite la creación de centros de costo para la organización de presupuestos y costos de CI dentro de la herramienta. Para esto utilice los pasos a continuación:

1. Identifique y seleccione la opción <u>Adicionar</u>. En la que se habilita en el listado podrá completar la información requerida.

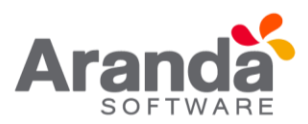

| 2 Actualiza     |
|-----------------|
| Nombre          |
| Nombre          |
| Salvar Cancelar |
| SISTEMAS        |
|                 |

| Código | Código de identificación del centro de costo en creación. Cabe resaltar que cada código debe ser único<br>para cada centro de costo. |
|--------|----------------------------------------------------------------------------------------------------|
| Nombre | Nombre del nuevo Centro de costo (unidad organizacional).                                                                            |

### 2. Finalmente haga clic en **Salvar**

### 8.4 Asociar centros de costo a proyectos

Aranda CMDB permite la vinculación de centros de costo con proyectos específicos dependiendo de las unidades organizacionales envueltas en los costos de los CI's dentro de la herramienta. Para esto utilice los pasos a continuación:

- 1. Seleccione el proyecto al que desea vincular los centros de costo, en la parte superior de la consola.
- ingresar a esta opción identifique y seleccione la opción Configuración de Parámetros, ubíquese en la sección Proyectos y seleccione la opción Centro de Costo. Donde encontrará la lista de los centros de costo asociados al proyecto y los centros de costo existentes.

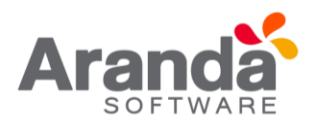

| Aranda (M08                 |   | Proyecto                       | Tecnologia e Infraestructura                          |                |                                  |
|-----------------------------|---|--------------------------------|-------------------------------------------------------|----------------|----------------------------------|
| 🛃 Salvar 🙆 Cancelar         |   |                                |                                                       |                |                                  |
| Bementos de configuración   | ¥ | APPLICATION ADMINISTRATOR      | 4/7/2016 9:44:41 PM                                   | + <u>bric</u>  | io - Configuración de Parámetros |
| Z Contratos                 | ¥ | - Configuración                |                                                       |                |                                  |
| 🛛 Fectures                  | * | Permite definir listas de dato | s que se requieren en la aplicación                   |                |                                  |
| C Otros Documentos          |   | Centr                          | o de Costo                                            |                |                                  |
| S. Proveedores              | ¥ |                                | Asociado del Proyecto                                 | Sin Proyect    | n Asociado                       |
| 0. Mantenimiento            | ¥ | -                              | Nombre                                                |                | Nombra                           |
| C Reportes de Usuario       | * | ADMIN                          | STRATIVO                                              | NOMINA         |                                  |
| B Presupuestos              | * | ALMACI                         | DN                                                    |                |                                  |
| Auditorias                  | * | CARTER                         | ON AL CUENTE<br>RA                                    |                |                                  |
| Californi da Canadari       |   | COMER                          | CIAL                                                  |                |                                  |
| Carseolo de Selvición       |   | COMPR                          | AS                                                    |                |                                  |
| Configuración de Parámetros |   | CONTA                          | BLE                                                   |                |                                  |
| General                     |   | FINANC                         | IOERO                                                 |                |                                  |
| Provecto                    |   | JURIDIC                        | CA.                                                   |                |                                  |
| Cantro da Costo             |   | PRESU                          | PUESTO                                                |                |                                  |
| Dedlar                      |   | PHOLE                          | 202                                                   |                |                                  |
| Percies<br>Annuantin        |   | PROVE                          | ctos                                                  |                |                                  |
| Courses de Escercialistas   |   | SEQUE                          | IDAD                                                  |                |                                  |
| Unuarios                    |   | SERVIC                         | IOS GENERALES                                         |                |                                  |
| Categoria                   |   | Navegad                        | ión de påginas: < 1 2 ≥ 1 Pågina 1 de 2 - Total regid | nos 16         |                                  |
| Elementos de configuración  |   | Cambia                         | pépina 1 Ir 15 Carrisar                               |                |                                  |
| Reglas                      |   |                                | Det                                                   | and the second |                                  |
| Sincronización con AAM      |   |                                | LOES.                                                 | ISOCIAL SAL    |                                  |

- 3. Seleccione el perfil a asociar y haga clic en **<<Asociar.**
- 9. ¿Qué es un Cl?

Aranda CMDB permite gestionar diversos elementos de configuración que pertenezcan a diversas organizaciones.

Un elemento de configuración corresponde a cualquier componente que requiera ser controlado. Por ejemplo: Router, documentación, motor de BD, portátiles, teléfonos, entre otros.

La cantidad de elementos a administrar está determinada por la cantidad de licencias adquiridas. Al ingresar la consola permite fácilmente visualizar la información de aquellas licencias usadas y disponibles como se visualiza en la siguiente imagen:

| Elementos de o         | configuración                 |                    |                       |                        |         |
|------------------------|-------------------------------|--------------------|-----------------------|------------------------|---------|
| Identificador          | Nombre                        | Estado             | Fecha de inactividad  | Etiqueta de inventario | Serial  |
| 170                    | TEC-APP-BD-ORA-34             | ACTIVO             |                       | 0                      | 1258888 |
| 171                    | TEC-APP-BD-ORA-21             | DESARROLLO         | 4/11/2016 11:37:58 AM |                        | 1258888 |
|                        |                               |                    |                       |                        |         |
|                        |                               |                    |                       |                        |         |
|                        |                               |                    |                       |                        |         |
|                        |                               |                    |                       |                        |         |
|                        |                               |                    |                       |                        |         |
| 1<br>Navezación de pág | inas: < 1 >   Pinina 1 de 1 - | Total registros 7  |                       |                        |         |
| Cambiar página: 1      | Ir 10 Cambiar                 | rotar registros 2. |                       |                        |         |
| CI inact               | tivo                          | CIs activos: 1     | - CIs inactivos: 1    |                        |         |

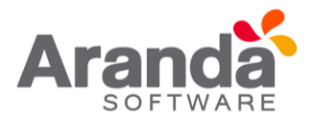

Adicionalmente se muestra mediante un mensaje en la parte inferior de la grilla, la cantidad de CI's "Activos" e "Inactivos" que existen para el nodo de categoría y proyecto seleccionado.

### 9.1 Lista de Cl

Para ingresar a esta opción identifique y seleccione la opción **Elementos de Configuración** en el menú principal.

| Aronatio (332.1                                                                                                    |       | Proyecto                                          | Techola                 | gia e infr             | antructura |               |                              |             |         |               |                              |          |                      |                                      |
|----------------------------------------------------------------------------------------------------|-------|---------------------------------------------------|-------------------------|------------------------|------------|---------------|------------------------------|-------------|---------|---------------|------------------------------|----------|----------------------|--------------------------------------|
| 🔓 hann 🖋 Ednar 🎕 bartes                                                                                                    | -a 11 | hanar 🗜 Guardar soma HOF 蜜 Guard                  | far come Excat          | s                      |            |               |                              |             |         |               |                              |          |                      |                                      |
| Berentas de configuración                                                                                                    |       | APPLICATION ADMINISTRATI                          | OWL.                    |                        |            | 4/7/3         | 016 9-38-5                   | 3 296       |         |               |                              |          |                      | · Iticio · Dementes de configuración |
| Calegorian<br>Calegorian<br>Decementation<br>Decementatio |       | Elemento de conf<br>Defeción y vevaluación de ale | iguraci<br>mentos de co | ón<br>Harici           |            |               |                              |             |         |               |                              | 176      | Cla usedos de 11     | (19%)<br>000 Cla disponibles         |
|                                                                                                    |       |                                                   | -                       | Reader                 | Muniter I  | stado Senar   | Citoparta<br>Se investitatio | Cabigoria   | Marca 1 | Audata Paulta | de Responsable               | Purte de | ntra<br>b Agrupantin |                                      |
| Aprendiction                                                                                                    |       |                                                   | 104                     | 150-<br>RED-<br>DATE   | Admis      | HEYEVECTI     | 3000610                      | SWITCH      | IBM     | DX-48         | Outers<br>Echeveni<br>Hoteut | SISTEMAS | -SN<br>CATEGORIZAR   |                                      |
| Factors<br>// Contrators                                                                                                    |       |                                                   | 181                     | 780-<br>RED-<br>SIN-29 | serve.     | x0/8/8/79     | 3000430                      | SWITCH      | 3004    | 05-48         | Luterly<br>Reaz<br>Velence   | 5:57EM#8 | -Site<br>CATEGORIZAR |                                      |
| E fadural                                                                                                    |       |                                                   | 947                     | RED SID                | Activo     | HOVEVECTOS    | 3000540                      | SMITCH      | -       | -             | Lucery<br>Pend               | 5157EMA5 | CATEGORIZAR          |                                      |
| Citrue Documentae                                                                                                    | *     |                                                   |                         | 7/041                  | -          | -             |                              |             |         |               |                              |          |                      |                                      |
| 5 Prosedores                                                                                                    | *     |                                                   |                         |                        |            |               |                              |             |         |               |                              |          |                      |                                      |
| S Hartaniniarto                                                                                                    | *     |                                                   |                         |                        |            |               |                              |             |         |               |                              |          |                      |                                      |
| Reportes de Libuario                                                                                                    |       |                                                   |                         |                        |            |               |                              |             |         |               |                              |          |                      |                                      |
| 8 Presquetter                                                                                                    | ¥     |                                                   |                         |                        |            |               |                              |             |         |               |                              |          |                      |                                      |
| Se Autorias                                                                                                    | ¥     |                                                   |                         |                        |            |               |                              |             |         |               |                              |          |                      |                                      |
| Catalogo de Servicos                                                                                                    |       |                                                   | Naveq                   | acilo de               | páginas <  | 1 >   High4 1 | le 1 - Total y               | wpietres 3. |         |               |                              |          |                      |                                      |
| Configuración de Marámetros                                                                                                    |       |                                                   | Carto I                 |                        | de 75 10   | - SACAGE      |                              |             |         |               |                              |          |                      |                                      |
| S Usurile                                                                                                    | *     |                                                   | him                     | 1 0                    |            |               |                              | Cas activ   |         | a marghor o   | 25                           |          |                      | 62 C                                 |
| Centior Contrawla                                                                                                    |       |                                                   |                         |                        |            |               |                              |             |         |               |                              |          |                      |                                      |
| an tak                                                                                                    |       |                                                   |                         |                        |            |               |                              |             |         |               |                              |          |                      |                                      |

Esta funcionalidad permite administrar los CI disponibles registrados para cada proyecto, donde podrá crear, visualizar, editar y eliminar un CI seleccionado.

Recuerde que puede visualizar la lista de CI de acuerdo a la categoría, agrupación o perfil al que pertenecen.

### 9.2 ¿Cómo crear un CI?

Aranda CMDB permite el registro de los diferentes Elementos de Configuración que se desean gestionar. Para registrar un CI, siga los pasos que se muestran a continuación:

1. Antes de empezar, escoja el proyecto al cual le desea adicionar el o los CI.

Nota: Esta opción sólo es posible para los proyectos que tienen creada y asociada una configuración básica. Para más información, diríjase a Configuración General.

2. Haga clic en La Nuevo en el menú superior. En la ventana que se habilita podrá completar la información requerida.

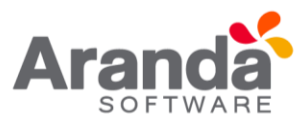

### 9.3 Datos generales

|                         |             |            |   | Los c                                  | ampos marcados con * | son obligatorios. |
|-------------------------|-------------|------------|---|----------------------------------------|----------------------|-------------------|
| Datos Generales         |             |            |   |                                        |                      |                   |
| Identificador           |             |            |   | Versión:                               |                      |                   |
| Nombre:*                |             |            |   | Categoría:*                            | 1                    | ø                 |
| Etiqueta de inventario: |             |            |   | Serial:                                |                      |                   |
| Impacto:                | Ninguno     |            |   | Modelo:                                |                      | 0                 |
| Marca:                  |             | ~          |   | Centro de Costo:                       | ADMINISTRATIVO       | 1                 |
| Agrupación:*            |             |            | 0 | Perfil                                 |                      |                   |
| Responsable:            | [           | <i>P</i> 🗶 |   | Fecha de inicio de<br>responsabilidad: |                      | 1                 |
| Estado actual:*         |             | ~          |   | Fecha de entrega a la<br>compañia:     |                      | 1                 |
| Fecha de aceptación:    |             |            | T | Precio                                 | so                   |                   |
| Estado programado:      |             | × 1        |   | Fecha de estado<br>programado:         |                      | 1                 |
| Descripción:            |             | No.        |   |                                        |                      |                   |
| Unidad de medida:       |             |            |   | Valor de unidad de medida:             |                      |                   |
| Proveedor:              |             |            |   | Fabricante:                            | 1                    | - 🔊               |
| RFID:                   |             |            |   | Código de barras:                      |                      |                   |
| Número Licencia:        | [           |            |   | Años:                                  | [                    |                   |
| Método de Depreciación: | Línea recta | ~          |   | Valor a salvar:                        | SO                   |                   |

En esta pestaña podrá especificar los datos básicos de un CI

### 9.4 Ubicación

En esta pestaña podrá especificar los datos de ubicación del CI.

| Ubicación     |   |                         |   |
|---------------|---|-------------------------|---|
| Departamento: |   | Número de Departamento: | ~ |
| País:         | ~ | Ciudad:                 | ~ |
| Sede:         |   | Edificio:               |   |
| Piso:         | 2 | Sucursal:               | ~ |
| Dirección:    |   |                         |   |

Finalmente, haga clic en Al realizar esta acción, se habilitarán nuevas opciones en la ventana de visualización de un CI. Éstas se explican en las siguientes secciones.

Nota: Una vez se han guardado los datos generales y ubicación de los CI, en cada una de estas secciones se habilitan 1 campo que permite cargar ya sea una imagen del CI

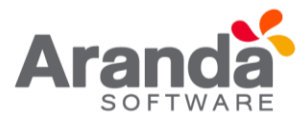

o la ubicación de éste (plano, mapa, etc.) según corresponda. Para esto, solo haga clic en 🔎

### 9.5 Reactivar Cl'S

Aranda CMDB permite reactivar un CI que haya alcanzado la última etapa de su ciclo de vida.

Para ingresar a esta opción identifique y seleccione la opción Elemento de Configuración y utilice los pasos a continuación:

1. Haga clic derecho sobre el CI que desea reactivar y ahora la opción

Reactivar CI. El CI se reactivará si su cantidad de licencias no está copada al momento de realizar la acción.

### 9.6 Asociar/desasociar CI a proyecto

Aranda CMDB permite asociar y desasociar CIs de los proyectos creados en la herramienta.

Para ingresar a esta opción identifique y seleccione la opción Configuración de Parámetros en el menú principal, seguido de la sección Proyecto y allí encontrará la opción Elementos de configuración.

| Aranda (1993)               |   | Proyecto            | Tecnologi          | a e Infraestructura |               |                                   |                       |    |
|-----------------------------|---|---------------------|--------------------|---------------------|---------------|-----------------------------------|-----------------------|----|
| 🛕 Asociar 😫 Dexasociar      |   | -                   |                    | 170                 |               |                                   |                       |    |
| Elementos de configuración  | ¥ | APPLICATION ADMINIS | TRATOR             | 08/04/2016 14:53:57 | · Inicio · Co | nfiguración de Parámetros - Eleme | ntos de configuración | £  |
| Z Contratos                 | ¥ |                     | Acordan            |                     |               |                                   |                       |    |
| E Factures                  | × |                     | TO THE COMMENT     | 204                 |               |                                   |                       |    |
| C) Otros Documentos         | ¥ |                     | B DIFRAESTR        | UCTURA              |               |                                   |                       | _  |
| Proveedores                 | × |                     |                    | 0                   |               |                                   |                       |    |
| 1. Mantenimientos           | × |                     | The fill interview |                     |               |                                   |                       |    |
| Reportes de Utuario         | ¥ |                     |                    |                     |               |                                   |                       |    |
| Presupuestos                | * |                     |                    |                     |               |                                   |                       |    |
| 💭 Auditories                | × |                     |                    |                     |               |                                   |                       |    |
| Catálogo de Servicios       | ¥ |                     |                    |                     |               |                                   |                       |    |
| Configuración de Parámetros | × |                     |                    |                     |               |                                   |                       | -1 |
| 🙀 Base de Conocimiento      | 8 |                     | 1                  |                     |               |                                   |                       | 2  |
| Cituarios                   | 8 |                     | Desasociar         |                     |               |                                   |                       |    |
| - Cambiar Contrasella       | × |                     | 1                  |                     |               |                                   |                       | 1  |
| A Sel                       | * |                     | Identificador      | Nombre              | Estado        | Etiqueta de inventario            | Categoria             | _  |
|                             | • |                     | 2                  | BOG10JRIOS10        | ACTIVO        | 1289                              | PC                    |    |
|                             |   |                     | 3                  | BOG19CBARCIA519     | ACTIVO        | 1290                              | PORTATE               |    |
|                             |   |                     | 4                  | BOG28LJURAD028      | DISPONIBLE    | 1291                              | PORTATE               |    |
|                             |   |                     | 5                  | 80037DM0YA37        | ACTIVO        | 1292                              | PORTATE               |    |
|                             |   |                     | 6                  | BOG46JANGAR/TA47    | ACTIVO        | 1293                              | PORTATE               |    |
|                             |   |                     | 7                  | BOGSSDTAFURS6       | ACTIVO        | 1294                              | PORTATIL              |    |

Para esto, utilice los pasos a continuación:

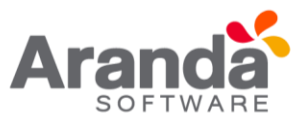

- 1. Seleccione el proyecto al cual desea asociar/desasociar el(los) CI(s).
- 2. Seguido a esto, navegue entre el árbol de categorías para ver los CI´s asociados en cada uno de los nodos.
- 3. Asocie y/o desasocie los CI necesarios:
- Para Asociar: Seleccione los CI ubicados en la lista lateral derecha de CIs utilizando la tecla Ctrl y haga clic en Asociar.

| Asociar                    |               |                |            |                        |
|----------------------------|---------------|----------------|------------|------------------------|
|                            | -             |                |            |                        |
| E-BASES DE DATOS           | Identificador | Nombre         | Estado     | Etiqueta de inventario |
| PC                         | 4             | BOG28LJURAD028 | DISPONIBLE | 1291                   |
| PORTATIL                   |               |                |            |                        |
| SERVIDORES                 |               |                |            |                        |
| E- CE EQUIPOS DE IMPRESION |               |                |            |                        |

 Para Desasociar: Seleccione los CI en la lista Desasociar en la parte inferior de la ventana, utilizando la tecla Ctrl y haga clic en *Desasociar*.

| Aranda 07.15                |   | Proyecto           | Tecnologia e Infr  | raestructura        |                   |                             |                        |     |
|-----------------------------|---|--------------------|--------------------|---------------------|-------------------|-----------------------------|------------------------|-----|
| 🔔 Asociar 💥 Desesociar      |   | 7.                 |                    |                     |                   |                             |                        |     |
| Benentos de configuración   | ¥ | APPLICATION ADMINE | STRATOR            | 08/04/2016 14:58:10 | inicia - Configur | ación de Parámetros + Eleme | ntos de configuración  |     |
| Contratos                   | ¥ |                    | Associat           |                     |                   |                             |                        |     |
| Factures                    | 8 |                    | E- INFORMATICA     |                     |                   |                             |                        | 1.4 |
| C Otros Documentos          | ¥ |                    | B DASES DE DATO    | 25 Identificador    | Bombre            | Fatado                      | Etiqueta de inventario | 1   |
| 3 Proveedores               | * |                    | E COUPOS DE CI     | OMPLITO 4           | BOG28LJURAD028    | DISPONIBLE                  | 1291                   |     |
| K Mantanimientos            | ¥ |                    | - XORIALE          |                     |                   |                             |                        | -   |
| Reportes de Usuano          | * |                    | SERVEDORS          | es i                |                   |                             |                        |     |
| Presupuestos                | ¥ |                    | B - A EQUIPOS DE D | PRESION             |                   |                             |                        |     |
| 🛃 Auditorias                | * |                    | 10 📴 LICENCIAS     |                     |                   |                             |                        |     |
| Catálogo de Servicios       | * |                    | B RED DATOS        | A                   |                   |                             |                        |     |
| Configuración de Parámetros | * |                    | D HLB              |                     |                   |                             |                        |     |
| 😻 Base de Conocimiento      | 8 |                    |                    | 2                   |                   |                             |                        | -5  |
| Cituarios                   | * |                    | Desasociar         |                     |                   |                             |                        |     |
| Cambiar Contrasefia         | 8 |                    | D.                 |                     |                   |                             |                        | 1   |
| Sale .                      | * |                    | Identificador      | Nombre              | Estado            | Etiqueta de inventario      | Categoria              | E.  |
|                             |   |                    | 2                  | BOG10JRIOS10        | ACTIVO            | 1289                        | PC                     | 1   |
|                             |   |                    | 3                  | BO019CBARCIAS19     | ACTIVO            | 1290                        | PORTATE                |     |
|                             |   |                    | 5                  | BOG370MOYA37        | ACTIVO            | 1292                        | PORTATE                |     |
|                             |   |                    | 6                  | BOG46JANGAR/TA47    | ACTIVO            | 1293                        | PORTATE                |     |
|                             |   |                    | 7                  | BO0550TAFUR56       | ACTIVO            | 1294                        | PORTATE                |     |

### 9.7 Clonar Cl

Aranda CMDB permite clonar un CI en caso de que se requiera, por ejemplo: registro de un CI con características similares.

Para ingresar a esta opción identifique y seleccione la opción **Elemento de Configuración** y utilice los pasos a continuación:

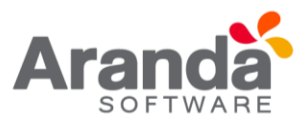

- 1. Seleccione el CI que desea clonar.
- 2. Haga clic derecho sobre éste y en <sup>19</sup> <sup>Clonar</sup> se creará un clon del CI con la misma información, debajo del CI original en el listado de CI.

| ntario Categor |
|----------------|
| SWITCH         |
| SWITCH         |
| SWITCH         |
|                |
|                |
|                |
|                |
|                |
|                |

| Foto de la Ubicación      | Hace referencia a la imagen de la ubicación del CI dentro de la organización. Por ejemplo: mapa, plano, etc.                        |
|---------------------------|----------------------------------------------------------------------------------------------------|
| Departamento              | Hace referencia a la unidad organizacional a la que pertenece el CI dentro de la organización.                                      |
| Número de<br>departamento | Hace referencia al número de departamento dentro de la organización.                                                                |
| País                      | Hace referencia al país donde se ubica la organización donde se encuentra el CI.                                                    |
| Ciudad                    | Hace referencia a la ciudad donde se ubica la organización donde se encuentra el CI.                                                |
| Sede                      | Hace referencia a la sede de la organización donde se encuentra el CI, ya sea dentro de una ciudad donde<br>se tengan varias sedes. |
| Edificio                  | Hace referencia al nombre del edificio donde se encuentra el CI.                                                                    |
| Piso                      | Hace referencia al piso donde se ubica el CI, dentro de la orgnización.                                                             |
| Sucursal                  | Hace referencia al nombre de la sucursal que tenga la organización, sea que este ubicda en diferentes<br>países o ciudades.         |
| Dirección                 | Hace referencia a la dirección de la sede/edificio/sucursal donde se encuentra ubicada la organización y<br>por ende el CI.         |

#### **10. Relaciones**

Aranda CMDB permite crear relaciones de diferentes tipos entre Cl's. Estas relaciones se clasifican en:

• Relaciones Físicas: Se refiere a aquellas relaciones donde un CI se compone o depende de otro CI.

Algunos ejemplos son: Forma parte de, Conectado a, Necesario para, entre otros.

• Relaciones Lógicas: refiere a aquellas relaciones de asociación donde un CI no depende de otro CI.

Algunos ejemplos son: Copia de, Se relaciona a, Usado por, entre otras.

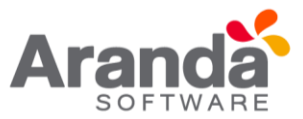

### **10.1 Crear tipo de relaciones**

Para ingresar a esta opción identifique y seleccione la opción **Configuración de Parámetros** y en la sección **General** encontrará la opción **Tipos de Relaciones**.

| Aronata (7/2)                |    |                               |                       |                                          |                                       |               | Ĩ    |
|------------------------------|----|-------------------------------|-----------------------|------------------------------------------|---------------------------------------|---------------|------|
| 🖬 Salvar 🙆 Cantalar          |    |                               |                       |                                          |                                       |               | 1000 |
| Dementos de configuración.   |    | APPLICATION ADMINISTRATOR     | 4/7/2014 11           | p.44.57 PH                               | r <u>Injedo</u> + Configuración de Pa | rimatrus      |      |
| Contractors                  |    | · Configuración               |                       |                                          |                                       |               |      |
| E factoria                   |    | Parmita delloir latas de dats | e que se requieren en | la aplicación                            |                                       |               |      |
| D. Otros Documentos          |    |                               |                       |                                          |                                       |               |      |
| a Proventional               |    |                               | Tipes de Relaci       |                                          |                                       |               |      |
| 0                            |    |                               | Anaste un ericabezam  | de onturres y softer aquí para agrupar y | or asse columns                       | 00.00         |      |
|                              |    |                               | Alank                 |                                          |                                       | # Automation: |      |
| #5 Raportes de Usuario       |    |                               |                       |                                          | Nombre                                |               |      |
| D Programma                  |    |                               | 2 🗶 Aprote            | do en                                    |                                       |               |      |
| of Authority                 |    |                               | / X Cores             | 800.8                                    |                                       |               |      |
|                              | 12 |                               | 🧨 💥 Depen             | in (n                                    |                                       |               |      |
| Catacipo de Servicios        |    |                               | A Hace p              | 676 DB                                   |                                       |               |      |
| Configuración de Parámetrica |    |                               | X Pelalar             | 10 En                                    |                                       |               |      |
| General                      |    |                               | Verter                | and a mar                                |                                       |               |      |
| Proyecto                     |    |                               | -                     |                                          |                                       |               |      |
| País                         |    |                               |                       |                                          |                                       |               |      |
| Cuded                        |    |                               |                       |                                          |                                       |               |      |
| Departamento                 |    |                               |                       |                                          |                                       |               |      |
| Seda                         |    |                               |                       |                                          |                                       |               |      |
| Edificie                     |    |                               |                       |                                          |                                       |               |      |
| Pas                          |    |                               |                       |                                          |                                       |               |      |
| Bucursel                     |    |                               |                       |                                          |                                       |               |      |
| Número de Departemento       |    |                               |                       |                                          |                                       |               |      |
| Tipe Contrato                |    |                               |                       |                                          |                                       |               |      |
| Estado de Contrato           |    |                               |                       |                                          |                                       |               |      |
| Marca                        |    |                               |                       |                                          |                                       |               |      |
| Modele                       |    |                               |                       |                                          |                                       |               |      |
| Centro de Costo              |    |                               |                       |                                          |                                       |               |      |
| Tipos de Relaciones          |    |                               |                       |                                          |                                       |               |      |
| Derfiles                     |    |                               |                       |                                          |                                       |               |      |

Esta funcionalidad permite administrar los tipos de relaciones disponibles, donde podrá crear, visualizar, editar y eliminar un tipo seleccionado.

Para crear tipos de relaciones, utilice los pasos a continuación:

1. Haga clic en Adicionar . En la que se habilita en el listado podrá completar la información requerida:

| lombre              | Nombre de la nue<br>se relaciona con,       | eva Relación, por ejempl<br>Es usado por, etc. | o: Hace parte de, |
|---------------------|---------------------------------------------|------------------------------------------------|-------------------|
| Tipos de Rela       | ciones                                      |                                                |                   |
| Arrastre un encabez | ado de columna y sotar aquí para agrupar po | r esa columna                                  |                   |
| Adcionar            |                                             |                                                | 2.Actualizar      |
| Nor                 | nbre                                        |                                                |                   |
|                     |                                             | Salvar Cancelar                                |                   |
| 🥒 💥 Apr             | obado en                                    | - States and Designation of the                |                   |
| 🥒 💥 Con             | ectado a                                    |                                                |                   |
| 🥒 💥 Dep             | ende de                                     |                                                |                   |
| 2 🐸 Nas             | e parte de                                  |                                                |                   |
| J 🐥 nac             |                                             |                                                |                   |
| / 🗶 hat             | elado En                                    |                                                |                   |
| I X Inst            | alado En<br>do por                          |                                                |                   |

2. Finalmente, haga clic en Salvar.

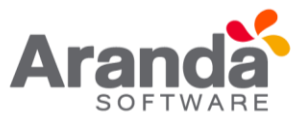

#### 10.2 Asociar Cl

Para ingresar a esta opción identifique el proyecto requerido y seleccione la opción **Elemento de Configuración** y utilice los pasos a continuación:

- 1. Seleccione el CI al cual le desee asociar otros CI y haga clic en el Menú Superior.
- Seguido a esto, seleccione la opción Relaciones en el menú principal. A continuación, se despliegan la lista de relaciones que se han creado y para cada una se muestra la lista de CI asociados por cada tipo de relación, así como la opción de ver la relación en el panel gráfico:

| Aranda 6//08                 |        | Proyecto            | Tecnol                | ogia e infraestructura  | -            |          |         |          |                        |
|------------------------------|--------|---------------------|-----------------------|-------------------------|--------------|----------|---------|----------|------------------------|
| 🛃 Salvar 🙆 Cancelar 🕹 A      | utar 🚺 | Asociar Estación    |                       |                         |              |          |         |          |                        |
| Elementos de configuración   | *      | APPLICATION ADMINIS | TRATOR                | 08/04/                  | 2016 8:45:28 |          |         | ×. In    | icio - Elementos de co |
| Datos Generales<br>Ubicación |        | • Elem              | ento de confi         | guración                |              |          |         |          |                        |
| Relaciones                   |        | Dennos              | Y YIGUAIZACIDI DE EIE | mentas de contiguración |              |          |         |          |                        |
| Componentes                  |        |                     | Configuración o       |                         |              |          |         |          |                        |
| Mantenimiento                |        |                     |                       | -1                      |              |          |         |          |                        |
| Campos Adicionales           |        |                     | Buscar CI's           | Gráfico                 |              |          |         |          |                        |
| Usuarios                     |        |                     | Relaciones            | a                       |              | Conexión | Estado  | Serial   | Etiqueta d             |
| Histórico                    |        |                     | Lombals es            | No records to d         | inchev       |          | A-90386 | 25/2/201 | 0.02000                |
| Gestión de Contratos         |        |                     | Conectado a           | 100100010000            | 10.00        |          |         |          |                        |
| Depreciación                 |        |                     | Cenende de            |                         |              |          |         |          |                        |
| Service Desk                 |        |                     | Mana parte de         |                         |              |          |         |          |                        |
| Articulos Relacionados       |        |                     | hace parts or         |                         |              |          |         |          |                        |
| Linea Base                   |        |                     | Instance En           |                         |              |          |         |          |                        |
| Archivos Adjuntos            |        |                     | Usado por             |                         |              |          |         |          |                        |
| / Contratos                  | ¥      |                     | versioned por         |                         |              |          |         |          |                        |

3. Escoja el tipo de relación que existirá entre los CI y haga clic en Buscar CI's. Allí se abrirá una nueva ventana que le permitirá buscar el CI requerido. Oprima

Buscar para desplegar la lista de Cl's existentes o filtre la búsqueda.

- 4. Seleccione los Cl's a relacionar
- 5. Para terminar, haga clic en Eleccionar e inmediatamente se crearán las vinculaciones.

| Buscar CI's   | 😴 Gi | ráfico               |          |            |             |          |
|---------------|------|----------------------|----------|------------|-------------|----------|
| Relaciones    |      | сі                   | Conexión | Estado     | Serial      | Etiqueta |
| Aprobado en   | *    | BOG98PCALDERON100    | ٢        | ACTIVO     | T3466UY     | 1337     |
| Conectado a   | × 1  | BOG92PSANCHEZ94      | 1        | ACTIVO     | GJJE884     | 1331     |
| Depende de    | *    | BOG91PRIVERA93       | ٢        | ACTIVO     | 34T34T3     | 1330     |
| Hace parte de | *    | BOG10JRIOS10         | ٢        | ACTIVO     | MXJ3470GH93 | 1289     |
| instalado En  | *    | BOG108JMONCALEANO110 | 1        | ACTIVO     | D34GGF5     | 1347     |
| Usado por     | *    | BOG105HFERIZ107      | 1        | DISPONIBLE | 0789078     | 1344     |
|               |      |                      |          |            |             |          |

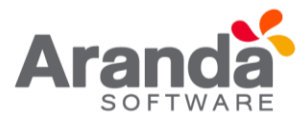

En esta ventana es posible realizar clic sobre los nombres de la columna CI, el cual lanza un hipervínculo al elemento seleccionado permitiendo su edición directa. Dicha edición se da en un nivel y de allí en adelante no será posible editar un CI de otro nivel.

En la grilla de relaciones se muestran una columna y un icono que indican el sentido de las conexiones (Entrante – Saliente), las conexiones entrantes a un CI no se pueden desasociar desde el CI en edición.

| Conexión | Estado   |
|----------|----------|
| ±.<      | Entrante |
| بلي ا    | Activo   |
|          | Activo   |
| u⊈)      | Activo   |
| 1        | Activo   |
| 1        | Activo   |
| ٢        | Activo   |
| 1        | Activo   |

En la siguiente imagen se pueden observar conexiones entrantes y salientes en el gráfico de CMDB, el sentido de la conexión está dado por la orientación de la echa.

El archivo que es exportado desde el gráfico, también muestra una columna con la conexión que tiene el CI con los CI s relacionados, ya sea Entrante o Saliente.

6. Si desea ver la relación de manera gráfica, seleccione el tipo de relación y haga clic en

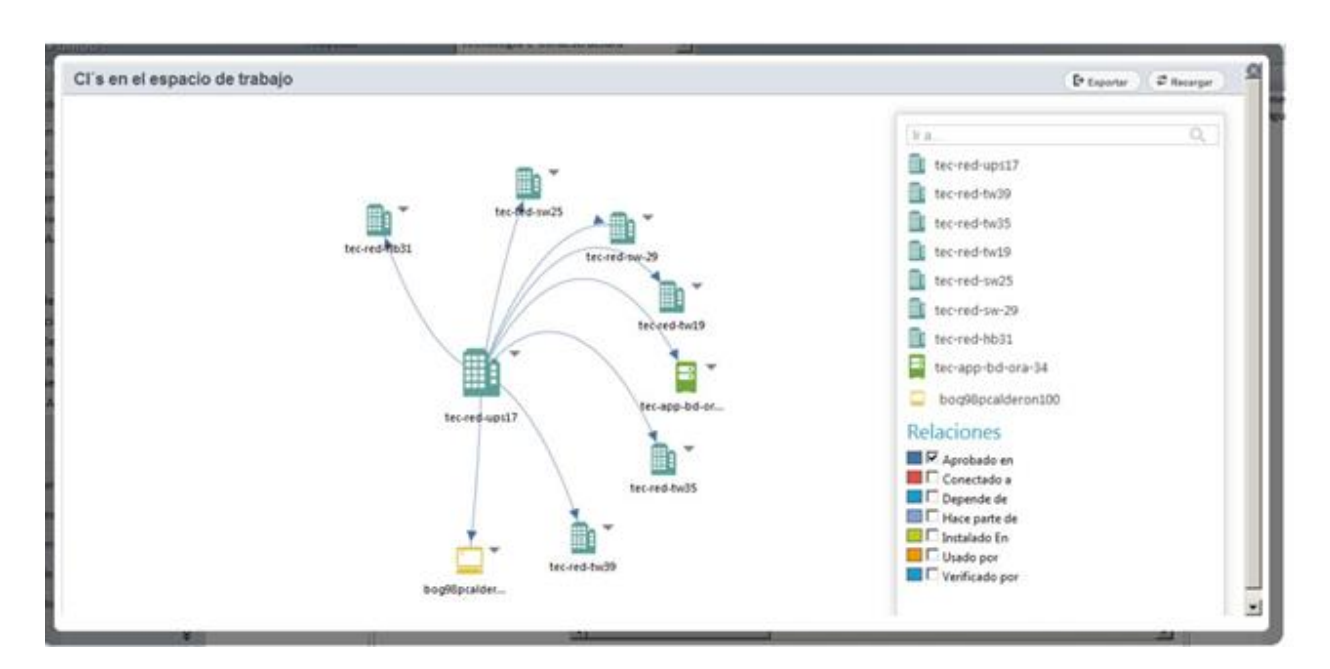

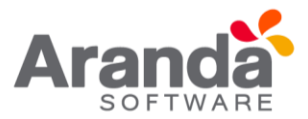

La ventana emergente mostrará los elementos de configuración (CI) relacionados con el CI seleccionado inicialmente. Si los CI's de segundo nivel poseen relaciones con otros elementos, estos se visualizarán como un tercer nivel en el gráfico.

Dentro de las opciones del gráfico se puede lanzar la edición de un CI relacionado realizando clic en **editar**, la cual se visualiza al pasar el ratón por encima del ícono del elemento como se muestra en la siguiente imagen:

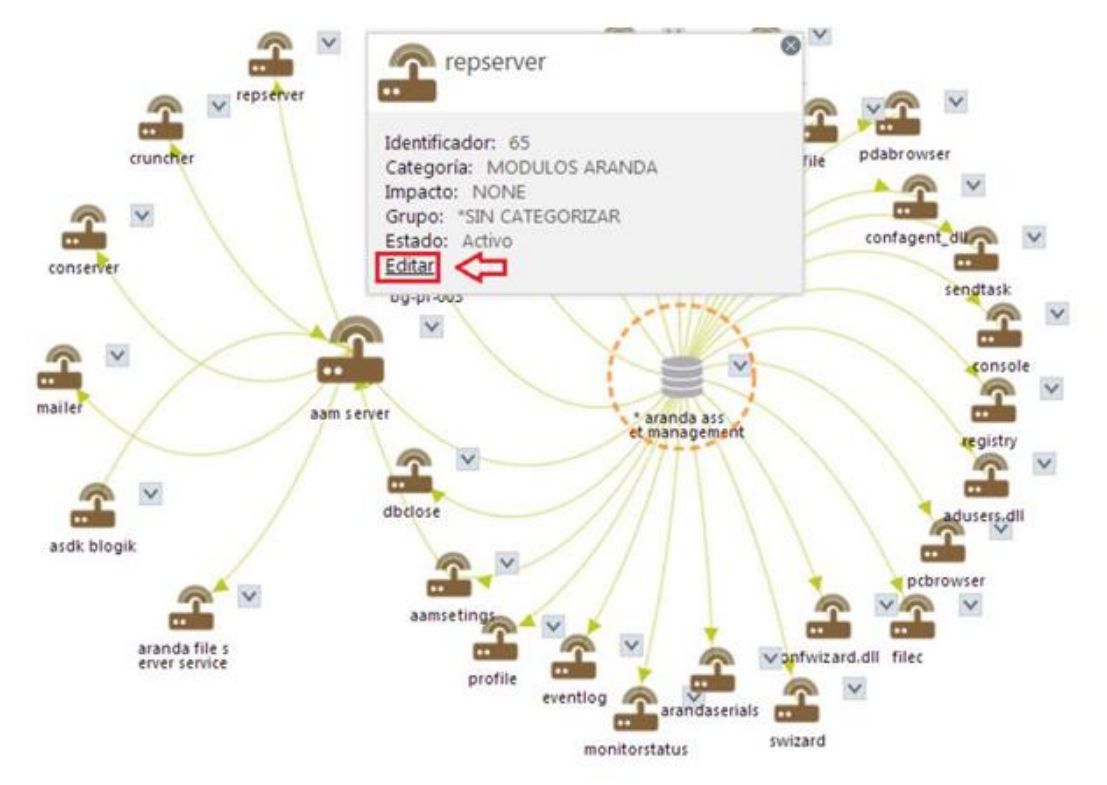

Además de lo anterior, usted podrá exportar la información de los elementos relacionados, realizando clic en la opción "exportar" disponible en la parte superior del gráfico. El archivo generado de esta acción, será un archivo de Excel donde visualizará los elementos hasta el nivel en donde haya realizado la exploración; si realizo clic hasta el tercer nivel el archivo de Excel contendrá todos los elementos, así como sus características básicas (Identificador, nombre, conexión (saliente o entrante), impacto, etiqueta inventario, modelo, serial, valor, agrupación entre otros)

### **10.3 Componentes**

Aranda CMDB permite asociar componentes al CI, con el n de obtener información más específica acerca de cada elemento que compone cada CI y de igual forma, facilitar el proceso de recolección de información al momento de realizar una orden de mantenimiento.

Para esto, utilice los pasos a continuación:

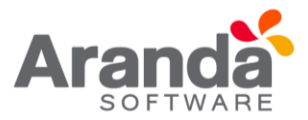

- 1. Seleccione el CI al cual le desee asociar otros CI y haga clic en *Ceditar* en el Menú Superior.
- 2. Seguido a esto, seleccione la opción **Componentes**. A continuación, se despliega una lista de los componentes del CI en caso de tener alguno.

| Componentes               |             |
|---------------------------|-------------|
| 🗋 Nuevo 🥜 Editar 💥 Borrar |             |
| Nombre                    | Descripción |
| No records to display.    |             |

- 3. Haga clic en Allí se abrirá la ventana correspondiente para la creación de componentes.
- 4. Digite el nombre, seleccione la categoría a la que pertenece e ingrese una descripción del componente a crear.
- 5. generar el componente y realizar la vinculación al CI, haga clic en

| Componentes               |                  |  |
|---------------------------|------------------|--|
| 🗋 Nuevo 🥜 Editar 💥 Borrar |                  |  |
| Nombre                    | Descripción      |  |
| нив                       | SERIAL DFG234567 |  |

#### **10.4 Mantenimientos**

Aranda CMDB permite conocer el historial de mantenimientos realizados al CI.

Para esto, utilice los pasos a continuación:

1. Seleccione el CI del cual desea conocer sus órdenes de mantenimiento y haga clic en de teditar en el Menú Superior.

2. Seguido a esto, seleccione la opción Mantenimientos. A continuación, se despliega un listado de los mantenimientos realizados al CI, con los siguientes conceptos:

| Mantenia       |                |                            |                         |                 |       |             |
|----------------|----------------|----------------------------|-------------------------|-----------------|-------|-------------|
| Arrastre un er | ncabezado de c | columna y soltar aquí pari | agrupar por esa columna |                 |       |             |
| No. Orden      | Daño           | Reparación                 | Fecha Finalización      | Técnico         | Valor | Descripción |
| 10             |                |                            | 01/01/0001 0:00:00      | Angelica Guzman | 0     |             |
|                |                |                            |                         |                 |       |             |
|                |                |                            |                         |                 |       |             |

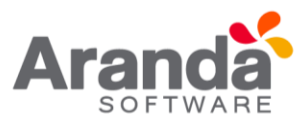

| Orden No.             | Número de la orden.                                               |
|-----------------------|-------------------------------------------------------------------|
| Daño                  | Estado del CI.                                                    |
| Reparación            | Clase de mantenimiento. Por ejemplo, correctivo, preventivo, etc. |
| Fecha de Finalización | Fecha real en la cual finalizó el mantenimiento.                  |
| Técnico               | Hace referencia a la persona responsable del mantenimiento.       |
| Valor                 | El valor total del mantenimiento.                                 |
| Descripción           | Observación (es) realizada(s) respecto al mantenimiento del CI.   |

### 10.5 Usuarios

Aranda CMDB permite conocer los diferentes usuarios que utilizan un CI determinado.

Para ingresar a esta opción identifique y seleccione la opción Elemento de Configuración y utilice los pasos a continuación:

- 1. Seleccione el CI al cual le desee asociar usuarios y haga clic en desee asociar usuarios y haga clic en el Menú Superior.
- 2., Seguido a esto, seleccione la opción Usuarios. A continuación, se despliegan la lista de usuarios que se han asociado.

| benering of the objective                  | • | APPLICATION ADMINIS                                                          | TRATOR                                       | 08/04/2016 10:59:15              |                                    |  |  |
|--------------------------------------------|---|------------------------------------------------------------------------------|----------------------------------------------|----------------------------------|------------------------------------|--|--|
| Datos Generales<br>Jbicación<br>Relaciones |   | • Elemi<br>Definición                                                        | ento de configu<br>y visualización de elemen | aración<br>Itos de configuración |                                    |  |  |
| Componentes                                |   |                                                                              |                                              |                                  |                                    |  |  |
| Aantenimiento                              |   | Usuarios -                                                                   |                                              |                                  |                                    |  |  |
| Campos Adicionales                         |   |                                                                              | Asociar                                      |                                  |                                    |  |  |
| Usuarios                                   |   | Arrastre un ancabezado de columna y soltar aquí para aprupar por esa columna |                                              |                                  |                                    |  |  |
| fistórico                                  |   |                                                                              | Nombre                                       | Cargo                            | Alas                               |  |  |
| Sestión de Contratos                       |   |                                                                              | 🙀 Abelardo Cifuentes Mi                      | indez MONTA                      | ADOR PROTECCIONES acifuentes       |  |  |
| Depreciación                               |   |                                                                              | 💥 Adiela Posada Cabrers                      | OPERA                            | IRIO MANTENMENTO CENTRALES aposada |  |  |
| Fervice Desk                               |   |                                                                              | Abaalaa Facinal Carda                        | 10000 00000 00000                | R5                                 |  |  |
| rticulos Relacionados                      |   |                                                                              | Advises Cobs Duin                            | 0000                             | 000 4556                           |  |  |
| inea Base                                  |   |                                                                              | Advises & sudeix Case                        | 0000                             | 000                                |  |  |
| Inchivos Adjuntos                          |   |                                                                              | A Horard Horard Cate                         | a                                | bon segure                         |  |  |

- 3. Para asociar usuarios al CI, haga clic en **Asociar** y allí se desplegará una ventana que le permitirá buscar usuarios oprimiendo los usuarios requeridos utilizando la tecla Ctrl.
- 4. Haga clic en

para vincular los usuarios elegidos al CI.

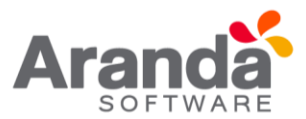

### 10.6 Históricos

Aranda CMDB permite conocer el histórico de todos los cambios realizados sobre el CI, incluyendo la fecha de creación.

Para ingresar a esta opción identifique y seleccione la opción **Elemento de Configuración** y utilice los pasos a continuación:

- 1. Seleccione el CI al cual le desee asociar otros CI y haga clic en de en el Menú Superior.
- 2. Seguido a esto, seleccione la opción Histórico. A continuación, se despliega la lista del histórico de acciones llevadas a cabo sobre el CI.

| Histor     | rico                                      |                                            |                     |
|------------|-------------------------------------------|--------------------------------------------|---------------------|
| Arrastre u | un encabezado de columna y soltar aquí pa | ra agrupar por esa columna                 |                     |
| Adick      | onar Comentario                           |                                            | 2 Actualizar        |
|            | Nombre                                    | Descripción                                | Fecha               |
| ۲          | APPLICATION ADMINISTRATOR                 | CREATION DATE                              | 06/04/2013 16:52:47 |
| ۲          | Angelica Guzman                           | BRAND - COMPAQ> 3COM                       | 06/04/2013 16:56:37 |
| ۲          | Angelica Guzman                           | CATEGORY - INFRAESTRUCTURA> SWITCH         | 06/04/2013 16:56:49 |
| ۲          | Angelica Guzman                           | NAME - TEC-RED-TW29> TEC-RED-SW-29         | 06/04/2013 16:57:08 |
| ۲          | APPLICATION ADMINISTRATOR                 | ASSOCIATED USER> Adriana Cobo Ruiz         | 08/04/2016 11:05:13 |
| ۲          | APPLICATION ADMINISTRATOR                 | ASSOCIATED USER> Abelardo Cifuentes Méndez | 08/04/2016 11:05:13 |
| ۲          | APPLICATION ADMINISTRATOR                 | ASSOCIATED USER> Absalon Espinel Cardenas  | 08/04/2016 11:05:13 |
| ۲          | APPLICATION ADMINISTRATOR                 | ASSOCIATED USER> Adiela Posada Cabrera     | 08/04/2016 11:05:13 |
| ۲          | APPLICATION ADMINISTRATOR                 | ASSOCIATED USER> Adriana Agudelo Ospina    | 08/04/2016 11:05:13 |

3. Si desea adicionar un comentario, haga clic en

4. Si desea visualizar más específicamente algún comentario, haga clic en Ver.

### 10.7 Depreciación

Aranda CMDB permite mostrar la depreciación que tendrá el CI con el paso del tiempo, es decir, posibilita al especialista a llevar un registro del valor actual real de sus activos con respecto al valor original desde el momento en que los adquirió, dependiendo de la configuración realizada respecto al método de depreciación y al valor de salvamento.

Para ingresar a esta opción identifique y seleccione la opción Elemento de Configuración y utilice los pasos a continuación:

- 1. Seleccione el CI al cual le desee asociar otros CI y haga clic en Menú Superior.
- 2. Seguido a esto, seleccione la opción Depreciación. A continuación, se desplegará la lista de valores de la depreciación tanto anual como mensual,

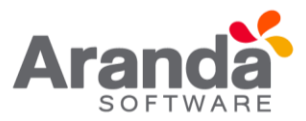

dependiendo del método de depreciación, valor a salvar y cantidad de años que haya especificado:

**Nota:** Para poder visualizar la depreciación, el CI debe tener un valor para el campo fecha de entrega a la compañía, método de depreciación, Precio, Valor a salvar y años de vida útil en la pestaña de **Datos Generales.** 

| Mensual                                 |                                                                             |                   |                    |   |
|-----------------------------------------|-----------------------------------------------------------------------------|-------------------|--------------------|---|
| Fecha Fin                               | Depreciación                                                                | Total             | Valor en libros    |   |
| 03/03/2013                              | 133.333,3333 \$                                                             | 133.333,3333 \$   | 12.366.666,6667 \$ |   |
| 03/04/2013                              | 133.333,3333 \$                                                             | 266.666,6667 \$   | 12.233.333,3333 \$ |   |
| 03/05/2013                              | 133.333,3333 \$                                                             | 400.000,0000 \$   | 12.100.000,0000 \$ |   |
| 03/06/2013                              | 133.333,3333 \$                                                             | 533.333,3333 \$   | 11.966.666,6667 \$ |   |
| 03/07/2013                              | 133.333,3333 \$                                                             | 666.666,6667 \$   | 11.833.333,3333 \$ |   |
| 03/08/2013                              | 133.333,3333 \$                                                             | 800.000,0000 \$   | 11.700.000,0000 \$ |   |
| 03/09/2013                              | 133.333,3333 \$                                                             | 933.333,3333 \$   | 11.566.666,6667 \$ |   |
| 03/10/2013                              | 133.333,3333 \$                                                             | 1.066.666,6667 \$ | 11.433.333,3333 \$ |   |
| 03/11/2013                              | 133.333,3333 \$                                                             | 1.200.000,0000 \$ | 11.300.000,0000 \$ |   |
| 03/12/2013                              | 133.333,3333 \$                                                             | 1.333.333,3333 \$ | 11.166.666,6667 \$ |   |
| Navegación de pagina<br>Cambiar página: | s: < 1 <u>2 3 4 5 5 5</u>   Pagna 1 de 6 - 10<br><u>k</u> 10 <u>Cambiar</u> | tal registros 60. |                    | _ |
| Fecha Fin                               | Depreciación                                                                | Total             | Valor en libros    |   |
| 03/01/2014                              | 1.466.666,6667 \$                                                           | 1.466.666,6667 \$ | 11.033.333,3333 \$ |   |
| 03/01/2015                              | 1.600.000,0000 \$                                                           | 3.066.666,6667 \$ | 9.433.333,3333 \$  |   |
| 03/01/2016                              | 1.600.000,0000 \$                                                           | 4.666.666,6667 \$ | 7.833.333,3333 \$  |   |
| 03/01/2017                              | 1.600.000,0000 \$                                                           | 6.266.666,6667 \$ | 6.233.333,3333 \$  |   |
| 03/01/2018                              | 1.600.000,0000 \$                                                           | 7.866.666,6667 \$ | 4.633.333,3333 \$  |   |
|                                         |                                                                             |                   |                    |   |

### **10.8 Service Desk**

Aranda CMDB permite conocer los casos creados en Aranda SERVICE DESK y asociados con CI's determinados, es decir, que me diente la integración con dicha herramienta, se logra ver los consolidados de los incidentes, problemas, cambios y errores conocidos, registrados y administrados.

Para ingresar a esta opción identifique y seleccione la opción Elemento de Configuración y utilice los pasos a continuación:

- 1. Seleccione el CI al cual le desee asociar otros CI y haga clic en *Ceditar* en el Menú Superior.
- Seguido a esto, seleccione la opción Service Desk y allí navegue entre pestañas para conocer los diferentes incidentes, errores conocidos, cambios, llamadas de servicio y problemas.

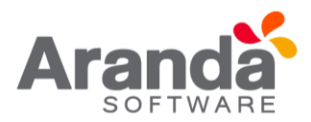

| Llamadas de Servicio V Incidentes Problemas Cambios                          |            |           |                        |           |  |  |  |
|------------------------------------------------------------------------------|------------|-----------|------------------------|-----------|--|--|--|
| Incidentes                                                                   |            |           |                        |           |  |  |  |
| Arrastre un encabezado de columna y soltar aquí para agrupar por esa columna |            |           |                        |           |  |  |  |
| Identificador                                                                | Estado     | Categoría | Nombre del Responsable | Causa     |  |  |  |
| 121                                                                          | En Proceso | Crm       | Angelica Guzman        | Reportado |  |  |  |
| 297                                                                          | En Proceso | Crm       | Angelica Guzman        | Reportado |  |  |  |
|                                                                              |            |           |                        |           |  |  |  |
|                                                                              |            |           |                        |           |  |  |  |
|                                                                              |            |           |                        |           |  |  |  |
|                                                                              |            |           |                        |           |  |  |  |
|                                                                              |            |           |                        |           |  |  |  |
|                                                                              |            |           |                        |           |  |  |  |
|                                                                              |            |           |                        |           |  |  |  |
|                                                                              |            |           |                        |           |  |  |  |
|                                                                              |            |           |                        |           |  |  |  |
|                                                                              |            |           |                        |           |  |  |  |
|                                                                              |            |           |                        |           |  |  |  |
|                                                                              |            |           |                        |           |  |  |  |

### 10.9 Artículos

Aranda CMDB permite asociar artículos de temas relacionados al CI que se hayan creado en **Aranda Self Service** 

Para ingresar a esta opción identifique y seleccione la opción Elemento de Configuración y utilice los pasos a continuación:

- 1. Seleccione el CI al cual le desee asociar otros CI y haga clic en el Menú Superior.
- Seguido a esto, seleccione la opción Artículos y allí encontrará el listado de artículos ya vinculados al CI. Así como las opciones para asociar y desasociar en el menú superior.

| Articulos Relacio      | nados       |                   |  |
|------------------------|-------------|-------------------|--|
| Asociar                |             |                   |  |
| Nombre                 | Descripción | Fecha de Creación |  |
| No records to display. |             |                   |  |
|                        |             |                   |  |
|                        |             |                   |  |

3. Para realizar la vinculación, haga clic en Asociar, donde se abrirá una ventana que le permitirá buscar y seleccionar los artículos que requiera asociar, utilizando la tecla Ctrl.

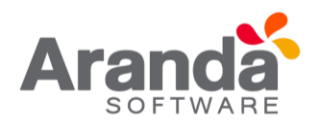

para adicionarlos a la

| Buscar Artículos                                               |                                                    |                    |
|----------------------------------------------------------------|----------------------------------------------------|--------------------|
| 🛛 🔓 Adicionar 💥 Borrar 🛕 Buscar 🗮 S                            | eleccionar 😣 Cerrar                                |                    |
| Adicione uno o varios criterios de búsqueda<br>Filtro<br>Title | y después de clic en "Buscar"<br>Operador Criterio |                    |
| Campo                                                          | Condición                                          | Vak                |
| No records to display.                                         |                                                    |                    |
|                                                                | Resultados                                         |                    |
| Arrastre un encabezado de columna y soltar aquí p              | ara agrupar por esa columna                        |                    |
| Nombre                                                         | Descripción                                        | Fecha de Creació   |
| View digital signature and certificate details                 | View digital signature and certificate details     | 20/04/2011 12:16:1 |
| View or change the properties for an Office file               | View or change the properties for an Office file   | 20/04/2011 12:30:3 |

| View or change the properties for an Office file                                                                              | View or change the properties for an Office file                                                                                                    | 20/04/2011 12:30:3 |
|----------------------------------------------------------------------------------------------------|----------------------------------------------------------------------------------------------------|--------------------|
| Capacidad de OI: Proceso de administración basado en<br>ITIL/COBIT                                                            | Deben definirse procedimientos recomendados para<br>todas las tareas destacadas en el modelo de<br>optimización de infraestructura con el objeto de obtener<br>un máximo rendimiento y beneficio. | 08/06/2012 13:22:5 |
| Cómo programar una operación de copia de seguridad<br>de base de datos con SQL Server Management Studio<br>en SQL Server 2005 | En este artículo se describe cómo programar una<br>operación de copia de seguridad de base de datos con<br>SQL Server Management Studio en Microsoft SQL<br>Server 2005                           | 08/06/2012 13:26:4 |

4. Una vez seleccionados oprima el botón 🗮 seleccionar ventana y generar la asociación con el CI.

| P, | Asociar                                                           |                                                                                                    |                      |
|----|-------------------------------------------------------------------|----------------------------------------------------------------------------------------------------|----------------------|
|    | Nombre                                                            | Descripción                                                                                                    | Fecha de<br>Creación |
| ×  | Capacidad de Ol: Proceso de<br>administración basado en ITL/COBIT | Deben definirse procedimientos recomendados para todas las tareas destacadas en el modelo de<br>optimización de infraestructura con el objeto de obtener un máximo rendimiento y beneficio. | 08/06/2012           |

#### 10.10 Línea Base

Aranda CMDB permite obtener una línea base del estado actual en que se encuentra el CI, con el n de poder restaurar una versión en caso que sea necesario.

Para ingresar a esta opción identifique y seleccione la opción Elemento de Configuración y utilice los pasos a continuación:

- 1. Seleccione el CI al cual le desee asociar otros CI y haga clic en *Editar* en el Menú Superior.
- 2. Seguido a esto, seleccione la opción Línea Base y allí encontrará el listado de líneas bases creadas. Así como las opciones para crear, reconstruir y ver detalles en el menú superior.

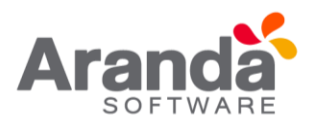

| Línea Base                                 |                                   |                     |  |
|--------------------------------------------|-----------------------------------|---------------------|--|
| 🔲 Crear Línea Base 🛞 Ver detalle           | 🔯 Reconstruir Línea Base          |                     |  |
| Arrastre un encabezado de columna y soltar | aquí para agrupar por esa columna |                     |  |
| Usuario                                    | Alias                             | Fecha de Creación   |  |
| APPLICATION ADMINISTRATOR                  | ADMINISTRATOR                     | 08/04/2016 11:54:45 |  |

- Para crear una línea base antes de realizar cambios sobre el CI, haga clic en Crear Línea Base y confirme dicha acción. A continuación, se crea una línea base del CI. CMDB le mostrará el alias y usuario de quién realizó tal acción, junto con la fecha de creación.
- 4. Si desea conocer más detalles acerca de alguna línea base, selecciónela y haga clic en ver detalle y se abrirá una ventana igual mostrando el estado del CI cuando se creó la línea base:
- 5. Al reconstruir la línea base con el botón correspondiente Reconstruir Línea Base se reconstruirá la información del CI correspondiente a la pestaña de Datos Generales, ubicación, relaciones, características adicionales y usuarios del CI respectivamente.

Adjuntos

Aranda CMDB permite adjuntar archivos al CI, como, por ejemplo: facturas, imágenes.

Para ingresar a esta opción identifique y seleccione la opción Elemento de Configuración y utilice los pasos a continuación:

- 1. Seleccione el CI al cual le desee asociar otros CI y haga clic en *Editar* en el Menú Superior.
- Seguido a esto, seleccione la opción Adjuntos y allí encontrará el listado de los archivos ya adjuntados al CI. Así como la opción Archivo en el menú superior, que permite adjuntar y borrar.

### 11. Campo adicionales

Aranda CMDB permite adicionar características adicionales a los CI, como, por ejemplo: procesador, memoria, tipo de conexión, entre otros por categoría. Cada categoría puede albergar hasta 30 campos adicionales para cada CI.

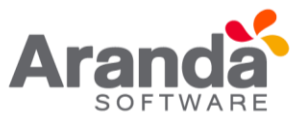

#### **11.1 Crear campos adicionales**

Para ingresar a esta opción identifique y seleccione la opción **Configuración de Parámetros**, pestaña **General** y encontrará la opción **Campos adicionales**.

| INFORMATICA     | Identificador | Nombre       | 2        |
|-----------------|---------------|--------------|----------|
| INFRAESTRUCTURA | 💥 NoPunto     | No de Puntos |          |
| E- RED DATOS    |               |              |          |
| B HUB           |               |              |          |
| SWITCH          |               |              |          |
| E RED ELECTRICA |               |              |          |
| INVENTARIO      |               |              |          |
| TELEFONIA       |               |              |          |
|                 |               |              |          |
|                 |               |              | <u>×</u> |
|                 |               |              |          |

Esta funcionalidad permite administrar los campos adicionales disponibles para cada categoría, donde podrá crear, visualizar, editar y eliminar un campo adicional seleccionado.

Para crear campos adicionales, utilice los pasos a continuación:

- 1. Seleccione la categoría para la cual desea crear el campo adicional.
- 2. Haga clic en vervo y especifique el Identificador (es el nombre interno que se le da al campo dentro de la base de datos), Tipo de dato (numérico, texto corto, texto largo o párrafo, combo o lista desplegable, etc.), Nombre del Campo, Descripción del Campo, orden, si desea que sea visible y/o obligatorio.

| Campos Adicionales        |                   |          |
|---------------------------|-------------------|----------|
| Identificador             | NumPuertosHUB     | <u>*</u> |
| Nombre                    | Número de Puertos | -        |
| Selccione el tipo de dato | Número            | -        |
| Orden                     | 1                 |          |
| Campo Obligatorio         | Campo Visible     | *        |
| •[                        |                   |          |

3. Para almacenar la información del campo adicional, haga clic en

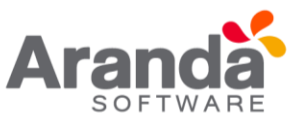

### **11.2 Especificar campos adicionales**

Para ingresar a esta opción identifique y seleccione la opción **Elemento de Configuración** y utilice los pasos a continuación:

- 1. Seleccione el CI al cual le desee asociar otros CI y haga clic en desee asociar otros CI y haga clic en desee asociar otros clic en desee asociar otros clic en desee asociar otros c
- Seguido a esto, seleccione la opción Campos Adicionales. A continuación, se despliega la lista de los campos adicionales creados para la categoría a la cual pertenece el CI. Utilice los campos que necesite.

| Aranda (MB)                  |       | Freyecto                  | Tecnología e Infraestructu      | n 💽                 |                                                 |
|------------------------------|-------|---------------------------|---------------------------------|---------------------|-------------------------------------------------|
| 🔒 Belver 🙆 Cancelar 💩 As     | dor 🔒 | Asociar Extection         |                                 |                     |                                                 |
| Elementos de configuración   | *     | APPLICATION ADMINISTRATOR | 1                               | 08/04/2016 10:59:15 | <ul> <li>Inicio - Dementos de config</li> </ul> |
| Datos Generales<br>Ubicación |       | - Elemento d              | e configuración                 |                     |                                                 |
| Relaciones                   |       | Definición y visualiza    | ación de elementos de configura | 1000                |                                                 |
| Componentes                  |       |                           |                                 |                     | Los campos marcados con * son obligatorios,     |
| Mantenimiento                |       | Camp                      | os Adicionales                  |                     |                                                 |
| Campos Adicionales           |       | - Aller and a             | 1                               |                     |                                                 |
| Usuarios                     |       | No de Pu                  | ntos                            | 24                  |                                                 |
| Histórico                    |       | Número o                  | de Puertos                      | 24                  |                                                 |
| Gestión de Contratos         |       |                           |                                 |                     |                                                 |
| Depreciación                 |       |                           |                                 |                     |                                                 |
| Service Desk                 |       |                           |                                 |                     |                                                 |
| Articulos Relacionados       |       |                           |                                 |                     |                                                 |
| Linea Base                   |       |                           |                                 |                     |                                                 |
| Archivos Adjuntos            |       |                           |                                 |                     |                                                 |

### 12. Importar Cl

Aranda CMDB permite importar CI's registrados ya sea en Aranda ASSET MANAGEMENT o bien se encuentren listados en Excel.

#### 12.1 Importar CI desde AAM

Debido a la integración de Aranda CMDB con la solución de inventarios automáticos Aranda ASSET MANAGEMENT, es posible importar los CI allí registrados.

Para esto, utilice los pasos a continuación:

- 1. Seleccione Importación de datos en la sección Proyectos ubicada en la opción **Configuración de Parámetros** del Menú Superior.
- Para crear una nueva Configuración se debe dar clic en "Nuevo", en este momento aparecerá una ventana donde se debe agregar la "Agrupación" (AAM), la Categoría" de CMDB y los campos adicionales asociados previamente en el módulo de Campos Adicionales (Herramientas/Características adicionales).

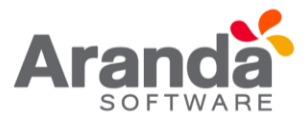

#### Sincronización con AAM

Personalice las opciones para sincronizar las estaciones de AAM con Aranda CMDB.Este proceso se ejecuta automaticamente o manual algún registro.

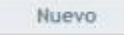

Los siguientes campos se re eren a datos que se han incluido en la definición de cada CI inventariado por Aranda ASSET MANAGEMENT, para poder incluirlos de manera correcta en cada CI, es necesario crear Características Adicionales con el mismo nombre y tipo de dato con el n que sean almacenados como características de los CI importados:

- Sistema Operativo
- Tipo
- Service pack
- Sockets RAM
- Sockets RAM disponibles
- RAM física
- RAM máxima
- Procesador
- Velocidad (MHz)
- Número de procesadores

| Nueva Sincronización                                                                                 |                                                                                   |                 |
|----------------------------------------------------------------------------------------------------|-----------------------------------------------------------------------------------|-----------------|
| Agrupación                                                                                           |                                                                                   |                 |
| Selecciona la agrupación de A                                                                        | AM que deseas importar.                                                           |                 |
| Categoría                                                                                            |                                                                                   |                 |
| Selecciona la categoria donde                                                                        | se crearán los Ci's                                                               |                 |
|                                                                                                    |                                                                                   | 15              |
| Los campos adicionales que :                                                                         | se despliegan son de tipo text                                                    | o corto y númer |
| Campo                                                                                                | Caracteristica ad                                                                 | licional        |
| Sistema operativo                                                                                    | (Seleccionar)                                                                     |                 |
| Tipo                                                                                                 | (Seleccionar)                                                                     | ~               |
| Service Pack                                                                                         | (Seleccionar)                                                                     |                 |
|                                                                                                    |                                                                                   |                 |
| Nr. de sockets RAM                                                                                   | (Seleccionar)                                                                     | ~               |
| Nr. de sockets RAM<br>Sockets RAM disp.                                                              | (Seleccionar)<br>(Seleccionar)                                                    | 2<br>2          |
| Nr. de sockets RAM<br>Sockets RAM disp.<br>RAM física                                                | (Seleccionar)<br>(Seleccionar)<br>(Seleccionar)                                   |                 |
| Nr. de sockets RAM<br>Sockets RAM disp.<br>RAM física<br>RAM máxima                                  | (Seleccionar)<br>(Seleccionar)<br>(Seleccionar)<br>(Seleccionar)                  |                 |
| Nr. de sockets RAM<br>Sockets RAM disp.<br>RAM física<br>RAM máxima<br>Procesador                    | (Seleccionar)<br>(Seleccionar)<br>(Seleccionar)<br>(Seleccionar)<br>(Seleccionar) |                 |
| Nr. de sockets RAM<br>Sockets RAM disp.<br>RAM física<br>RAM máxima<br>Procesador<br>Velocidad (MHz) | (Seleccionar)<br>(Seleccionar)<br>(Seleccionar)<br>(Seleccionar)<br>(Seleccionar) |                 |

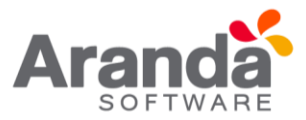

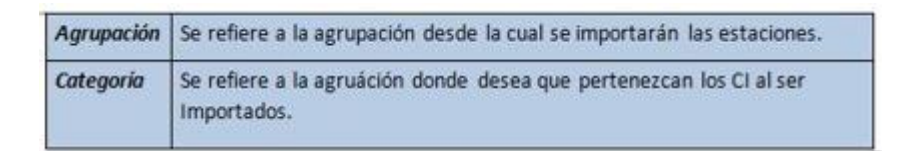

Una vez realizada la Configuración, el servicio ArandaWorkerService (Instalado por la consola Aranda Asset Management) realizara la Sincronización de forma automática. La Sincronización Automática se realizará siempre, una vez que se configure y aplicará solo para estaciones que ingresen como "Nuevas" a la agrupación de AAM previamente seleccionada en la Configuración.

Si se desea Sincronizar, con la Categoría configurada, estaciones ya inventariadas en la Agrupación de AAM, se debe seleccionar la "Configuración" y dar clic en "Sincronizar Ahora". El sistema validara que estaciones no se encuentran creadas como CI en CMDB y las "Encolara" para que el servicio ArandaWorkerService realice la sincronización. Este proceso se podrá demorar varios minutos dependiendo de la cantidad de estaciones a validar.

|     | Nuevo                 |                                 |              |           |
|-----|-----------------------|---------------------------------|--------------|-----------|
| lec | cione la(s) configura | ción(es) que desea sincronizar. |              |           |
|     |                       | Agrupación                      |              | Categoria |
|     | SIN CATEGORIZA        | R                               | PRUEBA_JS_05 |           |
|     | CYS                   |                                 | PRUEBA_JS_01 |           |
|     | Zera                  |                                 | PRUEBA_JS_02 |           |
|     |                       |                                 |              |           |

| 192.168.3.116 dice:                                             |                          | ×         |
|-----------------------------------------------------------------|--------------------------|-----------|
| La validación de nuevas estaciones a minutos. ¿Desea Continuar? | Sincronizar puede tarda  | ar varios |
| Evita que esta página cree cuadro                               | os de diálogo adicionale | в.        |
|                                                                 | Aceptar                  | Cancelar  |

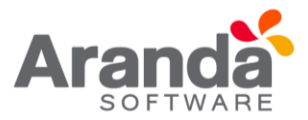

**Nota**: la importación de CIs también se puede realizar de forma manual a través de la utilidad CMDB Importer la cual lee la información desde una plantilla predefinida de Excel.

Es posible que exista un escenario donde la CMDB se carga masivamente a través de la utilidad CMDB Importer o donde se crean CIs manualmente cada vez que ingresa uno a la organización. Si se tiene licenciamiento de Aranda Asset Management, la consola de CMDB permite establecer una relación entre un CI y un inventario de equipo disponible en la consola de Aranda ODBC Asset Management

Para ello cuenta con la opción de formulario de búsqueda de máquinas que no estén relacionadas a ningún CI, de tal manera que se puedan asociar manualmente. En el formulario de CIS, se adicionan 2 botones, uno para realizar la búsqueda y asociación de los CIS, otro para poder desasociar CIS. Para asociar un CI, ubique en la parte superior de la ventana el botón **asociar estación** al editar un CI. En el menú **Elemento de configuración** – **Datos Generales**.

| Elementos de configuración                                                                                                    | * | APPLICATION ADMINISTRATOR |                 | 4/11/2016 11:52:03 AM                                                                                           |                                        | <ul> <li>Inicio - Elementos de config</li> </ul> |  |  |  |
|----------------------------------------------------------------------------------------------------|---|---------------------------|-----------------|----------------------------------------------------------------------------------------------------|----------------------------------------|--------------------------------------------------|--|--|--|
| Datos Generales<br>Ubicación<br>Relaciones                                                                                                    |   | • Elemento d              | e configu       | ración<br>os de configuración                                                                                   |                                        |                                                  |  |  |  |
| Componentes                                                                                                    |   |                           |                 |                                                                                                    | Lo                                     | s campos marcados con * son obligatorios.        |  |  |  |
| Nantenimiento                                                                                                    |   | Dates                     | Datos Generales |                                                                                                    |                                        |                                                  |  |  |  |
| Campos Adicionales                                                                                                    |   | Identifica                | ador:           | \$70                                                                                                    | Versión:                               | 3                                                |  |  |  |
| Usuarios                                                                                                    |   |                           |                 | 1) [ .                                                                                                    |                                        | 100                                              |  |  |  |
| Histórico                                                                                                    |   | Nombrei                   |                 | TEC-APP-BD-ORA-34                                                                                               | Categoria:*                            | NFORMATICA BASES DE DATI                         |  |  |  |
| Gestión de Contratos                                                                                                    |   | Etiqueta                  | de inventario:  | 8                                                                                                    | Serial:                                | 125888847                                        |  |  |  |
| Deprecedon<br>Requise Cash                                                                                                    |   | Impacto                   | é               |                                                                                                    | Modeloi                                | 110                                              |  |  |  |
| Articulos Relacionados                                                                                                    |   |                           |                 | C1000                                                                                                    | Collins de Relacionaria                | 110                                              |  |  |  |
| Linea Sate                                                                                                    |   | Marca:                    |                 | ORACLE                                                                                                    | Granco de Kataciones:                  |                                                  |  |  |  |
| Archivos Adjuntos                                                                                                    |   | Agrupaci                  | ióri:*          | *SIN CATEGORIZAR                                                                                                | Perfil                                 | 828                                              |  |  |  |
| / Contratos                                                                                                    | * | Respons                   | able:           | Luceny Perez Valencia 🖉 🎗                                                                                       | Fecha de inicio de<br>responsabilidad: | 44(2013 12:00 AM                                 |  |  |  |
| Fectures                                                                                                    | ¥ | Estado a                  | ictuel:         | ACTIVO                                                                                                    | Pecha de entrega a la<br>compeñía:     | 4/6/2013 12:00 AM                                |  |  |  |
| Otros Documentos                                                                                                    | * | Fecha de                  | e aceptación:   | 4/19/2013 12:00 AN                                                                                              | Precio                                 | 5487.777                                         |  |  |  |
| Proveedores                                                                                                    | ¥ | Estado p                  | rogramado:      | ACTIVO                                                                                                    | Fecha de estado                        | 10                                               |  |  |  |
| a beneficial and the second second se |   |                           |                 | The second second second second second second second second second second second second second second second se | programado:                            |                                                  |  |  |  |

La opción **Desasociar estación**, solo es visible cuando un CI tiene una estación asociada.

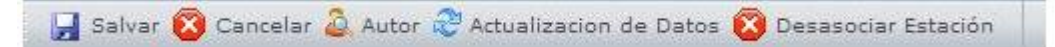

Un CI puede ser asociado a una estación inventariada en Aranda Asset Management solamente si esa estación no cuenta ya con una asociación hacia un CI, así como un CI solamente puede tener una maquina asociada.

Dentro de la aplicación CMDB dos Cl´s no pueden tener el mismo nombre, por lo tanto, cuando se realice la actualización de datos de una estación asociada a un Cl si el nombre ya se encuentra en uso, no se realizará la actualización de este campo.

La opción de actualización de datos, sirve para actualizar la información del CI actualizándola con la información de la estación relacionada. Al realizar clic en el botón **Actualización de datos**, la ventana emergente mostrará la siguiente información:

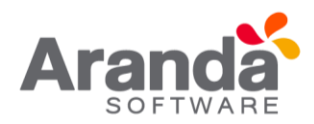

| Actualizacion de Datos |                       |                       |            |  |  |  |  |
|------------------------|-----------------------|-----------------------|------------|--|--|--|--|
| Campos                 | Datos Externos        | Datos del Ci          | Actualizar |  |  |  |  |
| Nombre                 | USER_BOG-B003         | TEC-APP-BD-ORA-34     | 1          |  |  |  |  |
| Agrupación             | *SIN CATEGORIZAR      | *SIN CATEGORIZAR      | 10         |  |  |  |  |
| Descripción            | N/A                   | Oracle Nomina         |            |  |  |  |  |
| Marca                  | ASUSTEK COMPUTER INC. | ORACLE                |            |  |  |  |  |
| Modelo                 | 1225B 1.0             | 11G                   | 1          |  |  |  |  |
| Etiqueta de inventario | NO ASSET TAG          | 0                     |            |  |  |  |  |
| Serial                 | C30AAS022115          | 125888847             |            |  |  |  |  |
| Responsable            |                       | Luceny Perez Valencia |            |  |  |  |  |
| Departamento           |                       |                       |            |  |  |  |  |
| Número de Departamento |                       | Cundinamarca          |            |  |  |  |  |
| País                   |                       | Colombia              |            |  |  |  |  |
| Ciudad                 |                       | Bogota                |            |  |  |  |  |
| Sede                   |                       | Calle 30              |            |  |  |  |  |
| Edificia               |                       | Continental           | 63         |  |  |  |  |

Si desea actualizar por ejemplo el nombre, la descripción y el modelo del CI con los datos correspondientes de la estación, debe marcar los campos tipo Check de la

columna Actualizar y seguidamente oprimir el botón 😼 Salvar

### 12.2 Exportar Cl

Aranda CMDB permite exportar la lista de Cl´s que se encuentre disponible. Para esto, utilice los pasos a continuación:

- 1. Seleccione la categoría, agrupación o per l de la cual desea exportar los Cl's, en el menú principal.
- En el menú superior encontrará las opciones Guardar como Excel
   , haga clic en la que más se ajuste a sus necesidades.

#### 13. Gestión de contratos

Aranda CMDB contiene un módulo para la gestión de contratos mediante los cuales se adquirieron los CI registrados en la herramienta.

#### **13.1 Contratos**

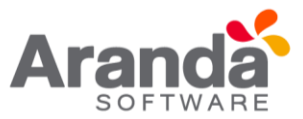

### 13.1.1 ¿Qué es un contrato?

Un contrato se re ere al acuerdo de voluntades, verbal o escrito, manifestado en común entre su organización y sus proveedores, a una determinada finalidad, en este caso se re ere a la compra o alquiler de licencias de activos como software, hardware y documentación.

### 13.1.2 Lista de contratos

Para ingresar a esta opción identifique y seleccione la opción **Contratos** en el menú principal.

| Aranda GMDE                 |          | Proyecto                             | Tecnología e Inf     | raestructura           |                 |                    |                       |         |
|-----------------------------|----------|--------------------------------------|----------------------|------------------------|-----------------|--------------------|-----------------------|---------|
| 🗋 Buevo 🖋 Editar 💥 Bor      | ui (2) ( | w 🔏 Guardar como PDF 盧 Guardar c     | omo Excel 🛕 Asoc     | iar 💢 Desasociar       |                 |                    |                       |         |
| Denentos de configuración   |          | APPLICATION ADMINISTRATOR            |                      | 08/04/                 | 2016 15:57:5    | 2                  |                       |         |
| / Contratos                 | *        | - Contrato                           |                      |                        |                 |                    |                       |         |
| Factures                    | ¥        | Definición y visualización de contra | tos                  |                        |                 |                    |                       |         |
| Otros Documentos            |          |                                      |                      |                        |                 |                    |                       |         |
| Roveedores                  | ¥        | Contr                                | ntos                 |                        |                 |                    |                       |         |
| B. Manteninientos           | ×        | Arrante                              | un encabezado de col | imna y soltar aqui par | s agrupar por e | sa columa          |                       |         |
| 🙆 Reportes de Usuario       | ¥        | Número                               | Contrato Acta        | Fechal                 | nicio           | Fecha Finalización | Varior                | Archivo |
| Presupuestos                | ¥        | 0001                                 | 0004                 | 06/01/2                | 014             | 06/02/2014         | 12,000,000,0000<br>\$ |         |
| Audiorian                   | *        | 0003                                 | 0006                 | 06/02/2                | 114             | 05/03/2014         | 1,000.000,0000<br>\$  |         |
| Catálogo de Servicios       | ×        | 0004                                 | 0007                 | 06/01/2                | 014             | 07/04/2014         | 12.000.000,0000       |         |
| Configuración de Parámetros | 8        | 0005                                 | 0343                 | 06/03/2                | 014             | 07/02/2014         | 62.000.000,0000<br>S  |         |
| Base de Conscimiento        | *        | 0000                                 | 0233                 | 06/02/2                | 014             | 08/03/2014         | 42.000.000,0000       |         |
| G Usuarios                  | *        | 0007                                 | 0012                 | 06/02/2                | 114             | 05/05/2014         | 32.000.000,0000       |         |
| Canthar Contrase/la         | ¥        | 45555                                | 343343               | 06/01/2                | 114             | 05/05/2014         | 2.000.000,0000        |         |
| a Salr                      |          |                                      |                      |                        |                 |                    |                       |         |

Esta funcionalidad permite administrar los contratos disponibles, donde podrá crear, visualizar, editar y eliminar un contrato seleccionado.

### 13.1.3 ¿Cómo crear un contrato?

Aranda CMDB permite registrar los contratos con los cuales se adquirieron los CI de cada compañía.

Para ingresar a esta opción identifique y seleccione la opción **Contratos**, ubíquese en la y utilice los pasos a continuación:

- 1. Escoja el proyecto al cual desea asociarle el contrato.
- 2. Haga clic en la Nuevo en el Menú Superior. En la ventana que se habilita ingrese la información a continuación:

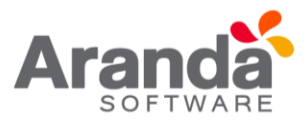

## • Datos generales

| Aranda (Mille)               |     | Proyecto             | Т                  | Tecnologia e Infraestructura |                   |   |          |   |                          |
|------------------------------|-----|----------------------|--------------------|------------------------------|-------------------|---|----------|---|--------------------------|
| 🖬 Safvar 🙆 Cancelar          | _   |                      |                    |                              |                   |   |          |   |                          |
| 9 Elementos de configuración | *   | APPLICATION ADMINIST | TRATOR             | 0                            | /04/2016 16:29:50 |   |          |   | <ul> <li>Inis</li> </ul> |
| / Contratos                  | ×   | Contrato             |                    |                              |                   |   |          |   |                          |
| Datos Generales              |     | Definición y visua   | alización de contr | ratos                        |                   |   |          |   |                          |
| Datos Adicionales            |     | * Los tempts man     | cadaa igen * son   |                              |                   |   |          |   |                          |
| Fectures                     | . * |                      | Datos Gene         |                              |                   |   |          |   |                          |
| Otros Documentos             |     |                      |                    |                              |                   |   |          |   |                          |
| Proveedores                  | ¥   |                      | Número Contrat     | ito:"                        |                   |   | Acte)    | ſ |                          |
| A Hantenimients              |     |                      | Proveedor:*        | -                            |                   | P | Valor:*  | 0 |                          |
| Reportes de Usuario          | *   |                      | Fecha Inicioi*     |                              | 199               |   | Alarmaat | Г |                          |
| Presupuestos                 | *   |                      | Fecha Finalizaci   | ón:*                         | 1                 |   | Diest    |   |                          |
| Autories                     |     |                      | Tipo:              |                              |                   |   | Email:   |   | 1                        |
| Catillogo de Servicios       |     |                      | Usuario:*          | 1                            |                   | P | Archivo: | 1 | e 🕷 🕺                    |
| Configuración de Paralmetros |     |                      | Descripción: *     |                              |                   |   | Estado:  |   |                          |
| Base de Conocimiento         |     |                      |                    |                              |                   |   |          |   |                          |
| Onumber                      |     |                      |                    |                              |                   |   |          |   |                          |
| Carbiar Contraseña           |     |                      |                    |                              |                   |   |          |   |                          |
|                              | *   |                      | l                  |                              |                   |   |          |   |                          |
| Ser                          | *   |                      |                    |                              |                   |   |          |   | Max. (500)               |

| Nº de contrato        | Código alfanumérico de identificación del contrato.                                                                                                    |
|-----------------------|----------------------------------------------------------------------------------------------------|
| Acta (de contrato)    | Número del acta correspondiente al contrato.                                                                                                    |
| Proveedor             | Se refiere al proveedor con cual se realizó el contrato. Para esto, haga clic<br>sobre <b>Buscar</b> , donde se desplegará una ventana que le permitirá<br>Buscar y Eleccionar el proveedor que requiera. Para ampliar la<br>explicación de estas opciones, remítase a la opción proveedores. |
| Valor                 | Valor total del contrato.                                                                                                    |
| Fecha de inicio       | Fecha en que se inicia el contrato.                                                                                                    |
| Alarma                | Puede escoger si desea o no programar una alarma de notificación cuando<br>se acerque la fecha de terminación del contrato. Esta alarma la genera el<br>Aranda DBManager Windows service y le notifica por correo en el Aranda<br>Mailer Windows Service                                      |
| Fecha de finalización | Fecha de terminación del contrato.                                                                                                    |
| Días                  | Días de anticipación con los que se activará la alarma.                                                                                                    |
| Тіро                  | Modalidad del contrato. Por ejemplo, si es de soporte, garantías, entre<br>otros. Depende de los contratos que efectúe la empresa.                                                                                                    |
| Email                 | Dirección de correo electrónico donde se enviará la alarma.                                                                                                    |
| Usuario               | Usuario responsable del contrato.                                                                                                    |
| Archivo               | Archivos Adjuntos al contrato. Para esto, haga clic en <b>Buscar</b> .                                                                                                    |
| Descripción           | Breve descripción del contrato.                                                                                                    |
| Estado                | Fase en la que se encuentra el contrato. (Activo, Inactivo, etc.).                                                                                                    |

3. Haga clic en salvar para almacenar el nuevo registro. Luego de esto podrá utilizar las opciones de centros de costo, comentarios, facturas y elementos de configuración:

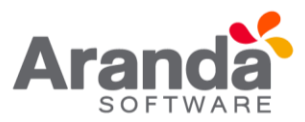

### • Campos Adicionales:

Allí podrá encontrar 10 diferentes campos que le permitirán especificar datos adicionales acerca del contrato.

### • Centros de costo:

Allí encontrará listados los centros de costo registrados en la base de datos. Ingrese el porcentaje del contrato destinado para cada centro de costo, haciendo clic en Editar frente a cada centro y Salvar para finalizar. (La suma del porcentaje asignado entre ellos debe ser de 100%).

| stre | un encabezad | o de columna y soltar aquí par | a agrupar por esa columna |            |            |
|------|--------------|--------------------------------|---------------------------|------------|------------|
|      | Código       | Nombre                         |                           |            | Porcentaje |
|      | 54678        | Elearning                      |                           |            | 10,00      |
| ·    | 54697        | Comercial                      |                           |            | 60,00      |
| 2    | 54635        | Infraestructura                |                           |            | 0          |
| den  | tificador    | Nombre                         |                           | Porcentaje |            |
|      | 54635        | Infraestructura                |                           | 30         |            |
|      |              |                                | Salvar Cancelar           |            |            |

### • Comentarios:

Allí encontrará listados los comentarios registrados acerca del contrato realizado. Ingrese comentarios, haciendo clic en Adicionar Comentario.

| Co    | menta    | irios                               |                                                                        |                     |
|-------|----------|-------------------------------------|------------------------------------------------------------------------|---------------------|
| Anast | ne un en | cabezado de columna y soltar aquí p | ara agrupar por esa columna                                            |                     |
| B A   | dicionar | Comentario                          |                                                                        | & Actualizar        |
| -     |          | Nombre                              | Descripción                                                            | Fecha               |
| ۲     | ×        | APPLICATION ADMINISTRATOR           | Se ha intentado contactar al proveedor para cambios en el<br>contrato. | 07/12/2011 11:12:57 |

#### • Facturas:

Allí encontrará listadas las facturas asociadas al contrato. Vincule más facturas, haciendo clic en Adicionar factura, donde aparecerá una ventana que le permite criterios de búsqueda, Buscar las facturas requeridas y Eseleccionar para finalizar.

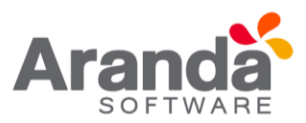

| Fac      | turas                    |                                               |              |               |
|----------|--------------------------|-----------------------------------------------|--------------|---------------|
| Lè /     | Adicionar Factura        |                                               |              |               |
| Arrastre | e un encabezado de colum | na y soltar aquí para agrupar por esa columna |              |               |
|          | Número Factura           | Descripción                                   | Fecha Inicio | Valor Factura |
| ×        | 456789                   | factura compra laptop                         | 23/11/2011   | 12000,00      |

### • Elementos de configuración:

Allí encontrará listados los elementos de configuración adquiridos por medio del contrato.

Para saber cómo asociar los CI al contrato, diríjase a Gestión de Contratos.

| Elementos de configu            | ración                           |                |             |              |   |
|---------------------------------|----------------------------------|----------------|-------------|--------------|---|
| Arrastre un encabezado de colur | nna y soltar aquí para agrupar p | or esa columna |             |              |   |
| Descripción *                   | Modelo                           | Serial         | Descripción | Fecha Inicio |   |
| Portatil Comercial ANM          |                                  | 987654         | 123456798   |              | - |
| 4                               |                                  |                |             |              | * |

#### **13.1.4 Exportar contratos**

Aranda CMDB permite exportar la lista de contratos que se encuentre disponible. Para esto, utilice los pasos a continuación:

- 1. Escoja el proyecto del cual desea obtener la lista de contratos asociados.
- En el menú superior encontrará las opciones 
   Guardar como Excel , haga clic en la que más se ajuste a sus necesidades.

#### 14. Facturas

#### 14.1 ¿Qué es una factura?

Una factura se re ere al documento con valor probatorio, que el proveedor entrega para acreditar que se ha realizado una compra y/o alquiler por el valor y productos (licencias, aplicaciones, sistemas operativos, etc.) relacionadas en la misma. La factura contiene la identificación de las partes, así como el número de identificación, fecha de emisión y el total.

#### 14.2 Lista de facturas

Para ingresar a esta opción identifique y seleccione la opción **Facturas** en el menú principal.
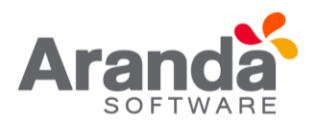

| Arondo (M00             |         | Proyectio                           | Desarrollo                       |                       |                  |                     |
|-------------------------|---------|-------------------------------------|----------------------------------|-----------------------|------------------|---------------------|
| 👌 Nueve 🖋 Editar 🗶      | Batrat  | 🕈 Var 🖉 Geardar como POF 📓 Gear     | ter come Excel 🔔 Asociae 🕽       | Cessonciar            |                  |                     |
| Bementos de condigurad  | ión #   | APPLICATION ADMINISTRATOR           | 07/12/2011 11:3                  | 7/14                  |                  | - Inicia - Factoras |
| / Contratos             | Ŧ       | • Factura                           |                                  |                       |                  |                     |
| Eacturas                |         | Definición y visualización de factu | 788                              |                       |                  |                     |
| Otros Documentos        | ¥       | and the second second               |                                  |                       |                  |                     |
| Proveedores             | ¥       | -13(18/05                           |                                  |                       |                  |                     |
| . Mantenimientos        | *       | Arrante un enceliedado              | de columne y solter aqui pere ag | puper por sus dolumna |                  |                     |
| Reportes de Usuario     | ×       | 450789                              | 23/11/2011                       | 12000.00              | And and a second |                     |
| Presupuestos            | *       | 123456                              | 15/12/2011                       | 500000.00             |                  |                     |
| Auditorias              | ×       |                                     |                                  |                       |                  |                     |
| Catalogo de Servicios   | *       |                                     |                                  |                       |                  |                     |
| Configuración de Parame | storite |                                     |                                  |                       |                  |                     |
| Base de Conocimiento    | *       |                                     |                                  |                       |                  |                     |
| Usuarios                | *       |                                     |                                  |                       |                  |                     |
| Cambiar Contraseña      |         |                                     |                                  |                       |                  |                     |
| Salir                   |         |                                     |                                  |                       |                  |                     |

Esta funcionalidad permite administrar las facturas disponibles, donde podrá crear, visualizar, editar y eliminar una factura seleccionada.

# 14.3 ¿Cómo crear una factura?

Aranda CMDB permite registrar las facturas con que se adquirió cada CI.

Para ingresar a esta opción identifique y seleccione la opción **Facturas** y utilice los pasos continuación:

- 1. Escoja el proyecto al cual le desea asociar la factura a crear.
- 2. Haga clic en l Muevo en el Menú Superior. Se abrirá la ventana correspondiente, ingrese allí la siguiente información:

| lúmero Factura:* |          | Valor Factura: |           |
|------------------|----------|----------------|-----------|
| roveedor:*       | <i>p</i> | Fecha:*        | 1         |
| rchivo:          |          |                | <i>\$</i> |
| escripción: *    |          |                |           |
|                  |          |                |           |
|                  |          |                |           |
|                  |          |                |           |
|                  |          |                |           |
|                  |          |                |           |
|                  |          |                |           |
|                  |          |                |           |
|                  |          |                |           |
|                  |          |                |           |
|                  |          |                |           |
|                  |          |                |           |

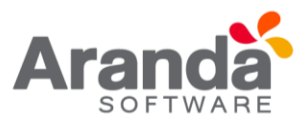

| Nº de factura | Código numérico que identifica la factura dentro de la base de datos del<br>proveedor y en Aranda CMDB.                                                                                                    |
|---------------|----------------------------------------------------------------------------------------------------|
| Valor Factura | Se refiere al valor total de la factura.                                                                                                    |
| Proveedor     | Se refiere al proveedor donde se adquirió el CI. Para esto, haga clic sobre<br>Buscar, donde se desplegará una ventana que le permitirá<br>Seleccionar<br>el proveedor que requiera. Para ampliar la explicación de<br>estas opciones, remítase a la opción proveedores. |
| Fecha         | Fecha correspondiente a la factura.                                                                                                    |
| Archivo       | Archivos adjuntos a la factura. Para esto, haga clic en Pascar.                                                                                                    |
| Descripción   | Breve descripción de la factura.                                                                                                    |

3. Haga clic en salvar para almacenar el nuevo registro. Luego de esto podrá utilizar las opciones de centros de costo y comentarios:

### • Centros de costo:

Allí encontrará listados los centros de costo registrados en la base de datos. Ingrese el porcentaje de la factura destinado para cada centro de costo, en el campo porcentaje. (La suma del porcentaje asignado entre ellos debe ser de 100%).

| re un encabeza: | lo de columna y soltar aquí para agrupar por esa | columna    |
|-----------------|--------------------------------------------------|------------|
| Código          | Nombre                                           | Porcent    |
| 54678           | Elearning                                        | 10,00      |
| 54697           | Comercial                                        | 60,00      |
| 54635           | Infraestructura                                  | 0          |
| entificador     | Nombre                                           | Porcentaje |
| 54635           | Infraestructura                                  | 30         |
|                 | Salvar                                           | ancelar    |

#### • Comentarios:

Allí podrá ingresar comentarios acerca del estado, modificaciones en la factura. Si desea insertar un comentario, haga clic en Adicionar.

| Соп                                                                          | ienta | rio                       |                                                          |                     |
|------------------------------------------------------------------------------|-------|---------------------------|----------------------------------------------------------|---------------------|
| Arrestre un encebezado de columna y soltar aquí para agrupar por esa columna |       |                           |                                                          | 2 Actualizar        |
|                                                                              |       | Nombre                    | Descripción                                              | Fecha               |
| ۲                                                                            | *     | APPLICATION ADMINISTRATOR | Compra de 50 mouse ópticos por valor uniteario de \$1000 | 07/12/2011 11:49:59 |

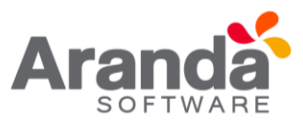

### **14.4 Exportar facturas**

Aranda CMDB permite exportar la lista de facturas que se encuentre disponible. Para esto, utilice los pasos a continuación:

- 1. Escoja el proyecto del cual desea obtener la lista de facturas asociadas.
- En el menú superior encontrará las opciones 
   Guardar como Excel
   , haga clic en la que más se ajuste a sus necesidades.

### **15.Otros Documentos**

### 15.1 ¿Qué son otros documentos?

Se refiere a otros documentos que demuestran la adquisición de CIs aparte de contratos y facturas.

### 15.2 Lista de otros documentos

Para ingresar a esta opción identifique y seleccione la opción **Otros Documentos** en el menú principal.

| Aranda 6/(19)              |        | Proyecto                                | Desarrollo           |                         |                                                          |
|----------------------------|--------|-----------------------------------------|----------------------|-------------------------|----------------------------------------------------------|
| 📄 Nuevo 🖋 Editar 💥 Bo      | rran 4 | 🖲 Var 🌡 Ouardar como PDF 📓 Ouardar      | como Excel 🛕 A       | anciar 💥 Desanoci       | ue -                                                     |
| Elementos de configuración | *      | APPLICATION ADMINISTRATOR               | 07/12/2              | 011 12:02:50            | Inicip > Otros Documento                                 |
| / Contratos                | ¥      | <ul> <li>Documento adicional</li> </ul> |                      |                         |                                                          |
| 🗍 Facturas                 | 8      | Descripcion Otros Documentos            |                      |                         |                                                          |
| Ctros Documentos           | *      | Otros Documentos                        |                      |                         |                                                          |
| Roveedores                 | *      | Arrastre un ericabezado de colur        | nna y soltar aquí pa | ra agrupar por asa colu |                                                          |
| . Mantenimientos           | ş      | Número                                  | Fecha Inicio         | Valor                   | Descripción                                              |
| 🔓 Reportes de Usuario      | ×      | 12345                                   | 30/11/2011           | 15000                   | Copia de las consignaciones de compra factura No. 132458 |
| Presupuestos               | ¥      |                                         |                      |                         |                                                          |
| 🖌 Auditorias               | 8      |                                         |                      |                         |                                                          |
| Catálogo de Servicios      | ¥      |                                         |                      |                         |                                                          |
| Configuración de Parametro |        |                                         |                      |                         |                                                          |
| Base de Conocimiento       | *      |                                         |                      |                         |                                                          |
| S Usuarios                 | *      |                                         |                      |                         |                                                          |
| Cambiar Contraseña         | ¥      |                                         |                      |                         |                                                          |
| Salir                      | ¥      |                                         |                      |                         |                                                          |

Esta funcionalidad permite administrar otros documentos disponibles, donde podrá crear, visualizar, editar y eliminar un documento seleccionado.

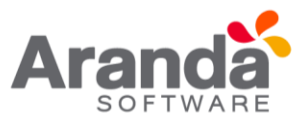

# 15.3 ¿Cómo crear otros documentos?

Aranda CMDB permite registrar otros documentos que permitan conocer detalles de la adquisición de cada CI.

Para ingresar a esta opción identifique y seleccione la opción **Gestión de Contratos**, ubíquese en la pestaña **Otros Documentos** y utilice los pasos a continuación:

- 1. Escoja el proyecto al cual le desea asociar documentos adicionales.
- 2. Haga clic en **D**<sup>Nuevo</sup> en el Menú Superior. Se abrirá la ventana correspondiente, ingrese allí la siguiente información:

| mero:*       |      | Valor:  |   |
|--------------|------|---------|---|
| oveedor:*    | <br> | Fecha:* | 1 |
| chivo:       |      |         |   |
| scripción: * |      |         |   |
|              |      |         |   |
|              |      |         |   |
|              |      |         |   |
|              |      |         |   |
|              |      |         |   |
|              |      |         |   |
|              |      |         |   |
|              |      |         |   |
|              |      |         |   |
|              |      |         |   |

| Nº de documento | Código numérico que identifica el documento dentro de la base de datos de Aranda<br>CMDB.                                                                                                    |
|-----------------|----------------------------------------------------------------------------------------------------|
| Valor           | Se refiere al valor total del documento.                                                                                                    |
| Proveedor       | Se refiere al proveedor donde se adquirió el CI. Para esto, haga clic sobre Buscar,<br>donde se des plegará una ventana que le permitiră Buscar y Seleccionar el<br>proveedor que requiera. Para ampliar la explicación de estas opciones, remítase a la<br>opción proveedores. |
| Fecha           | Fecha correspondiente al documento.                                                                                                    |
| Archivo         | Archivos adjuntos al documento. Para esto, haga clic en Buscar.                                                                                                    |
| Descripción     | Breve descripción del documento.                                                                                                    |

3. Haga clic en salvar para almacenar el nuevo registro. Luego de esto podrá utilizar las opciones de centros de costo y comentarios:

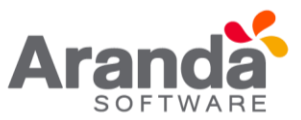

## • Centros de costo:

Allí encontrará listados los centros de costo registrados en la base de datos. Ingrese el porcentaje del contrato destinado para cada centro de costo, haciendo clic en Editar frente a cada centro y Salvar para finalizar. (La suma del porcentaje asignado entre ellos debe ser de 100%).

| stre un encabezad | o de columna y soltar aquí para agrupar por esa | columna    |
|-------------------|-------------------------------------------------|------------|
| Código            | Nombre                                          | Porcenta   |
| 54678             | Elearning                                       | 10,00      |
| 64697             | Comercial                                       | 60,00      |
| 54635             | Infraestructura                                 | 0          |
| dentificador      | Nombre                                          | Porcentaje |
| 54635             | Infraestructura                                 | 30         |
|                   | Salvar                                          | ancelar    |

### • Comentarios:

Allí encontrará listados los comentarios registrados acerca del contrato realizado. Ingrese comentarios, haciendo clic en Adicionar Comentario.

| Co    | menta                                                                       | rios                      |                                                                        |                     |  |  |  |  |
|-------|-----------------------------------------------------------------------------|---------------------------|------------------------------------------------------------------------|---------------------|--|--|--|--|
| Anast | Anastre un encabezado de columna y soltar aquí para agrupar por esa columna |                           |                                                                        |                     |  |  |  |  |
| B.A.  | licionar                                                                    | Comentario                |                                                                        | S <u>Actualizar</u> |  |  |  |  |
| -     |                                                                             | Nombre                    | Descripción                                                            | Fecha               |  |  |  |  |
| ۲     | ×                                                                           | APPLICATION ADMINISTRATOR | Se ha intentado contactar al proveedor para cambios en el<br>contrato. | 07/12/2011 11:12:57 |  |  |  |  |

### • Facturas:

Allí encontrará listadas las facturas asociadas al contrato. Vincule más facturas, haciendo clic en **Adicionar factura**, donde aparecerá una ventana que le permite Adicionar criterios de búsqueda, Buscar las facturas requeridas y seleccionar para finalizar.

| Fac      | turas                   |                                               |              |               |
|----------|-------------------------|-----------------------------------------------|--------------|---------------|
| G,       | Idicionar Factura       |                                               |              |               |
| Arrastre | un encabezado de columi | na y soltar aquí para agrupar por esa columna |              |               |
|          | Número Factura          | Descripción                                   | Fecha Inicio | Valor Factura |
| ×        | 456789                  | factura compra laptop                         | 23/11/2011   | 12000,00      |

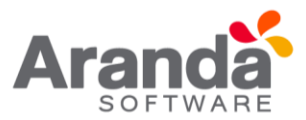

## • Elementos de configuración:

Allí encontrará listados los elementos de configuración adquiridos por medio del contrato.

Para saber cómo asociar los CI al contrato, diríjase a Gestión de Contratos.

| Elementos de configurac           | ión                           |                |             |              |   |
|-----------------------------------|-------------------------------|----------------|-------------|--------------|---|
| Arrastre un encabezado de columna | y soltar aquí para agrupar po | or esa columna |             |              | 4 |
| Descripción *                     | Modelo                        | Serial         | Descripción | Fecha Inicio |   |
| Portatil Comercial ANM            |                               | 987654         | 123456798   |              | + |
| 4                                 |                               |                |             |              |   |

### **15.4 Exportar otros documentos**

Aranda CMDB permite exportar la lista de contratos que se encuentre disponible. Para esto, utilice los pasos a continuación:

- 1. Escoja el proyecto del cual desea obtener la lista de contratos asociados.
- En el menú superior encontrará las opciones 
   Guardar como PDF y
   Guardar como Excel
   , haga clic en la que más se ajuste a sus necesidades.

### 16. Proveedores

### 16.1 ¿Qué son proveedores?

Un proveedor se re ere a la persona o empresa que ofrece servicios o productos tales como licencias, aplicaciones, sistemas operativos, etc.

#### 16.2 Lista de proveedores

Para ingresar, identifique y seleccione la opción **Proveedores** en el menú principal.

| 🔄 Nuevo 🕜 Editar 🐨 Ve      | r 💢 Borrar . | E) Guerder zoma PC | 🖉 🗟 Ouardar como E     | scel 🚊 <+ Assciar 🛔 Desasociar | **               |                     |
|----------------------------|--------------|--------------------|------------------------|--------------------------------|------------------|---------------------|
| Elementos de configuración | a APPL       | ICATION ADMINI     | STRATOR                | 07/12/2011 13:59:01            |                  | Inicio + Preveedore |
| Contratos                  | * . Pn       | oveedores          |                        |                                |                  |                     |
| Facturas                   | 8 Prove      | eedores            |                        |                                |                  |                     |
| Otras Documentos           | *            | Desservation       |                        |                                |                  |                     |
| Proveedores                |              | America on anomi   | estado de columne u el |                                |                  | 1                   |
| Mantenimientos             | ¥            | INC                | Nontire                | Descripción                    | Email            | Contacto            |
| Reportes de Usuario        | *            | 3456789            | dell                   |                                | pperez@del.com   | pedro perez         |
| Presupuestos               | *            | 12                 | HP                     |                                | # morales@hp.com | Diego Morales       |
| Auditorias                 |              |                    |                        |                                |                  |                     |
| Catálogo de Servicios      |              |                    |                        |                                |                  |                     |
| Configuración de Parametro |              |                    |                        |                                |                  |                     |
| Esse de Conocimiento       | *            |                    |                        |                                |                  |                     |
| Usuarios                   | w            |                    |                        |                                |                  |                     |
| Cambiar Contraseña         |              |                    |                        |                                |                  |                     |
| Sala                       | *            |                    |                        |                                |                  |                     |

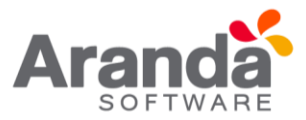

Esta funcionalidad permite administrar los proveedores disponibles, donde podrá crear, visualizar, editar y eliminar un proveedor seleccionado.

# 16.3 ¿Cómo crear proveedores?

Aranda CMDB permite registrar los proveedores de los CIs.

Para esto, utilice los pasos a continuación:

- 1. Escoja el proyecto al cual serán relacionados los proveedores a crear.
- 2. Haga clic en l Muevo en el Menú Superior. Se abrirá la ventana correspondiente, ingrese allí la siguiente información:

## • Datos Generales:

En esta pestaña podrá ingresar los datos básicos acerca del proveedor.

| Proveedori  | -          | Niti                         | 1           |  |
|-------------|------------|------------------------------|-------------|--|
| Contacto:   | ſ          | Email:                       | [           |  |
| Sitio Web:  |            | Activo                       |             |  |
| Descripción |            |                              |             |  |
|             |            |                              |             |  |
|             |            |                              |             |  |
| roveedor    | Se refiere | e al nombre de la compañía p | proveedora. |  |

| NIT Se refiere número de identificación de la compañía proveedora dentro de la base de datos. |
|-----------------------------------------------------------------------------------------------|
| Contacto Se refiere al número de teléfono para contactar a la compañía proveedora.            |
| Email Se refiere al correo electrónico de contacto de la compañía proveedora.                 |
| Sitio Web Se refiere a la dirección del sitio web de la compañía proveedora.                  |
| Activo Se refiere al estado: Activo o Inactivo, del proveedor dentro de la compañía.          |
| Descripción Breve descripción del proveedor.                                                  |

## Dirección:

En esta pestaña podrá ingresar los datos básicos de ubicación y contacto del proveedor.

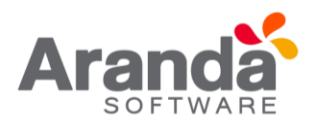

| Dirección    |              |  |  |  |  |
|--------------|--------------|--|--|--|--|
| Pais:*       | Ciudadı*     |  |  |  |  |
| Dirección 1: | Dirección 2: |  |  |  |  |
| Dirección 3: | Ubicación:   |  |  |  |  |
| Teléfono 1:  | Ext :        |  |  |  |  |
| Teléfono 2:  | Teléfono 3:  |  |  |  |  |
| Fax :        | Mobil :      |  |  |  |  |

Haga clic en salvar para almacenar el nuevo registro. Luego de esto podrá utilizar la opción de comentarios.

### **Comentarios:**

En esta pestaña podrá ingresar comentarios acerca del estado, modificaciones en el

documento. Si desea insertar un comentario, haga clic en Adicionar Comentario en el menú superior.

| Con    | ientarios                                                                |                           |                  |
|--------|--------------------------------------------------------------------------|---------------------------|------------------|
| Arrast | re un encabezado de columna y soltar aquí para aç<br>dicionar Comentario | grupar por esa columna    | 2 <u>Adustiz</u> |
|        | Descripción                                                              | Nombre del Usuario        | Fecha            |
| 0      | Se contacto al respresentante para obtener<br>garantía.                  | APPLICATION ADMINISTRATOR | 05/12/2011       |

# **Contratos:**

En esta pestaña podrá visualizar los contratos asociados al proveedor.

| Contratos                |                         |                              |                    |           |
|--------------------------|-------------------------|------------------------------|--------------------|-----------|
| Arrastre un encabezado d | e columna y soltar aqui | para agrupar por esa columna |                    |           |
| Número Contrato *        | Acta                    | Fecha Inicio                 | Fecha Finalización | Valor     |
| 123                      | 987                     | 30/11/2011 0:00:00           | 30/11/2013 0:00:00 | 780000,00 |
| 3456789                  | 3456789                 | 23/11/2011 0:00:00           | 28/11/2012 0:00:00 | 12000,00  |

## Facturas:

En esta pestaña podrá visualizar las facturas asociadas al proveedor.

| Facturas                      |                                                 |               |  |
|-------------------------------|-------------------------------------------------|---------------|--|
| Arrastre un encabezado de col | umna y soltar aquí para agrupar por esa columna |               |  |
| Número Factura                | Fecha Inicio                                    | Valor Factura |  |
| 456789                        | 23/11/2011 0:00:00                              | 12000.00      |  |

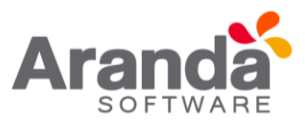

# **Documento Adicional:**

En esta pestaña podrá visualizar los documentos adicionales asociados al proveedor.

| Documento ad        | icional                                |                     |                                                             |
|---------------------|----------------------------------------|---------------------|-------------------------------------------------------------|
| Arrastre un encabez | ado de columna y soltar aquí para agru | par por esa columna |                                                             |
| Número *            | Fecha Inicio                           | Valor               | Descripción                                                 |
| 12345               | 30/11/2011 0:00:00                     | 15000               | Copia de las consignaciones de compra factura<br>No. 132456 |
| 1515                | 21/12/2011 0:00:00                     | 80000               | Prueba compra/alquiter equipos                              |

### **16.4 Exportar proveedores**

Aranda CMDB permite exportar la lista de proveedores que se encuentre disponible. Para esto, utilice los pasos a continuación:

- 1. Escoja el proyecto del cual desea obtener la lista de proveedores asociados.
- 2. En el menú superior encontrará las opciones Guardar como PDF y Guardar como Excel
  , haga clic en la que más se ajuste a sus necesidades.

### **16.5 Asociar Proveedores**

Aranda CMDB permite asociar y desasociar proveedores de los proyectos creados dentro de la misma solución.

Para ingresar a esta opción identifique el proyecto al cual pertenece el proveedor y seleccione la opción **Proveedores** y utilice los pasos a continuación:

### • Para desasociar:

Seleccione el proveedor requerido y haga clic en

### • Para asociar:

1. Haga clic en **Asociar** en el menú superior, donde se abrirá la siguiente ventana:

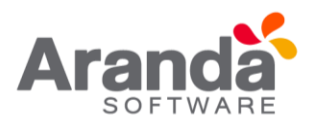

| anda CMDB® Web Editio  | n.                                   |                |       | 4.1 |
|------------------------|--------------------------------------|----------------|-------|-----|
| Buscar Proveedor       | es                                   |                |       |     |
| 🔓 Adicionar 💥 Bor      | rar 🛕 Buscar 🗮 Seleccionar 🔕 Cerri   | ar             |       |     |
| dicione uno o varios ( | riterios de búsqueda y después de cl | ic en "Buscar" |       |     |
| Campo                  | Condición                            | Valor          |       |     |
| Correo                 | Contiene 💌                           |                |       |     |
| Campo                  | Condición                            |                | Valor |     |
| No records to display  |                                      |                |       |     |
|                        |                                      |                |       |     |
|                        |                                      |                |       |     |
|                        |                                      |                |       |     |
|                        |                                      |                |       |     |
|                        |                                      |                |       |     |
|                        |                                      |                |       |     |
|                        |                                      |                |       |     |

- Para realizar una búsqueda filtrada utilice cuantos criterios requiera haciendo clic en Adicionar y haga clic en Buscar .
- 3. Seleccione los proveedores que desee asociar al proyecto y pulse

## 17. Mantenimientos

### 17.1 ¿Qué es un mantenimiento?

Mantenimiento se re ere a las medidas de prevención y conservación que se llevan a cabo sobre los CIs con el n de restaurarlos mediante revisiones y reparaciones técnicas a un estado con el cual puedan realizar sus funciones correspondientes

### **17.2 Lista de mantenimientos**

Para ingresar a esta opción identifique y seleccione la opción Mantenimientos:

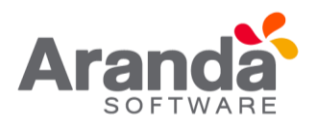

| Elementos de configuració                                                                                       | in x  | APPLICATION ADM    | INISTRATOR      | 67/12/201                                                                                                    | 1 15-09-17              |                      | - Miclo > P | lantenimiest |
|----------------------------------------------------------------------------------------------------|-------|--------------------|-----------------|----------------------------------------------------------------------------------------------------|-------------------------|----------------------|-------------|--------------|
|                                                                                                    |       |                    |                 |                                                                                                    |                         |                      |             |              |
| Contratos                                                                                                    | *     | Mantenim           | lentos          |                                                                                                    |                         |                      |             |              |
| Factoras                                                                                                    |       | Mantersmearco      |                 |                                                                                                    |                         |                      |             |              |
| ) Otros Documentos                                                                                              | *     |                    | No.             |                                                                                                    |                         |                      |             |              |
| Proveedores                                                                                                    | *     | <b>History And</b> | Internet        |                                                                                                    |                         |                      |             |              |
| Mantenimientos                                                                                                  |       | Anastre un er      | nanbesetto de o | columna y soltar aqui para                                                                                                    | egruper por exe columne |                      |             |              |
| - manual more room                                                                                              |       | No. Orden          | Estado          | Feche Inicio                                                                                                    | Facha Finalisación      | Sienies              | Tipe        | Prior        |
| Reportes de Usuario                                                                                             |       | 2                  | Creado          | Contract ( Section )                                                                                                    | Teaching stated         | Carlos Amaya         | preventivos | MED          |
| Presupuestos                                                                                                    | ÷.    | •                  | Creado          | ST DESCRIPTION OF                                                                                                    | Distance in the second  | Carlos Andres Castro | preventivos | MED          |
| Auditoria                                                                                                    |       | •                  | Creado          | The second second                                                                                                    | 144320810 200,00        | Carlos Andres Castro | correctivo  | MED          |
| Protection of the second second second second second second second second second second second second second se |       |                    | Creado          |                                                                                                    |                         | Jimmy Rodriguez      | preventivos | LOW          |
| Catalogo de Servicios                                                                                           |       | 10                 | Creato          | and the second second se | And the second second   | Tasser underso       | domedand    | NED          |
| Configuración de Paramet                                                                                        | 10:34 | 1.                 | Creation        | 10.                                                                                                    |                         | aming hourgess       | perfection. | meter        |
| Base de Conocimiento                                                                                            | *     |                    |                 |                                                                                                    |                         |                      |             |              |
| Ucuarios                                                                                                    |       |                    |                 |                                                                                                    |                         |                      |             |              |
| D Cambiar Contraseña                                                                                            |       |                    |                 |                                                                                                    |                         |                      |             |              |
| Sale                                                                                                    | ¥     |                    |                 |                                                                                                    |                         |                      |             |              |
|                                                                                                    |       |                    |                 |                                                                                                    |                         |                      |             |              |
|                                                                                                    |       | 10                 |                 |                                                                                                    |                         |                      |             |              |

Esta funcionalidad permite administrar los mantenimientos disponibles, donde podrá crear, visualizar, editar y eliminar una de orden de mantenimiento seleccionada.

## 17.3 ¿Cómo crear un mantenimiento?

Aranda CMDB permite crear las órdenes de mantenimiento que se llevarán a cabo sobre cada CI registrado.

Para esto, utilice los pasos a continuación:

- 1. Escoja el proyecto al cual desea asociar el mantenimiento.
- 2. Haga clic en la Nuevo en el Menú Superior. En la ventana que se habilita ingrese la información a continuación:

#### • Datos Generales:

| No. Orden:                |      |        |                      |             |        |
|---------------------------|------|--------|----------------------|-------------|--------|
| Prioridadı                | HONE |        | Estado:              | Creado      |        |
| Solicitado pori*          |      | 9      | Tipo:                | preventivos |        |
| Fecha Inicio i *          |      | 00 10  | Fecha Finalización:* |             | 00     |
| Descripción               |      |        |                      |             |        |
| ha Inicio:*<br>scripción: |      | ]66 (3 | Fecha Finalización:* |             | 00 100 |
|                           |      |        |                      |             |        |
|                           |      |        |                      |             |        |
|                           |      |        |                      |             |        |
|                           |      |        |                      |             |        |

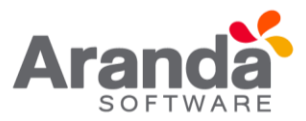

| Orden No.                         | Número de la orden de mantenimiento de acuerdo con el registro de la base de<br>datos.(Éste es asignado por el sistema)                                                                                                   |
|-----------------------------------|----------------------------------------------------------------------------------------------------|
| Prioridad                         | Escoja la urgencia en la atención de la orden (Crítica, Alta, Media y Baja).                                                                                                    |
| Estado                            | Hace referencia al estado en que se encuentra la orden de mantenimiento:<br>creado, aprobado, no aprobado.                                                                                                    |
| Solicitado Por                    | Ingrese el nombre del usuario que solicita la orden de mantenimiento sobre el CI.                                                                                                    |
| Тіро                              | Clase de mantenimiento. Es decir, si es preventivo (antes de un daño) o si es<br>correctivo (cuando se presenta el daño), entre otros. Para crear un nuevo tipo de<br>mantenimiento, dirijase a la sección Configuración. |
| Fecha de finalización<br>estimada | Ingrese la fecha estimada en la cual se finalizará la solicitud.                                                                                                    |
| Fecha de Finalización<br>Real     | Ingrese una fecha real en la cual se da por terminada la orden de mantenimiento.                                                                                                    |
| Descripción                       | Breve descripción de la solicitud de mantenimiento. Por ejemplo, qué daño tiene,<br>qué componente se debe cambiar, etc.                                                                                                  |

3. Haga clic en 📕 Salvar para almacenar la nueva orden de mantenimiento.

## **17.4 Programar mantenimiento**

Aranda CMDB permite programar los mantenimientos solicitados con el fin cumplir con las fechas asignadas en dichas órdenes al momento de su creación.

Para ingresar a esta opción identifique y seleccione la opción **Mantenimientos** en el menú principal, ubíquese en la sección **Programar Mantenimiento** y utilice los pasos a continuación:

| Prioridad:                                                                         | NONE                              |                                         |          |         |                               |
|------------------------------------------------------------------------------------|-----------------------------------|-----------------------------------------|----------|---------|-------------------------------|
|                                                                                    | 11.41.50                          |                                         |          |         |                               |
| lipo:                                                                              | preventivos                       |                                         | Técnico  | £       |                               |
|                                                                                    | pretentites                       |                                         |          |         | APPLICATION ADMINISTRA        |
| Adicione CIs                                                                       |                                   |                                         |          |         |                               |
| Susque y adicione los (                                                            | CIs. Adicione tantos CIs co       | mo sea necesa                           | rio.     |         |                               |
|                                                                                    |                                   | Adicione Cts                            |          |         |                               |
| Identificador                                                                      | Nombre                            |                                         |          |         |                               |
| No records to display.                                                             |                                   |                                         |          |         |                               |
| Adicione Fechas<br>Seleccione una fecha ir<br>omo sea necesario.<br>Secha Inicio : | nicial y una fecha final para     | la programacio<br>Fecha<br>Finalización | on de ma | ntenimi | entos. Adicione tantas fechas |
| vescripcion:                                                                       |                                   |                                         |          |         | .:1                           |
|                                                                                    | -                                 | Adicione Fechas                         |          |         |                               |
| Arrastre un encabezado de                                                          | e columna y soltar aquí para agri | upar por esa colun                      | nna      |         |                               |
|                                                                                    | Fasta Finalizzation               | Deserientó                              |          |         |                               |
| Fecha Inicio                                                                       | Fecha Finalización                | Descripcio                              |          |         |                               |

1. En la ventana que se habilita ingrese los siguientes datos:

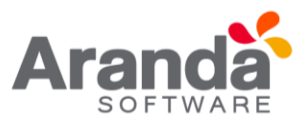

| Prioridad       | Escoja la urgencia en la atención de la orden (Crítica, Alta, Media y Baja).                                                                                                    |
|-----------------|----------------------------------------------------------------------------------------------------|
| Tipo            | Clase de mantenimiento. Es decir, si es preventivo (antes de un daño) o si es<br>correctivo (cuando se presenta el daño), entre otros.                                                                                                    |
| Técnico         | Persona responsable de llevar a cabo el mantenimiento.                                                                                                    |
| Adicione CIs    | Se refiere a los CI que requieren mantenimiento y se realizará mediante la orden<br>de mantenimiento en creación. Para esto, haga clic sobre <i>Adicione CIs</i> , donde se<br>desplegará una ventana que le permitirá Buscar y Eseleccionar<br>que requiera. |
| Fecha de Inicio | Ingrese la fecha en se debe iniciar el mantenimiento. Si desea ingresar nuevas fechas para completar la orden de mantenimiento, haga clic en Adicione Fechas.                                                                                                 |
| Fecha Final     | Ingrese una fecha tentativa en la cual se da por terminada el mantenimiento.                                                                                                    |
| Descripción     | Breve descripción de la solicitud de mantenimiento. Por ejemplo, qué daño tiene,<br>qué componente se debe cambiar, etc.                                                                                                    |

2. Haga clic en Programar Mantenimientos para programar el mantenimiento.

Las órdenes programadas las podrá ver listadas en la opción **Mantenimiento** en el menú superior, ubíquese en la sección **Mantenimientos**.

# 17.5 Configuración

Aranda CMDB permite configurar los parámetros necesarios para la creación y programación de órdenes de mantenimiento.

Para ingresar a esta opción identifique y seleccione la opción **Mantenimientos**, ubíquese en la sección **Configuración**.

## 17.5.1 Tipos de mantenimiento

1. Haga clic en <u>Adicionar</u>. A continuación, ingrese los datos requeridos en el área de trabajo:

|   |   |             | Adidoner    | R.Actualizat |  |
|---|---|-------------|-------------|--------------|--|
|   |   | Nombre      | Descripción |              |  |
|   | × | preventivos | preventivos |              |  |
| 1 | × | comectivo   | correctivo  |              |  |
|   |   |             |             |              |  |
|   |   |             |             |              |  |
|   |   |             |             |              |  |
|   |   |             |             |              |  |
|   |   |             |             |              |  |
|   |   |             |             |              |  |
|   |   |             |             |              |  |
|   |   |             |             |              |  |
|   |   |             |             |              |  |
|   |   |             |             |              |  |
|   |   |             |             |              |  |
|   |   |             |             |              |  |
|   |   |             |             |              |  |
|   |   |             |             |              |  |
|   |   |             |             |              |  |

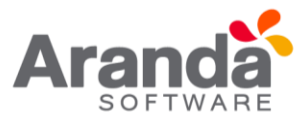

| Nombre      | Se refiere al nombre del tipo de mantenimiento en creación. |
|-------------|-------------------------------------------------------------|
| Descripción | Breve descripción del tipo de mantenimiento.                |

2. Pulse **Salvar** para almacenar dicha información:

### 17.5.2 Reparaciones

En esta opción podrá definir los diferentes tipos de reparación que se llevarán a cabo sobre los CI. Para esto, ubíquese en la pestaña **Reparaciones** y utilice los pasos a continuación:

1. Haga clic en Adicionar . A continuación, ingrese los datos requeridos en el área de trabajo:

| Tip | os de l | Mantenimier | to | Reparac     | iones  | Daños        |                 |              |  |
|-----|---------|-------------|----|-------------|--------|--------------|-----------------|--------------|--|
|     |         |             |    |             |        |              | Adicionar       | 2 Actualizar |  |
|     |         | Nombre      |    |             |        | Descrip      | ción            |              |  |
| 0   | ×       | parcial     |    |             |        | parcial      |                 |              |  |
| 1   | ×       | total       |    |             |        | total        |                 |              |  |
|     |         |             |    |             |        |              |                 |              |  |
|     | Non     | nbre        | S  | e refiere a | al nom | bre del tipo | o de reparación | en creación. |  |
|     | Des     | cripción    | E  | Breve desc  | ripció | n del tipo d | e reparación.   |              |  |

2. Pulse **Salvar** para almacenar dicha información.

#### 17.5.3 Daños

En esta opción podrá definir los diferentes tipos de daños. Para esto, ubíquese en la pestaña **Daños** y utilice los pasos a continuación:

 Haga clic en Adicionar. A continuación, ingrese los datos requeridos en el área de trabajo:
 Mantenimiento

|   |   |         |           | Adicionar           | 2 Actualizar |  |
|---|---|---------|-----------|---------------------|--------------|--|
|   |   | Nombre  | Descript  | sión                |              |  |
| 2 | × | externo | Parte ext | ema del dispositivo |              |  |
| 2 | × | parcial | parcial   |                     |              |  |
| 2 | × | Total   | Daño tot  | al - pérdida        |              |  |

2. Pulse **Salvar** para almacenar dicha información.

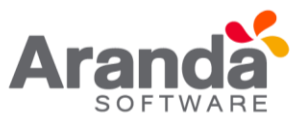

### 17.6 Recordatorio de órdenes

Aranda CMDB permite consultar el vencimiento de las órdenes de mantenimientos programadas para cada CI.

Para ingresar a esta opción identifique y seleccione la opción **Mantenimiento**, ubíquese en la sección **Recordatorio de Órdenes** en el menú principal.

En la ventana que se habilita podrá ver un gráfico que muestra la cantidad de órdenes de mantenimiento vencidas vs. Días vencidos como recordatorio de las órdenes que se han creado y se han vencido recientemente.

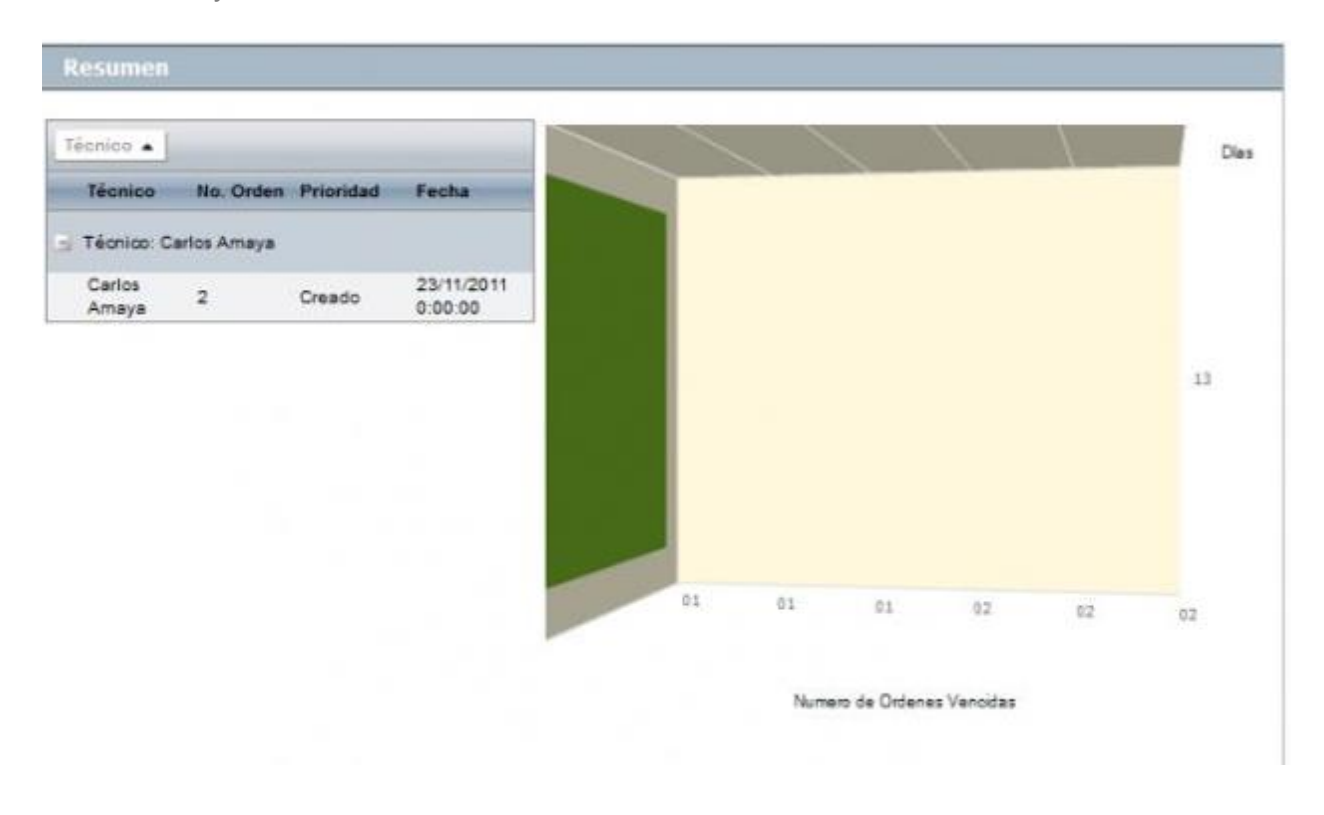

# 18. Reportes del usuario 18.1 ¿Qué es un reporte del usuario?

Reporte del Usuario permite conocer los CI que tiene cada usuario a cargo y aquellos que utiliza.

### 18.2 Consulta del reporte del usuario

Para ingresar a esta opción identifique y seleccione la opción **Reportes del Usuario** y utilice los pasos a continuación:

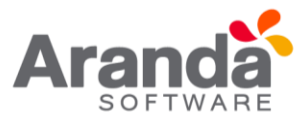

- 1. Haga clic en A<sup>Buscar usuario</sup> en el Menú Superior.
- A continuación, se habilita una ventana que posibilita la búsqueda filtrada de usuarios, para esto agregue cuantos criterios requiera haciendo clic en Adicionar y haga clic en Buscar para desplegar los resultados de la búsqueda o la lista de todos los usuarios.
- 3. Seleccione el usuario que desea consultar y pulsa para cargar la información relacionada. En la ventana que se habilita encontrará la información a continuación:
- **Datos Básicos**: Allí podrá visualizar la información básica del usuario seleccionado, como nombre, alias y el correo electrónico del usuario.

| Arondo 2023                  | Proyecto                 |                     | Desarrollo                                |                 |                                                            |
|------------------------------|--------------------------|---------------------|-------------------------------------------|-----------------|------------------------------------------------------------|
| 🖉 Guardar como POF 🔟 Guard   | ir como Excel 🔔 Buscar u | ssario 🔒 Ver de     | ecalites de istanàrie                     |                 |                                                            |
| Elementos de configuración 🕏 | APPLICATION ADMIN        | ISTRATOR            | 07/12/2011 16:02:36                       |                 | <ul> <li><u>Inicia</u> &gt; Reportes de Usuaria</li> </ul> |
| Contratos ¥                  | - Reportes               |                     |                                           |                 |                                                            |
| Facturas ¥                   | Reportes                 |                     |                                           |                 |                                                            |
| Otros Documentos 🛛 🕷         | _                        | Rembral             | Sala Annal                                |                 |                                                            |
| Proveedores 8                | 0                        | in an in a contract | John Anger                                | 121000          |                                                            |
| Mantenimientos 🛛 🛊           | C.                       | Alasi               | jangel                                    | Cargoi          |                                                            |
| Reportes de Usuario 🛛 😵      | HORO NO                  | Emaili              | john.angel@arandasoR.com                  | Compañia:       |                                                            |
| Presupuestos &               | Cose o au                | Estado:             | Activo                                    | Departamento:   |                                                            |
| Auditorias *                 |                          |                     |                                           |                 |                                                            |
| Catalogo de Servicios 🛛 🛊    | Elementos                | de configureció     | in a sargo 🔪 Elementos de confi           | gureción en uso |                                                            |
| Configuración de Parametrosa | Arrestre un end          | ebezado de colum    | nna y soltar aquí para agrupar por esa co | slumna          |                                                            |
| Base de Conocimiento 🔹       | Moentare                 |                     | Categoria                                 | Agrupación      | Valor Código de barras                                     |
| Usuarios \$                  | (anes)                   |                     | PARAMETER PORTING                         | - THE REAL      | - Second and                                               |
|                              |                          |                     |                                           |                 |                                                            |
| E Cambrar Contraseña 🛛 🕸     |                          |                     |                                           |                 |                                                            |

• Elementos de configuración a cargo: Allí podrá visualizar el listado de CI de los cuales el usuario es responsable.

| Elementos de configuración      | a cargo / Elementos de config            | uración en uso |         |                  |
|---------------------------------|------------------------------------------|----------------|---------|------------------|
| Anastre un encabezado de column | a y soltar aquí para agrupar por esa col | lumna          |         |                  |
| Nombre                          | Categoría                                | Agrupación     | Valor   | Código de barras |
| am29                            | Hardware Portatiles                      | Preventa       | 12000,0 | 0                |

• Elementos de configuración que usa: Allí podrá visualizar el estado de CI por el usuario consultado.

| Elementos de configuración a cargo                       | o 🗸 Elementos de config        | guración en uso |            |                  |
|----------------------------------------------------------|--------------------------------|-----------------|------------|------------------|
| Arrastre un encabezado de columna y solta                | r aquí para agrupar por esa co | lumna           |            |                  |
| Nombre                                                   | Categoria                      | Agrupación      | Valor      | Código de barras |
| Portatil Comercial ANM                                   | Hardware Portatiles            | Preventa        | 1800000,00 | 40578913405      |
| Dell 24 Port Gigabit Ethernet, 2.1.0.13,<br>VxWorks5.5.1 | Hardware Dispositivos          | Sin categorizar | 0.00       |                  |

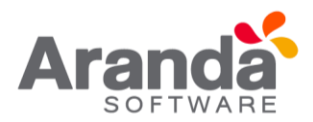

- Si desea exportar dicha información, haga clic en Guardar como Excel de acuerdo a la opción que más se acomode a sus necesidades.

#### 19. Presupuestos

#### 19.1 ¿Qué es un presupuesto?

Se refiere al cálculo anticipado de los ingresos y gastos asignados a cada unidad organizacional con el n de cumplir con una meta prevista, la cual debe cumplirse en determinado tiempo y bajo ciertas condiciones.

A cada presupuesto asignado en Aranda CMDB, se le descontarán los costos especificados a cada centro de costo, en la creación de contratos y facturas de obtención de CI.

### **19.2 Lista de presupuestos**

Para ingresar a esta opción identifique y seleccione la opción **Presupuestos** del Menú Principal.

| T printe & Editar X Bo     | THE OW    | ver 20 Guardar c      | and PDF al Guan      | tar comu Extel      |              |                        |                             |               |               |                      |
|----------------------------|-----------|-----------------------|----------------------|---------------------|--------------|------------------------|-----------------------------|---------------|---------------|----------------------|
| Elementos de configuración | 8 A       | PPLICATION A          | OMINISTRATOR         | 07/12/              | 2011 16:11   | 117                    |                             |               |               | Inicio > Presupuesto |
| Contratos                  | ¥         | - Presu               | puesto               |                     |              |                        |                             |               |               |                      |
| Facturas                   | *         | Aqui podi             | in ingresser la info | armeción sobre la   | presupue     | dos.                   |                             |               |               |                      |
| Otros Documentos           | *         | Densau                | muntor               |                     |              |                        |                             |               |               |                      |
| Proveedores                | 8         | MAGAI                 | 0005050              |                     |              |                        |                             |               |               |                      |
| Mantenimientos             | *         | Código                | Descripción          | Anastre un ence     | oszado de oo | lumina y solta         | r aqui para agrup<br>Fontes | er por ese of | ilumna        |                      |
| Reportes de Usuario        | Usuario s | 54657                 | Elearning            | presupuesto C       | reación      | Fecha Inici            | Finalización                | Descrip       | ción          | Estado Valor         |
| Presupuestos               | *         | 54635 Infraestructure |                      | THE RECEIPES TO GIS | pray         |                        |                             |               |               |                      |
| Auditorias                 | ¥         |                       |                      | Anastre un ence     | nezado de oz | lumna y solta          | ( noul para agrup           | ar por ela co | slumite       |                      |
| Catálogo de Servicios      | 3         |                       |                      | Documents No.       | F<br>L       | echa del .<br>ocumento | Tipa de l                   | Dozumento     | Porcentaje    | Valor del documenta  |
| Configuración de Parametro | -         |                       |                      | No records to dis   | play         | -                      |                             |               |               |                      |
| Base de Conocimiento       | *         |                       |                      |                     | 0-25         |                        | 3-59                        | 30-73         | <b>75-100</b> | - > 100 (m)          |
| Usuanos                    | *         |                       |                      |                     |              |                        |                             |               |               |                      |
| Cambiar Contraseña         | *         |                       |                      |                     |              |                        |                             |               |               |                      |
| Salir                      | 8         |                       |                      |                     |              |                        |                             |               |               |                      |
|                            |           |                       |                      |                     |              |                        |                             |               |               |                      |

Esta funcionalidad permite conocer los centros de costo registrados y administrar los presupuestos asignados a cada uno de estos, donde podrá crear, visualizar, editar y

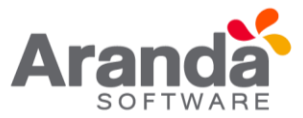

eliminar un presupuesto seleccionado. De igual forma, encontrará la lista de documentos asociados a cada centro de costos.

Adicionalmente, encontrará una barra de estados, donde se podrá guiar al usuario para que pueda reconocer en qué **Estado** se encuentra su presupuesto asignado fácilmente:

### 19.3 ¿Cómo crear un presupuesto?

Aranda CMDB permite crear los presupuestos que se requieran aceptar a cada centro de costos dentro de cada compañía.

Para esto, utilice los pasos a continuación:

- 1. Escoja el proyecto en el cual desea asignar presupuestos.
- 2. Haga clic en la Nuevo en el Menú Superior. En la ventana que se habilita ingrese la información a continuación:

| Datos Generale   |           |                      |   |
|------------------|-----------|----------------------|---|
| Centro de Costo: | Comercial |                      |   |
| Fecha Inicio:*   | 3         | Fecha Finalización:* | 3 |
| Descripción:*    |           |                      |   |
|                  |           |                      |   |
|                  |           |                      |   |
|                  |           |                      |   |
|                  |           |                      |   |
|                  |           |                      |   |
|                  |           |                      |   |
|                  |           |                      |   |

| Centro de Costo       | Se refiere a la unidad organizacional a la cual se le asignará un presupuesto.       |
|-----------------------|--------------------------------------------------------------------------------------|
| Fecha de inicio       | Fecha en que el centro de costo puede empezar a utilizar el presupuesto<br>asignado. |
| Fecha de finalización | Fecha límite que tiene el centro de costo para utilizar el presupuesto<br>asignado.  |
| Descripción           | Breve descripción del presupuesto que se va a asignar.                               |

- 3. Haga clic en 😼 salvar para almacenar el nuevo registro.
- 4. Luego de esto podrá especificar quién asignará el presupuesto y el valor de éste. Recuerde que el presupuesto puede ser asignado por varias personas. Para esto, haga clic en Adicionar en la tabla inferior:

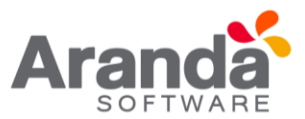

### Presupuesto 12

Aqui podrá ingresar la información sobre los presupuestos

\* Campo Requerido

| entro de Costo:*    | Infraestructura                                 |                           |                |                         |  |
|---------------------|-------------------------------------------------|---------------------------|----------------|-------------------------|--|
| echa Inicio:*       | 08/12/2011                                      | 31/12/2011                | /12/2011       |                         |  |
| escripción:*        |                                                 |                           |                |                         |  |
|                     |                                                 |                           |                |                         |  |
|                     |                                                 |                           |                |                         |  |
| Arrastre un encabez | ado de columna y soltar aquí para               | a agrupar por esa columna |                | <sup>2</sup> Actualizar |  |
| Arrastre un encabez | ado de columna y soltar aquí para<br>Ignado por | a agrupar por esa columna | Valor asignado | 2 <u>Actualizar</u>     |  |

|   |               | Salvar    |
|---|---------------|-----------|
| × | Diana Ramirez | 500000,00 |

- 5. Ingrese la información requerida: Nombre de quien asigna el presupuesto al centro de costo y el valor concedido.
- 6. Haga clic en **Salvar** para almacenar la información.

### **19.4 Exportar presupuestos**

Aranda CMDB permite exportar la lista de presupuestos asignados a un centro de costo determinado. Para esto, utilice los pasos a continuación:

- 1. Escoja el proyecto del cual desea obtener la lista de centros de costo y sus presupuestos asociados.
- En el menú superior encontrará las opciones Guardar como PDF y
   Guardar como Excel
   , haga clic en la que más se ajuste a sus necesidades.

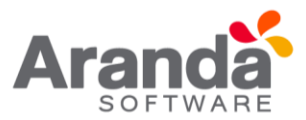

### 20. Auditorias, catálogo de servicios

### 20.1 ¿Qué es una auditoria?

Auditoría se re ere al proceso de recoger, agrupar y evaluar información relacionada con:

- Asignación de presupuestos a cada centro de costo
- Vigencia de contratos
- Gastos incurridos en la adquisición de CI
- Confirmar el estado de los Cl
- Estado de la depreciación configurada para cada CI
- Verificar la realización de las órdenes de mantenimientos programados, entre otros.

### 20.2 Lista de Auditorias

Para ingresar a esta opción identifique y seleccione la opción Auditorías y en el Menú Principal.

| Aranda (M082                                    |              | Proyecto                | Gestión Administrativa                    | 2                              |                    |      |                         |
|-------------------------------------------------|--------------|-------------------------|-------------------------------------------|--------------------------------|--------------------|------|-------------------------|
| 🗋 Norse 🥒 Erfitar 🕱 Var                         | <b>X</b> 200 | ar 🔊 Guardar como PDF 🛓 | Quardar como Escal                        |                                |                    |      |                         |
| Elementos de configuración                      | *            | APPLICATION ADMINI      | STRATOR                                   | 16/07/2016 21:02:32            |                    |      |                         |
| 🖌 Contratos                                     | 8            | - Auditorias            |                                           |                                |                    |      |                         |
| E Facturas                                      | ¥            | Auditorias              |                                           |                                |                    |      |                         |
| C) Otras Documentos                             | ¥            |                         |                                           |                                |                    |      |                         |
| 2 Proveedores                                   | *            |                         | Auditorias                                |                                |                    |      |                         |
| V. Hanterimientos                               | *            |                         | Amastra un ancabezado de columna y sobar  | aquí para agrupar por esa colu | erna .             |      | 4                       |
| Reportes de Usuario                             | ¥            |                         | Descripción                               | Fecha Inicio                   | Fecha Finalización | Dies | Nombre                  |
| Presupuestos                                    | ¥            |                         | Auditoria de Programada de Mito Nobilario | 13/07/2016                     | 22/07/2016         | 3    | ANA MILENA JMENEZ TUNON |
| 🚑 Auditories                                    | ¥            |                         |                                           |                                |                    |      |                         |
| Catálogo de Servicios                           | *            |                         |                                           |                                |                    |      |                         |
| <ul> <li>Configuración de Parámetros</li> </ul> | 8            |                         |                                           |                                |                    |      |                         |
| 🙀 Bese de Conocesiento                          | ¥            |                         |                                           |                                |                    |      |                         |
| Usuarios                                        | *            |                         |                                           |                                |                    |      |                         |
| Cambiar Contraseña                              | *            |                         |                                           |                                |                    |      |                         |
| 💑 Salv                                          | *            |                         |                                           |                                |                    |      |                         |

Esta funcionalidad permite administrar las auditorías disponibles, donde podrá crear, visualizar, editar y eliminar una auditoría seleccionada.

### 20.3 ¿Cómo crear una auditoria?

Aranda CMDB permite crear y programar la realización de auditorías por proyecto.

Para esto, utilice los pasos a continuación:

1. Escoja el proyecto al cual desea programarle auditorías.

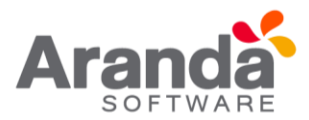

2. Haga clic en la Nuevo en el Menú Superior. En la ventana que se habilita ingrese la información a continuación:

| Usuario                 | Usuario responsable de realizar la auditoria.                                                                                                    |
|-------------------------|----------------------------------------------------------------------------------------------------|
| Email                   | Correo electrónico correspondiente al usuario responsable en el cual se el notificará la creación y<br>programación                                                                                                    |
| Fecha de<br>iniciación  | Fecha en que se iniciará la auditoría.                                                                                                    |
| Fecha de<br>terminación | Fecha de finalización de la auditoría.                                                                                                    |
| Alarma                  | Programe o no una alarma de notificación cuando se acerque la fecha de inicio de la auditoría. Esta<br>alarma la<br>genera el Servicio ArandaDBManager Windows Service y le notifica por correo en el Servicio Aranda<br>Mailer Windows Service |
| Dias                    | Días de anticipación con los que se activará la alarma.                                                                                                    |
| Descripción             | Breve descripción de la auditoría.                                                                                                    |

3. Haga clic en 😼 salvar para almacenar el nuevo registro.

# 20.4 Catálogo de servicios

# 20.4.1 ¿Qué es un catálogo de servicios?

Este catálogo muestra una lista de todas las categorías que han sido registradas en Aranda SERVICE DESK, por esta razón solo se podrá utilizar en caso de estar integrado con dicha herramienta.

## 20.4.2 Lista de servicios

Para ingresar a esta opción identifique y seleccione la opción Catálogo de Servicios en el menú principal.

| Aranda (MDB                 |          | Proyecto               |               | Gestión Administrativa         |                                   |         |
|-----------------------------|----------|------------------------|---------------|--------------------------------|-----------------------------------|---------|
| 🛕 Asociar Servicio 💥 Desa   | sociar S | ervicia 📋 Nuevo 🥜 Edit | er.           |                                |                                   |         |
| Elementos de configuración  | ¥        | APPLICATION ADMIN      | ISTRATOR      |                                | 10/07/2016 21:11:59               |         |
| Contratos                   | ¥        | - Categoría            |               |                                |                                   |         |
| 🖸 Facturas                  | ¥        | ID-425 PARSANG         | Arrastre un e | incabezado de columna y soltar | aquí para aprupar por esa columna |         |
| D Otros Documentos          | ¥        |                        | Estado        | Nombre                         | Descripción                       | Impacto |
| Proveedores                 | ¥        |                        | ACTIVO        | Mantenimiento Correctivo       |                                   | нюн     |
| Mantenimientos              | ¥        |                        | ACTNO         | Mantenimiento Preventivo       |                                   | HIGH    |
| Reportes de Usuario         | ¥        |                        |               |                                |                                   |         |
| Presupuestos                | ¥        |                        |               |                                |                                   |         |
| 🖓 Auditorias                | ¥        |                        |               |                                |                                   |         |
| Catálogo de Servicios       | ¥        |                        |               |                                |                                   |         |
| Configuración de Parámetros | ¥        |                        |               |                                |                                   |         |
| Base de Conocimiento        | ¥        |                        |               |                                |                                   |         |
| Usuarios                    | ¥        |                        |               |                                |                                   |         |
| Cambiar Contraseña          | ¥        |                        |               |                                |                                   |         |
| Selr                        | ¥        |                        |               |                                |                                   |         |

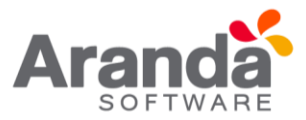

Esta funcionalidad permite visualiza las categorías disponibles en Aranda SERVICE DESK, donde podrá observar los servicios que pertenecen a cada categoría.

### 20.5 Base de conocimiento

## 20.5.1 ¿Qué es la base de conocimiento?

La base de conocimiento se refiere a aquellos artículos creados en la solución Aranda SELF SERVICE.

### 20.5.2 Lista de artículos

Para ingresar a esta opción identifique y seleccione la opción Base de Conocimiento en el Menú Principal.

| Consume 8   ✓ Actus 8   ✓ Ches Buarentes 8   > Personantis 8   ● Roov Es de Innols 8   ▲ Activite 8   ▲ Activite 8   ▲ Activite 8   ▲ Activite 8   ▲ Cataloge de Fasterebres 9   ▲ Cataloge de Fasterebres 9   ▲ Cataloge de Fasterebres 9   ▲ Cataloge te Services 9   ▲ Cataloge te Services 9   ■ Cataloge te Services 9   ■ Cataloge te Cataloge te Services 9   ■ Cataloge te Cataloge te Services 9   ■ Cataloge te Cataloge te Services 9   ■ Cataloge te Cataloge te Services 9   ■ Cataloge te Cataloge te Services 9   ■ Cataloge te Cataloge te Services 9   ■ Cataloge te Cataloge te Services 9   ■ Cataloge te Cataloge te Services 9   ■ Cataloge te Services 9   ■ Cataloge te Services                                                                                                    | Elementos de configuración    |       | APPLICATION ADMINIST                                                                                                    | RATOR                                           | 10/07/2016 21:14:45                           |                  | Inicio - Base de Conocimient |
|----------------------------------------------------------------------------------------------------|-------------------------------|-------|----------------------------------------------------------------------------------------------------|-------------------------------------------------|-----------------------------------------------|------------------|------------------------------|
| V Actus a   Christ Businetities a   Presentations a   Presentations a   Presentations a   Consultate pur properties Consultate pur unusities   Presentations a   Consultate pur properties Consultate pur unusities   Presentations a   Consultate pur properties Consultate pur unusities   Consultate pur properties Consultate pur unusities   Consultate pur properties Consultate pur unusities   Consultate pur properties Consultate pur unusities   Mais consultations a   Consultate pur properties Consultate pur unusities   Mais consultations a   Consultate pur properties Consultate pur unusities   Mais consultations a   Mais consultations a<                                                                                                    | Contestas                     | 8     |                                                                                                    |                                                 |                                               |                  |                              |
| Chras Baseretian   Processors   Processors <td>/ Fectures</td> <td></td> <td></td> <td>0</td> <td>Pintueria da</td> <td>cantada</td> <td></td>                                                                                                    | / Fectures                    |       |                                                                                                    | 0                                               | Pintueria da                                  | cantada          |                              |
| Anterestors   Nettorestors   Nettorestors                                                                                                    | Chos Decarertas               |       |                                                                                                    | <sup>(6</sup> Ara                               | nda C Bing                                    |                  |                              |
| Nationality   Nationality   Pressamine   Pressamine   Pressamine   Pressamine   Pressamine   Addroit   Addroit   Pressamine   Addroit   Pressamine   Addroit   Pressamine   Pressamine <td< td=""><td>Travestores</td><td></td><td>(and the second second s</td><td></td><td></td><td></td><td></td></td<> | Travestores                   |       | (and the second second s |                                                 |                                               |                  |                              |
| Above is de linution   Pressamation   Pressamation   Abstruction   Abstruct                                                                                                    | (), Partermaria               | ¥     | Contention for 1                                                                                                    | Constant per unan                               | 14 A                                          |                  |                              |
| Prezzunatio   * Aufburbin   * Aufburbin   * Cetalogra th Services   * Cetalogra th Services   * Service Contrainerfic   * Duotris   * Service Contrainerfic   * Service Contrainerfic   * Service Contrainerfic   * Service Contrainerfic                                                                                                    | 💰 Reportes de lituaria        | *     |                                                                                                    |                                                 |                                               | Utimas 10        |                              |
| AvStarbe   AvStarbe   AvStarbe   AvStarbe   Celebors to Senses   Configuración de Pasienetros   Sense da Concomisante   Sense da Concomisante   Souris   Souris   Souris   Souris   Souris   Souris   Souris   Souris   Souris   Souris   Souris   Souris   Souris                                                                                                    | Presquestoe                   | ¥     |                                                                                                    | 👾 Mās consettadas                               |                                               |                  |                              |
| A Catelogn in Services   V   Configuración de Parimetris   Service   E Service   Outoris   Souris   Souris   Souris   Souris   Souris   Souris   Souris   Souris   Souris                                                                                                    | 🔓 Auditoriae                  |       |                                                                                                    |                                                 |                                               | Think .          |                              |
| Configuración de Padrectoria     30       Ense de Conconsenta     30       Todesprese     30       Douvris     30       Ense de Contraente     30       Solaria     30                                                                                                    | Cetiliogo de Servicios        | · . w |                                                                                                    | A 44 14 14 14 14                                |                                               |                  |                              |
| Bear dk Concidentents 8<br>c Conceptions<br>( Doublets #<br>D) Conception Contributing<br>Safet 8<br>Safet 8                                                                                                    | 🖉 Configuración de Parametros | *     |                                                                                                    | of Mejor Centicedas                             |                                               |                  |                              |
| tr Calegories<br>Controls #<br>Do Caroline Contrained #<br>Solar \$                                                                                                    | Ease the Consciences to       | ¥     |                                                                                                    |                                                 |                                               |                  |                              |
| a Ubushina a<br>En Candidar Contraineffe a<br>Salar a                                                                                                    | Categories                    |       |                                                                                                    |                                                 |                                               |                  |                              |
| En Cardinar Contraineffe (r<br>Solar s                                                                                                    | a Uscares                     |       |                                                                                                    |                                                 |                                               |                  |                              |
| a Salar a                                                                                                    | Cardour Contrainefie          | ¥     |                                                                                                    |                                                 |                                               |                  |                              |
|                                                                                                    | a bair                        | 8     |                                                                                                    |                                                 |                                               |                  |                              |
|                                                                                                    |                               |       | MID IN                                                                                                    | estre los 18 orticalos máy consulto             | nden por ku unum kus dentre del proyecto sek  | excitomente, con |                              |
| Miti Mikestra Aor 20 entitation sele romanitades per les usansias dentro del projecto edecisionado, con                                                                                                    |                               |       | constitutes of                                                                                                    | entire respective que la Bevord al a            | artisalo elegido                              |                  |                              |
| Miti<br>Mitis     Muestria for still archivitis andu cosmaltador per los anianaliss dentria del properto solenzionado, con<br>of entire regarditivo que lo llevará al articulo elegidar                                                                                                    |                               |       | Migler Mi                                                                                                    | uestra los 30 artículos mejor califical<br>lace | das por los usuarios dentro del proyecto sele | ccionado.com el  |                              |
| Mill     Mill     Muestria for 20 antibultar anile committades per las assessins dentro del projecto selencionado, con     orientados     Miles en los 30 antibulos enejor colificadas por los usuarios dentro del projecto seleccionado, con el     retario del     milase                                                                                                    |                               |       | Ution 12 M                                                                                                    | antra kos 30 articulos más reclantas            | a incorporados a la base de conscimientos de  | ntra             |                              |

Esta funcionalidad permite realizar las consultas anteriormente mencionadas, la diferencia entre ellas radica en que:

- Consulta por proyecto: Posibilita realizar una consulta global de todos los registros tomados en la base de datos de Aranda SELF SERVICE relacionados al proyecto seleccionado. Allí encontrará las siguientes secciones, desde donde podrá acceder a cualquier artículo, calificarlo y comentarlo.
- **Consulta por usuario:** Muestra una consulta personal de las acciones realizadas en la aplicación. Allí encontrará las siguientes secciones, desde donde podrá acceder a cualquier artículo, calificarlo y comentarlo.

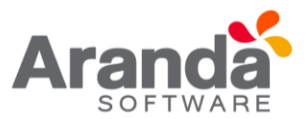

### 21. Seguridad

### 21.1 Cambiar contraseña

Aranda CMDB le permitirá cambiar la contraseña de acceso a la consola.

1. Haga clic en la opción Cambiar contraseña en el menú principal, enseguida se cargará la interfaz de cambio de contraseña.

| APPLICATION ADMINISTRATOR |                      | 10/07/2016 21:31:01 |
|---------------------------|----------------------|---------------------|
|                           | » Cambiar Contrase   | eña                 |
|                           | Cambiar Contraseña   |                     |
|                           | Contraseña Actual    |                     |
|                           | Nueva Contraseña     |                     |
|                           | Confirmar Contraseña |                     |
|                           | Ac                   | eptar 👻             |
|                           | 1                    | F                   |

2. Llene los campos debidamente y finalmente presione sobre el botón Aceptar

Cada consola Windows o Web posee un módulo de seguridad el cual es configurado a través de la funcionalidad de Aranda Pro le y permite que sea posible configurar la caducidad y el histórico de las contraseñas asignadas al usuario. De esta manera se brinda seguridad adicional al ingreso de la aplicación.

Cuando el módulo es configurado en el Aranda pro le y se accede a la consola web, se mostrará el mensaje "Primer ingreso de Usuario, Debe realizar cambio de contraseña", la aplicación se direcciona al módulo "Cambio de contraseña" para que el Usuario ingrese una nueva. El sistema no permitirá el ingreso a la consola hasta que no se realice esta acción. Al momento de realizar el cambio se visualizará el mensaje "Contraseña actualizada".

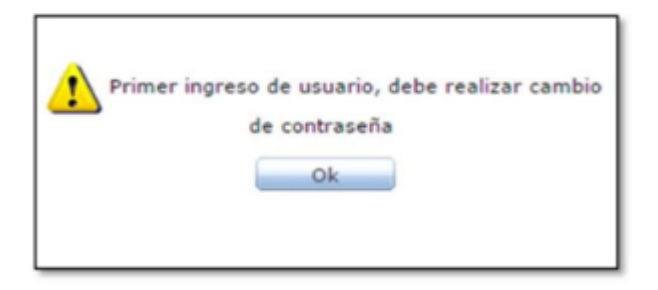

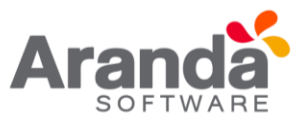

| Cambiar                                                       | Contraseña |
|---------------------------------------------------------------|------------|
| Contraseña Actual<br>Nueva Contraseña<br>Confirmar Contraseña |            |
| Aceptar                                                       | Cancelar   |
| 192.168.3.116 dice:                                           | ×          |
| Contraseña actualizada                                        |            |
|                                                               | Aceptar    |

Cuando el usuario se autentique en la aplicación y el tiempo de "Duración máxima de la contraseña" se haya cumplido, el sistema enviara al Usuario el mensaje "Su contraseña a caducado, ingresar nueva contraseña (Botón OK)", al dar clic en "OK", direcciona al Usuario al módulo "Cambio de contraseña" y no permite que este realice acciones sobre la aplicación hasta que no realice el cambio de contraseña.

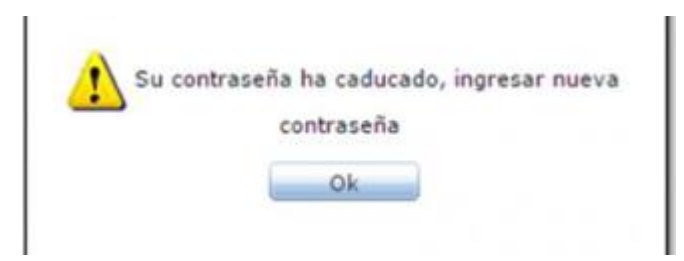

Cuando un Usuario ingrese al módulo de "Cambio de Contraseña" y realice el cambio, el sistema evaluara los datos ingresados en la nueva contraseña. Si la contraseña se encuentra en el histórico no se permitirá el cambio y se le informará al usuario por medio del mensaje "Contraseña usada recientemente, ingrese otra contraseña". Esto aplicara si el campo "Contraseñas recordadas" se encuentra diligenciado (Consola Aranda PROFILE).

| Cambiar Contraseña   |  |  |  |  |
|----------------------|--|--|--|--|
| Contraseña Actual    |  |  |  |  |
| Nueva Contraseña     |  |  |  |  |
| Confirmar Contraseña |  |  |  |  |
| Aceptar              |  |  |  |  |

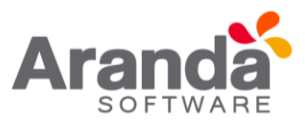

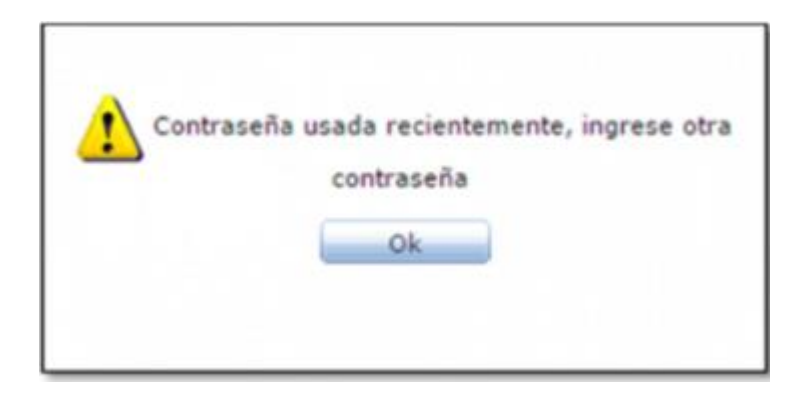

En caso contrario la contraseña se cambia y se guardará en el histórico de contraseñas, eliminado la contraseña más antigua siempre y cuando haya llegado al límite de número de contraseñas. En caso contrario se almacenarán en el histórico.

Para las consolas con la opción "Cambio de Contraseña" aplicara lo siguiente:

- En la opción "Cambiar contraseña" cuando un Usuario se encuentre autenticado, si el usuario intenta cambiar la contraseña, el sistema validara la diferencia entre el último cambio de contraseña y el momento en que intenta realizar el cambio, si aún no se cumple el tiempo configurado en el campo "Duración mínima de la contraseña (Aranda PROFILE)", no se le permitirá el cambio al Usuario y se visualizara el mensaje "Cambio no permitido, ingrese nuevamente en HH horas y MM minutos".
- Al momento que el usuario cambie la contraseña, se validara de igual manera el Histórico de contraseñas.

## 21.2 Condiciones Generales

Está configuración solo aplicara para autenticaciones tipo ARANDA.

- El administrador de PROFILE puede cambiar la contraseña de un usuario cuando sea requerido. No se tiene en cuenta el historial de las contraseñas del usuario. No aplica la duración mínima ni máxima y en el momento que un Usuario ingrese nuevamente, su ingreso se tomara como si fuera por primera vez. No se tiene política de caracteres en la contraseña, es decir no exige una longitud mínima ni fortaleza para el valor ingresado.
- Si el usuario olvida la contraseña, podrá utilizar la opción "olvidó la contraseña".
   El sistema enviara la contraseña actual al correo configurado (Solo aplica para AAM Web Console y se debe tener configurada esta opción).